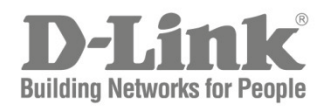

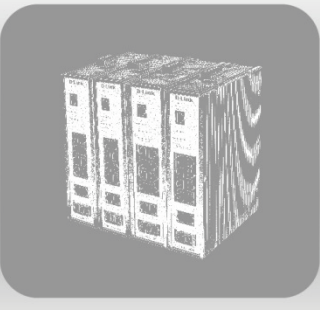

# Web UI Reference Guide

Product Model : DIS-200G Series Industrial Gigabit Ethernet Switch Release 1.10 Information in this document is subject to change without notice. Reproduction of this document in any manner, without the written permission of the D-Link Corporation, is strictly forbidden.

Trademarks used in this text: D-Link and the D-Link logo are trademarks of the D-Link Corporation; Microsoft and Windows are registered trademarks of the Microsoft Corporation.

Other trademarks and trade names may be used in this document to refer to either as the entities claiming the marks and the names or their products. D-Link Corporation disclaims any proprietary interest in trademarks and trade names other than its own.

© 2017 D-Link Corporation. All rights reserved. August 2017

# **Table of Contents**

| 1. | . INTRODUCTION                          | 1  |
|----|-----------------------------------------|----|
|    | AUDIENCE                                |    |
|    | OTHER DOCUMENTATION                     |    |
|    | CONVENTIONS                             |    |
|    | Notes, Notices, and Cautions            |    |
| 2  | WER RASED SWITCH CONFIGURATION          | 2  |
| 2. |                                         |    |
|    | MANAGEMENT OPTIONS                      | 3  |
|    | CONNECTING USING THE WEB USER INTERFACE | 3  |
|    | LOGGING ONTO THE WEB MANAGER            | 3  |
|    | Smart Wizard                            | 5  |
|    | WEB USER INTERFACE (WEB UI)             | 9  |
|    | Areas of the User Interface             |    |
|    | Surveillance Mode                       |    |
| 3. | . SAVE AND TOOLS                        | 11 |
|    | SAVE CONFIGURATION                      |    |
|    | FIRMWARE INFORMATION                    |    |
|    | Firmware Upgrade & Backup               |    |
|    | Firmware Upgrade from HTTP              |    |
|    | Firmware Upgrade from TFTP              |    |
|    | Firmware Backup to HTTP                 |    |
|    | Firmware Backup to TFTP                 |    |
|    | CONFIGURATION RESTORE & BACKUP          | 14 |
|    | Configuration Restore from HTTP         |    |
|    | Configuration Restore from TFTP         |    |
|    | Configuration Backup to HTTP            |    |
|    | Configuration Backup to TFTP            |    |
|    | Log Backup                              |    |
|    | Log Backup to HTTP                      |    |
|    | Log Backup to TFTP                      |    |
|    | Ping                                    |    |
|    | Reset                                   |    |
|    | Reboot System                           |    |
| 4. | . SYSTEM                                |    |
|    | DEVICE INFORMATION                      | 19 |
|    | System Information Settings             |    |
|    | System Information                      |    |
|    | IPv4 Interface                          | 20 |

|    | IPv6 Interface                             | 21 |
|----|--------------------------------------------|----|
|    | Port Configuration                         | 21 |
|    | Port Settings                              | 21 |
|    | Jumbo Frame                                | 23 |
|    | POE(DIS-200G-12PS AND DIS-200G-12PSW ONLY) | 24 |
|    | PoE System                                 | 24 |
|    | PoE Status                                 | 25 |
|    | PoE Configuration                          | 25 |
|    | PD Alive                                   | 26 |
|    | System Log                                 | 27 |
|    | System Log Settings                        | 27 |
|    | System Log Server Settings                 | 27 |
|    | System Log                                 | 28 |
|    | TIME AND SNTP                              | 28 |
|    | Clock Settings                             | 28 |
|    | Time Zone Settings                         | 29 |
|    | SNTP Settings                              | 30 |
|    | TIME PROFILE                               | 31 |
| 5. | MANAGEMENT                                 | 32 |
|    | User Account Settings                      | 32 |
|    | SNMP                                       | 33 |
|    | SNMP Global Settings                       | 34 |
|    | SNMP View Table Settings                   | 35 |
|    | SNMP Community Table Settings              | 36 |
|    | SNMP Group Table Settings                  | 37 |
|    | SNMP Engine ID Local Settings              | 38 |
|    | SNMP User Table Settings                   | 38 |
|    | SNMP Host Table Settings                   | 39 |
|    | RMON                                       | 41 |
|    | RMON Global Settings                       | 41 |
|    | RMON Statistics Settings                   | 41 |
|    | RMON History Settings                      | 42 |
|    | RMON Alarm Settings                        | 43 |
|    | RMON Event Settings                        | 44 |
|    | HTTP/HTTPS                                 | 45 |
|    | D-LINK DISCOVERY PROTOCOL                  | 45 |
| 6. | LAYER 2 FEATURES                           | 46 |
|    | FDB                                        | 46 |
|    | Static FDB                                 | 46 |
|    | MAC Address Table Settings                 | 47 |
|    |                                            |    |

| MAC Address Table                |    |
|----------------------------------|----|
| VLAN                             |    |
| 802.1Q VLAN                      |    |
| Management VLAN                  |    |
| GVRP                             |    |
| Asymmetric VLAN                  |    |
| VLAN Interface                   |    |
| Auto Surveillance VLAN           |    |
| Voice VLAN                       |    |
| Spanning Tree                    |    |
| STP Global Settings              |    |
| STP Port Settings                |    |
| MST Configuration Identification |    |
| STP Instance                     |    |
| MSTP Port Information            |    |
| ERPS (G.8032)                    |    |
| ERPS                             |    |
| ERPS Profile                     |    |
| LOOPBACK DETECTION               |    |
| LINK AGGREGATION                 | 74 |
| L2 MULTICAST CONTROL             |    |
| IGMP Snooping                    |    |
| MLD Snooping                     |    |
| Multicast Filtering              |    |
| LLDP                             |    |
| LLDP Global Settings             |    |
| LLDP Neighbor Port Information   |    |
| . QUALITY OF SERVICE (QOS)       |    |
| 802.1p Priority                  |    |
| Port Rate Limiting               |    |
| Port Trust State                 |    |
| DSCP COS MAPPING                 |    |
| SECURITY                         |    |
| Port Security                    |    |
| Port Security Global Settings    |    |
| Port Security Port Settings      |    |
| Port Security Address Entries    |    |
| RADIUS                           |    |
| RADIUS Global Settings           |    |
| -<br>RADIUS Server Settings      |    |
|                                  |    |

| RADIUS Statistic                    |     |
|-------------------------------------|-----|
| SAFEGUARD ENGINE                    |     |
| Safeguard Engine Settings           |     |
| TRAFFIC SEGMENTATION SETTINGS       |     |
| STORM CONTROL                       |     |
| DoS Attack Prevention Settings      |     |
| ZONE DEFENSE                        |     |
| SSL                                 |     |
| SSL Global Settings                 |     |
| WEB-BASED ACCESS CONTROL            |     |
| Web Authentication                  |     |
| WAC Port Settings                   |     |
| WAC Customize Page                  |     |
| 9. OAM                              | 103 |
| CABLE DIAGNOSTICS                   |     |
| DDM                                 |     |
| DDM Settings                        |     |
| DDM Temperature Threshold Settings  |     |
| DDM Voltage Threshold Settings      |     |
| DDM Bias Current Threshold Settings |     |
| DDM TX Power Threshold Settings     |     |
| DDM RX Power Threshold Settings     |     |
| DDM Status Table                    |     |
| 10. MONITORING                      |     |
| Statistics                          | 110 |
| Port Counters                       | 110 |
| Mirror Settings                     | 111 |
|                                     |     |
| 11. GREEN                           |     |
| Power Saving                        |     |
| EEE                                 |     |
| 12. SURVEILLANCE MODE               | 116 |
| Surveillance Overview               |     |
| Surveillance Topology               |     |
| Device Information                  |     |
| Port Information                    |     |
| Group Details                       |     |
| IP-CAMERA INFORMATION               |     |
| NVR INFORMATION                     |     |
| PoE Information                     |     |

| POE SCHEDULING                              | 125 |
|---------------------------------------------|-----|
| Тіме                                        |     |
| Clock Settings                              |     |
| SNTP Settings                               |     |
| SURVEILLANCE SETTINGS                       |     |
| Surveillance Log                            |     |
| HEALTH DIAGNOSTIC                           |     |
| TOOLBAR                                     |     |
| Wizard                                      |     |
| Tools                                       |     |
| Save                                        |     |
| Help                                        |     |
| Online Help                                 |     |
| Standard Mode                               | 140 |
| Logout                                      | 140 |
| APPENDIX A - SYSTEM LOG ENTRIES             |     |
| APPENDIX B - TRAP ENTRIES                   | 151 |
| APPENDIX C - IETF RADIUS ATTRIBUTES SUPPORT | 156 |

# 1. Introduction

This manual's descriptions are based on the software release 1.10. All software functions of the DIS-200G Series switches can be managed, configured and monitored via the embedded web-based (HTML) interface. Manage the Switch from remote stations anywhere on the network through a standard browser. The browser acts as a universal access tool and can communicate directly with the Switch using the HTTP protocol.

# Audience

This reference manual is intended for network administrators and other IT networking professionals responsible for managing the switch by using the Web User Interface (Web UI). The Web UI is the secondary management interface to the DIS-200G Series switch, which will be generally be referred to simply as "the Switch" within this manual. This manual is written in a way that assumes that you already have the experience and knowledge of Ethernet and modern networking principles for Local Area Networks.

# **Other Documentation**

The documents below are a further source of information in regards to configuring and troubleshooting the switch. All the documents are available either from the CD, bundled with this switch, or from the D-Link website. Other documents related to this switch are:

- DIS-200G Series Industrial Gigabit Ethernet Smart Managed Switch Hardware Installation Guide
- DIS-200G Series Industrial Gigabit Ethernet Smart Managed Switch CLI Reference Guide

# Conventions

| Parameter               | Description                                                                                                    |
|-------------------------|----------------------------------------------------------------------------------------------------|
| Boldface Font           | Indicates a button, a toolbar icon, menu, or menu item. For example:<br>Open the <b>File</b> menu and choose <b>Cancel</b> . Used for emphasis. May<br>also indicate system messages or prompts appearing on screen. For<br>example: <b>You have mail</b> . Bold font is also used to represent<br>filenames, program names and commands. For example: use the<br><b>copy</b> command. |
| Initial capital letter  | Indicates a window name. Names of keys on the keyboard have initial capitals. For example: Click Enter.                                                                                                    |
| Menu Name > Menu Option | Indicates the menu structure. <b>Device &gt; System &gt; Port Properties</b><br>means the <b>Port Properties</b> menu option under the <b>Port</b> menu<br>option that is located under the <b>Device</b> menu.                                                                                                    |

# **Notes, Notices, and Cautions**

Below are examples of the three types of indicators used in this manual. When administering your switch using the information in this document, you should pay special attention to these indicators. Each example below provides an explanatory remark regarding each type of indicator.

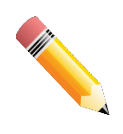

**NOTE**: A note indicates important information that helps you make better use of your device.

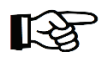

**NOTICE**: A notice indicates either potential damage to hardware or loss of data and tells you how to avoid the problem.

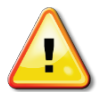

**CAUTION**: A caution indicates a potential for property damage, personal injury, or death.

# 2. Web-based Switch Configuration

Management Options Connecting using the Web User Interface Logging onto the Web Manager Smart Wizard Web User Interface (Web UI)

# **Management Options**

The Switch provides multiple access platforms that can be used to configure, manage and monitor networking features available on the Switch. Currently there are three management platforms available and they are described below.

#### The Command Line Interface (CLI) through the RJ45 Console port or remote Telnet

The Switch can be managed, out-of-band, by using the console port on the front panel of the Switch. Alternatively, the Switch can also be managed, in-band, by using a Telnet connection to any of the LAN ports on the Switch. The command line interface provides complete access to all switch management features.

#### **SNMP-based Management**

The Switch can be managed with an SNMP-compatible console program. The Switch supports SNMP version 1.0, version 2.0. The SNMP agent decodes the incoming SNMP messages and responds to requests with MIB objects stored in the database. The SNMP agent updates the MIB objects to generate statistics and counters.

#### Web-based Management Interface

After successfully installing the Switch, the user can configure the Switch and monitor the LED panel using a Web browser, such as Microsoft® Internet Explorer, Mozilla Firefox, Safari, or Google Chrome.

# **Connecting using the Web User Interface**

Most software functions of the DIS-200G Series switches can be managed, configured and monitored via the embedded web-based (HTML) interface. Manage the Switch from remote stations anywhere on the network through a standard web browser. The web browser acts as a universal access tool and can communicate directly with the Switch using the HTTP or HTTPS protocol.

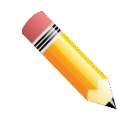

**NOTE**: The Command Line Interface (CLI) provides the functionality of managing, configuring, and monitoring all of the software features that are available on the Switch.

# Logging onto the Web Manager

To access the Web User Interface, simply open a standard web browser on the management PC and enter the Switch's default IP address into the address bar of the browser and press the Enter key.

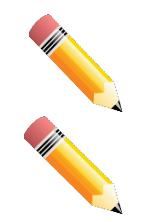

**NOTE**: The default IP address of this switch is 10.90.90.90, with a subnet mask of 255.0.0.0.

**NOTE**: The default username and password is admin.

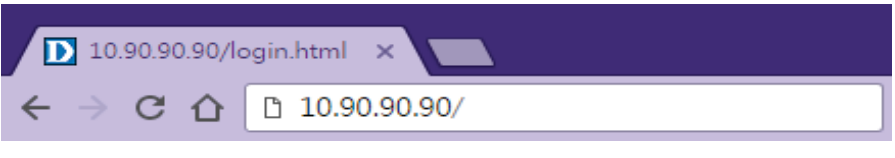

Figure 2-1 Displays entering the IP address in Internet Explorer

This will open the user authentication window, as seen below.

| 10.90.90.90           |                   |
|-----------------------|-------------------|
|                       | The second second |
| User Name<br>Password | admin ▼           |
|                       | Login Reset       |
|                       |                   |

Figure 2-2 User Authentication window

Enter the **User Name** and **Password** in the corresponding fields and click **Login**. The default username is admin and the default password is admin. This will open the Web-based user interface. The Switch's management features available in the web-based manager are explained below.

# **Smart Wizard**

After a successfully connecting to the Web User Interface for the first time, the Smart Wizard embedded Web utility will be launched. This wizard will guide the user through basic configuration steps that is essential for first time connection to the Switch.

#### Step 1 - Web Mode

The Switch supports two Web Modes, **Standard Mode** and **Surveillance Mode**. The Standard Mode is used to configure, manage, and monitor most of the software features on the Switch. The Surveillance Mode is an additional web mode specifically designed to assist the user with surveillance features supported by the Switch.

**NOTE:** The **Web Mode** can only be changed when one user session is connected to the Web UI of the Switch.

| Welcome to Smart Wizard                                                                                                    |  |  |
|----------------------------------------------------------------------------------------------------|--|--|
| The wizard will guide you to do basic configurations on 4 steps for the Web Mode, IP Information, User Account and SNMP. If you are not changing the settings, click on "Exit" to go back to the main page. Step 1 of 4: Choose the web interface mode. Web Mode |  |  |
| Standard Mode     Surveillance Mode                                                                                                    |  |  |
| Ignore the wizard next time Exit Next                                                                                                    |  |  |
|                                                                                                    |  |  |

Figure 2-3 Web Mode

The fields that can be configured are described below:

| Parameter         | Description                                                                              |
|-------------------|------------------------------------------------------------------------------------------|
| Standard Mode     | Select this option to access the Standard Mode after the Smart Wizard was completed.     |
| Surveillance Mode | Select this option to access the Surveillance Mode after the Smart Wizard was completed. |

Tick the **Ignore the wizard next time** option to skip the Smart Wizard on the next login.

Click the **Exit** button to discard the changes made, exit the Smart Wizard, and continue to the Web UI. Click the **Next** button to accept the changes made and continue to the next step.

#### Step 2 – System IP Information

In this window, the user can configure the IP address assignment method, the static IP address, Netmask and Gateway address.

**NOTE**: The Switch will probe for surveillance devices every 30 seconds. If a surveillance device is not in the same subnet as the switch, it will not be discovered automatically. Place the Switch management IP in the same subnet as the surveillance devices for ONVIF cameras to be added to the Surveillance Mode Web UI automatically.

| Welcome to Smart Wizard                                                                             |  |  |
|----------------------------------------------------------------------------------------------------|--|--|
| Step 2 of 4: The wizard will help to complete settings for System IP address, Netmask, and Gateway. |  |  |
| System IP Information                                                                               |  |  |
| Static OHCP                                                                                         |  |  |
| IP Address 10 . 90 . 90                                                                             |  |  |
| Netmask 8 (255.0.0.0)                                                                               |  |  |
| Gateway 0.0.0.0                                                                                     |  |  |
| Ignore the wizard next time Exit Back Next                                                          |  |  |
|                                                                                                    |  |  |
|                                                                                                    |  |  |

Figure 2-4 System IP Information window

The fields that can be configured are described below:

| Parameter  | Description                                                                          |
|------------|--------------------------------------------------------------------------------------|
| Static     | Select this option to manually configure and use IP address settings on this switch. |
| DHCP       | Select this option to obtain IP address settings from a DHCP server.                 |
| IP Address | Enter the IP address of the Switch here.                                             |
| Netmask    | Select the Netmask option here.                                                      |
| Gateway    | Enter the default gateway IP address here.                                           |

Tick the **Ignore the wizard next time** option to skip the Smart Wizard on the next login.

Click the **Exit** button to discard the changes made, exit the Smart Wizard, and continue to the Web UI.

Click the **Next** button to accept the changes made and continue to the next step.

#### Step 3 – User Accounts Settings

In this window, the user can configure the user password of 'admin' account.

| Step 3 of 4: Configure User Account for management. |
|-----------------------------------------------------|
| Password                                            |
| Password                                            |
| Confirm Password                                    |
|                                                     |
| Ignore the wizard next time Exit Back Next          |
|                                                     |

Figure 2-5 Password window

The fields that can be configured are described below:

| Parameter        | Description                                         |
|------------------|-----------------------------------------------------|
| Password         | Enter the new password for the user account here.   |
| Confirm Password | Enter the new password again for confirmation here. |

Tick the **Ignore the wizard next time** option to skip the Smart Wizard on the next login.

Click the Exit button to discard the changes made, exit the Smart Wizard, and continue to the Web UI.

Click the **Back** button to discard the changes made and return to the previous step.

Click the **Next** button to accept the changes made and continue to the next step.

#### Step 4 – SNMP Settings

In this window, the user can enable or disable the SNMP function.

| Welco | ome to Smart Wizard         |                 | _    | _            |  |
|-------|-----------------------------|-----------------|------|--------------|--|
|       | Step 4 of 4: Enable SNMP    | for management. |      |              |  |
|       | SNMP                        |                 |      |              |  |
|       | SNMP Enabled                | Disabled        |      |              |  |
|       | Ignore the wizard next time | Exit            | Back | Apply & Save |  |

Figure 2-6 SNMP window

The fields that can be configured are described below:

| Parameter | Description                                              |
|-----------|----------------------------------------------------------|
| SNMP      | Select the Enabled option to enable the SNMP function.   |
|           | Select the Disabled option to disable the SNMP function. |

Tick the **Ignore the wizard next time** option to skip the Smart Wizard on the next login.

Click the Exit button to discard the changes made, exit the Smart Wizard, and continue to the Web UI.

Click the **Back** button to discard the changes made and return to the previous step.

Click the Apply & Save button to accept the changes made and continue to the Web UI.

# Web User Interface (Web UI)

By clicking the **Exit** button in the Smart Wizard, you will enter the Web-based Management interface.

### **Areas of the User Interface**

The figure below shows the Web UI in the **Standard Mode**. Three distinct areas that divide the user interface, as described in the table.

| <b>D-Link</b><br>Building Networks for People                                                                                 |                                                                                                    | AREA 3                                                                                      |                                                                              |                                                                                                 |
|----------------------------------------------------------------------------------------------------|----------------------------------------------------------------------------------------------------|---------------------------------------------------------------------------------------------|------------------------------------------------------------------------------|-------------------------------------------------------------------------------------------------|
| Save - XTools - Wizard                                                                                                    | 😮 Online Help 👻 💆 Surveillan                                                                                                    | ce Mode                                                                                     |                                                                              | Logged in as: admin- 10.90.90.139 🤌 Logout                                                      |
| Fuzzy Search                                                                                                    | Device Information                                                                                                    |                                                                                             |                                                                              |                                                                                                 |
| DIS-200G-12PS/12PSW     System     Management     Dis L2 Features     OoS     Security     OAM     M     Monitoring     Green | Device Information<br>Device Type<br>System Name<br>System Location<br>System Contact<br>Boot PROM Version<br>Firmware Version<br>Hardware Version | DIS-200G-12PS/12PSW Gigabit Ethernet Switch<br>Switch<br>Ver 1.00.001<br>Ver 1.10.020<br>A1 | MAC Address<br>IP Address<br>Mask<br>Gateway<br>System Time<br>Serial Number | 00-01-02-03-04-00<br>10.90.90<br>255.0.0.0<br>Settings<br>17:00:44, 2018-02-21<br>RF0ZIH6000001 |
| AREA 1                                                                                                    |                                                                                                    |                                                                                             | ARE#                                                                         | Α2                                                                                              |

Figure 2-7 Web UI (Standard Mode)

The following **Areas** can be observed in the above window:

| Parameter | Description                                                                                                    |
|-----------|----------------------------------------------------------------------------------------------------|
| AREA 1    | Select the folder or window to display. Open folders and click the hyperlinked window buttons and subfolders contained within them to display windows.                                                                                                    |
| AREA 2    | Presents Switch status based on user selection and the entry of configuration data. In addition, hyperlink of Settings is offered to enable quick Gateway configuration.                                                                                                    |
| AREA 3    | Presents a toolbar used to access function like Save, Tools, the<br>Wizard and Online Help, accessing the Web UI in the Surveillance<br>Mode, and a Logout option.<br>Click the Surveillance Mode option to change the switch mode from<br>Standard Mode to Surveillance Mode.<br>The user account and IP address currently logged into the Web UI<br>will also be displayed in this toolbar. |

#### **Surveillance Mode**

After accessing the Web UI in the **Surveillance Mode**, the following will be displayed:.

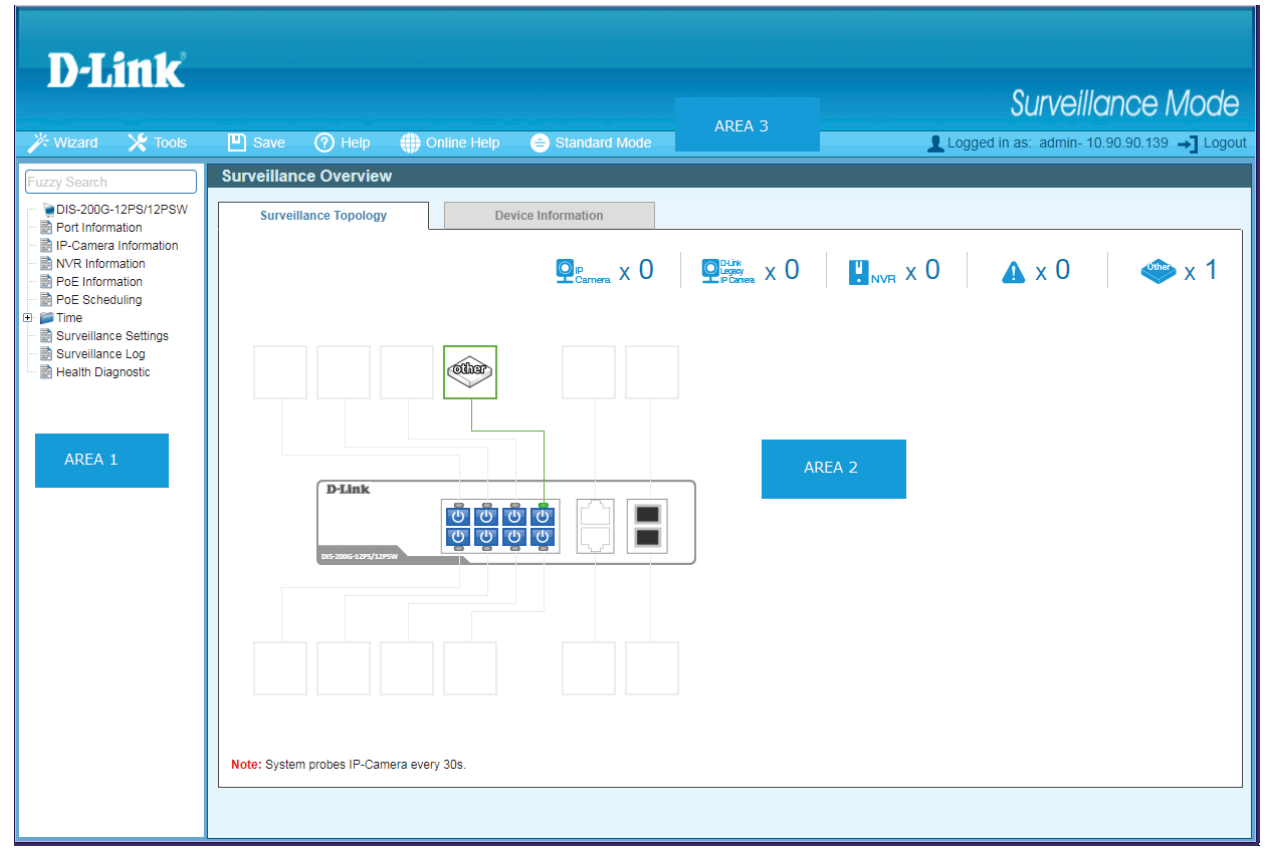

Figure 2-8 Web UI (Surveillance Mode)

The following **Areas** can be observed in the above window:

| Parameter | Description                                                                                                    |
|-----------|----------------------------------------------------------------------------------------------------|
| AREA 1    | Select the folder or window to display. Open folders and click the hyperlinked window buttons and subfolders contained within them to display windows.                                                                                                    |
| AREA 2    | In this area, configuration and monitoring window frames are available based on the selections made in area 1.                                                                                                    |
| AREA 3    | Presents a toolbar used to access function like <b>Save</b> , <b>Tools</b> , the<br><b>Wizard</b> and <b>Online Help</b> , accessing the Web<br>UI in the <b>Surveillance Mode</b> , and a <b>Logout</b> option.<br>Click the <b>Standard Mode</b> option to change the switch mode from<br>Surveillance Mode to Standard Mode.<br>The user account and IP address currently logged into the Web UI<br>will also be displayed in this toolbar. |

# 3. Save and Tools

Save Configuration Firmware Information Firmware Upgrade & Backup Configuration Restore & Backup Log Backup Ping Reset Reboot System

# **Save Configuration**

This window is used to save the running configuration to the start-up configuration or the file system of the Switch. This is to prevent the loss of configuration in the event of a power failure.

To view the following window, click **Save > Save Configuration**, as shown below:

| Save Configuration                                                |       |
|-------------------------------------------------------------------|-------|
| Save Configuration                                                |       |
| Please press the "Apply" button to save system settings to flash. | Apply |
|                                                                   |       |

Figure 3-1 Save Configuration window

Click the **Apply** button to save the configuration.

# **Firmware Information**

This window is used to configure the firmware image boot up.

To view the following window, click **Tools > Firmware Information**, as shown below:

|          | 2         |          |                      |         |
|----------|-----------|----------|----------------------|---------|
| Image ID | Version   | Size (B) | Update Time          |         |
| *1c      | 1.00.B035 | 4388032  | Jan 02 2010 18:47:57 | Boot UP |
| 2        | 1.00.B035 | 4386943  | Jan 02 2010 23:34:31 | Boot UP |

Figure 3-2 Firmware Information window

Click the **Boot UP** button of image 1 or image 2 for boot up.

# Firmware Upgrade & Backup

### **Firmware Upgrade from HTTP**

This window is used to initiate a firmware upgrade from a local PC using HTTP.

To view the following window, click **Tools > Firmware Upgrade & Backup > Firmware Upgrade from HTTP**, as shown below:

| Firmware Up | grade from HTTP |
|-------------|-----------------|
|             |                 |
| Source File | 選擇檔案 未選擇任何檔案    |
| Destination | Image 2         |
|             | Upgrade         |

Figure 3-3 Firmware Upgrade from HTTP window

The fields that can be configured are described below:

| Parameter   | Description                                                                                       |
|-------------|---------------------------------------------------------------------------------------------------|
| Source File | Click the Browse button to navigate to the location of the firmware file located on the local PC. |
| Destination | The destination Image ID is automatically assigned to new upgrade firmware by system.             |

Click the **Upgrade** button to initiate the firmware upgrade.

### Firmware Upgrade from TFTP

This window is used to initiate a firmware upgrade from a TFTP server.

To view the following window, click **Tools > Firmware Upgrade & Backup > firmware Upgrade from TFTP**, as shown below:

| Firmware Upg   | rade from TFTP |         |
|----------------|----------------|---------|
|                |                |         |
| TFTP Server IP |                |         |
| Source File    | 64 chars       |         |
| Destination    | Image 2        |         |
|                |                | Upgrade |

Figure 3-4 Firmware Upgrade from TFTP window

The fields that can be configured are described below:

| Parameter        | Description                                                                                                    |
|------------------|----------------------------------------------------------------------------------------------------|
| TFTP Server IP   | Enter the TFTP server's IPv4 address here.                                                                                           |
| Source File      | Enter the source filename and path of the firmware file located on the TFTP server here. This field can be up to 64 characters long. |
| Destination File | The destination Image ID is automatically assigned to new upgrade firmware by system.                                                |

Click the **Upgrade** button to initiate the firmware upgrade.

#### **Firmware Backup to HTTP**

This window is used to initiate a firmware backup to a local PC using HTTP.

To view the following window, click **Tools > Firmware Upgrade & Backup > Firmware Backup to HTTP**, as shown below:

| Firmware Backup to HTTP |          |        |
|-------------------------|----------|--------|
| Source                  | Image1 ▼ | Backup |

Figure 3-5 Firmware Backup to HTTP window

The fields that can be configured are described below:

| Parameter | Description                                 |
|-----------|---------------------------------------------|
| Source    | Specify the firmware image ID to be backup. |

Click the **Backup** button to initiate the firmware backup.

#### **Firmware Backup to TFTP**

This window is used to initiate a firmware backup to a TFTP server.

To view the following window, click **Tools > Firmware Upgrade & Backup > Firmware Backup to TFTP**, as shown below:

| Firmware Backup to TFTP |          |        |  |
|-------------------------|----------|--------|--|
|                         |          |        |  |
| TFTP Server IP          |          |        |  |
| Source                  | Image1 • |        |  |
| Destination File        | 64 chars |        |  |
|                         |          | Backup |  |
|                         |          |        |  |

Figure 3-6 Firmware Backup to TFTP window

The fields that can be configured are described below:

| Parameter        | Description                                                                                                    |
|------------------|----------------------------------------------------------------------------------------------------|
| TFTP Server IP   | Enter the TFTP server's IPv4 address here.                                                                                                    |
| Source File      | Enter the source filename and path of the firmware file located on the Switch here. This field can be up to 64 characters long.                   |
| Destination File | Enter the destination filename and path where the firmware should<br>be stored on the TFTP server. This field can be up to 64 characters<br>long. |

Click the **Backup** button to initiate the firmware backup.

# **Configuration Restore & Backup**

### **Configuration Restore from HTTP**

This window is used to initiate a configuration restore from a local PC using HTTP.

To view the following window, click **Tools > Configuration Restore & Backup > Configuration Restore from HTTP**, as shown below:

| Configuration Restore from HTTP                                                             |              |  |
|---------------------------------------------------------------------------------------------|--------------|--|
|                                                                                             |              |  |
| Source File                                                                                 | 選擇檔案 未選擇任何檔案 |  |
| Effective immediately (running-config)     Take effect after the next boot (startup-config) |              |  |
|                                                                                             | Restore      |  |
|                                                                                             |              |  |

#### Figure 3-7 Configuration Restore from HTTP window

The fields that can be configured are described below:

| Parameter                                        | Description                                                                                            |
|--------------------------------------------------|----------------------------------------------------------------------------------------------------|
| Source File                                      | Click the Browse button to navigate to the location of the configuration file located on the local PC. |
| Effective<br>immediately(running-config)         | Specify this radio button to restore and overwrite the running configuration file on the Switch.       |
| Take effect after the next boot (startup-config) | Specify this radio button to restore and overwrite the start-up configuration file on the Switch.      |

Click the **Restore** button to initiate the configuration restore.

### **Configuration Restore from TFTP**

This window is used to initiate a configuration restore from a TFTP server.

To view the following window, click **Tools > Configuration Restore & Backup > Configuration Restore from TFTP**, as shown below:

| Configuration Restore from TFTP        |          |  |
|----------------------------------------|----------|--|
|                                        |          |  |
| TFTP Server IP                         |          |  |
| Source File                            | 64 chars |  |
| Effective immediately (running-config) |          |  |
| Restore                                |          |  |

Figure 3-8 Configuration Restore from TFTP window

| Parameter                                 | Description                                                                                                    |  |
|-------------------------------------------|----------------------------------------------------------------------------------------------------|--|
| Unit                                      | Select the switch unit that will be used for this configuration here.                                                                     |  |
| TFTP Server IP                            | Enter the TFTP server's IPv4 address here.                                                                                                |  |
| Source File                               | Enter the source filename and path of the configuration file located on the TFTP server here. This field can be up to 64 characters long. |  |
| Effective immediately<br>(running-config) | Specify this radio button to restore and overwrite the running configuration file on the Switch.                                          |  |

The fields that can be configured are described below:

| Take effect after the next boot | Specify this radio button to restore and overwrite the start-up |
|---------------------------------|-----------------------------------------------------------------|
| (startup-config)                | configuration file on the Switch.                               |

Click the **Restore** button to initiate the configuration restore.

### **Configuration Backup to HTTP**

This window is used to initiate a configuration file backup to a local PC using HTTP.

To view the following window, click **Tools > Configuration Restore & Backup > Configuration Backup to HTTP**, as shown below:

| Configuration Backup to HTTP                   |                                |  |
|------------------------------------------------|--------------------------------|--|
| Include Username Password O Exclude Username F | <sup>a</sup> assword<br>Backup |  |
|                                                |                                |  |

Figure 3-9 Configuration Backup to HTTP window

e fields that can be configured are described below:

n

| Parameter                 | Description                                                                                                    |
|---------------------------|----------------------------------------------------------------------------------------------------|
| Include Username Password | Specify this radio button to back up the running configuration file include username password from the Switch. |
| Exclude Username Password | Specify this radio button to back up the running configuration file exclude username password from the Switch. |

Click the **Backup** button to initiate the configuration file backup.

# **Configuration Backup to TFTP**

This window is used to initiate a configuration file backup to a TFTP server.

To view the following window, click **Tools > Configuration Restore & Backup > Configuration Backup to TFTP**, as shown below:

| Configuration Backup to TFTP |                                         |  |  |  |
|------------------------------|-----------------------------------------|--|--|--|
|                              |                                         |  |  |  |
| TFTP Server IP               |                                         |  |  |  |
| Destination File             | 64 chars                                |  |  |  |
| Include Userna               | me Password 📀 Exclude Username Password |  |  |  |
|                              | Backup                                  |  |  |  |

Figure 3-10 Configuration Backup to TFTP window

The fields that can be configured are described below:

| Parameter        | Description                                                                                                    |
|------------------|----------------------------------------------------------------------------------------------------|
| TFTP Server IP   | Enter the TFTP server's IPv4 address here.                                                                                                    |
| Destination File | Enter the destination filename and path where the configuration file should be stored on the TFTP server. This field can be up to 64 characters long. |

Click the **Backup** button to initiate the configuration file backup.

# Log Backup

# Log Backup to HTTP

This window is used to initiate a system log backup to a local PC using HTTP.

To view the following window, click **Tools > Log Backup > Log Backup to HTTP**, as shown below:

| Log Backup to HTTP |        |  |
|--------------------|--------|--|
| Backup Log to file | Backup |  |

Figure 3-11 Log Backup to HTTP window

Click the **Backup** button to initiate the system log backup.

#### Log Backup to TFTP

This window is used to initiate a system log backup to a TFTP server.

To view the following window, click **Tools > Log Backup > Log Backup to TFTP**, as shown below:

| Log Backup to                      | o TFTP   |
|------------------------------------|----------|
| TFTP Server IP<br>Destination File | 64 chars |
|                                    | Backup   |

Figure 3-12 Log Backup to TFTP window

Т

The fields that can be configured are described below:

| Parameter        | Description                                                                                                    |
|------------------|----------------------------------------------------------------------------------------------------|
| TFTP Server IP   | Enter the TFTP server's IPv4 address here.                                                                                                  |
| Destination File | Enter the destination filename and path where the log file should be stored on the TFTP server. This field can be up to 64 characters long. |

Click the **Backup** button to initiate the system log backup.

# Ping

1

Ping is a small program that sends ICMP Echo packets to the IP address you specify. The destination node then responds to or "echoes" the packets sent from the Switch. This is very useful to verify connectivity between the Switch and other nodes on the network.

To view the following window, click **Tools > Ping**, as shown below:

| Ping                |   |                              |       |
|---------------------|---|------------------------------|-------|
| IPv4 Ping           |   |                              |       |
| Target IPv4 Address |   |                              |       |
| Ping Times (1-255)  |   | <ul> <li>Infinite</li> </ul> |       |
| Timeout (1-99)      | 4 | sec                          |       |
|                     |   |                              | Start |

Figure 3-13 Ping window

he fields that can be configured for IPv4 Ping are described below:

| Parameter           | Description                                                                                                    |
|---------------------|----------------------------------------------------------------------------------------------------|
| Target IPv4 Address | Select and enter an IP address to be pinged.                                                                                                    |
| Ping Times          | Enter the number of times desired to attempt to Ping the IPv4<br>address configured in this window. Users may enter a number of<br>times between 1 and 255. Tick the Infinite check box to keep<br>sending ICMP Echo packets to the specified IP address until the<br>program is stopped. |
| Timeout             | Select a timeout period between 1 and 99 seconds for this Ping message to reach its destination. If the packet fails to find the IP address in this specified time, the Ping packet will be dropped.                                                                                      |

Click the Start button to initiate the Ping Test for each individual section.

After clicking the Start button in IPv4 Ping section, the following IPv4 Ping Result section will appear:

| Ping                                                                                                    |
|----------------------------------------------------------------------------------------------------|
| IPv4 Ping Result                                                                                                    |
| Reply from 10.90.90.139, time<10ms<br>Reply from 10.90.90.139, time<10ms<br>Reply from 10.90.90.139, time<10ms<br>Reply from 10.90.90.139, time<10ms<br>Reply from 10.90.90.139, time<10ms |
| New Ping                                                                                                    |

#### Figure 3-14 Ping - IPv4 Ping Result window

Click the **New Ping** button to halt the Ping Test and return to the IPv4 Ping section.

### Reset

This window is used to reset the Switch's configuration to the factory default settings. To view the following window, click **Tools > Reset**, as shown below:

| Reset                                                                                              |       |
|----------------------------------------------------------------------------------------------------|-------|
| Reset                                                                                              |       |
| The Switch will be reset to its factory defaults including IP address, and then will save, reboot. |       |
| The Switch will be reset to its factory defaults except IP address, and then will save, reboot.    |       |
| The Switch will be reset to its factory defaults including IP address.                             | Apply |

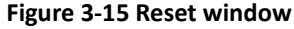

Select the **The Switch will be reset to its factory defaults including IP address, and then will save, reboot** option to reset the Switch's configuration to its factory default settings.

Select the **The Switch will be reset to its factory default except IP address, and then will save, reboot** option to reset the Switch's configuration to its factory default settings. This option will exclude the IP address from being changed.

Select the **The Switch will be reset to its factory defaults including IP address** option to reset the Switch's configuration to its factory default settings.

Click the **Apply** button to initiate the factory default reset and reboot the Switch.

### **Reboot System**

This window is used to reboot the Switch and alternatively save the configuration before doing so. To view the following window, click **Tools > Reboot System**, as shown below:

| Reboot System                      |                    |
|------------------------------------|--------------------|
| Reboot System                      |                    |
| Do you want to save the settings ? | sion will be lost. |

Figure 3-16 Reboot System window

When rebooting the Switch, any configuration changes that was made during this session, will be lost unless the **Yes** option is selected when asked to save the settings.

Click the **Reboot** button to alternatively save the settings and reboot the Switch.

| Reboot Sys | tem                                 | _ |
|------------|-------------------------------------|---|
| Savi       | ing and rehooting system please way | t |
|            | -                                   |   |
|            | 10%                                 |   |
|            |                                     |   |
|            |                                     |   |
|            |                                     |   |
|            |                                     |   |

Figure 3-17 Reboot System - Rebooting window

# 4. System

Device Information System Information Settings Port Configuration PoE System Log Time Time Profile

# **Device Information**

In this window, the Device Information, CPU, and Used status are displayed. It appears automatically when you log in the Switch. To return to the Device Information window after viewing other windows, click the **DIS-200G-12PS/12PSW** link.

|                                   | _                                                                                  |                                                                                                    | _                                                                                                    |
|-----------------------------------|------------------------------------------------------------------------------------|----------------------------------------------------------------------------------------------------|----------------------------------------------------------------------------------------------------|
|                                   |                                                                                    |                                                                                                    |                                                                                                    |
| DIS-200G-12PS/12PSW PoE GE Switch | MAC Address                                                                        | 00-01-02-03-04-05                                                                                                    |                                                                                                    |
| Switch                            | IP Address                                                                         | 10.90.90.90                                                                                                    |                                                                                                    |
|                                   | Mask                                                                               | 255.0.0.0                                                                                                    |                                                                                                    |
|                                   | Gateway                                                                            | Settings                                                                                                    |                                                                                                    |
| Ver 1.00.001                      | System Time                                                                        | 10:56:17, 2017-06-21                                                                                                    |                                                                                                    |
| Ver 1.00.B035                     | Serial Number                                                                      |                                                                                                    |                                                                                                    |
| A1                                |                                                                                    |                                                                                                    |                                                                                                    |
|                                   | DIS-200G-12PS/12PSW PoE GE Switch<br>Switch<br>Ver 1.00.001<br>Ver 1.00.B035<br>A1 | DIS-200G-12PS/12PSW PoE GE Switch MAC Address<br>Switch IP Address<br>Mask<br>Gateway<br>Ver 1.00.001 System Time<br>Ver 1.00.8035 Serial Number<br>A1 | DIS-200G-12PS/12PSW PoE GE Switch         MAC Address         00-01-02-03-04-05           Switch         IP Address         10.90.90.90           Mask         255.0.0.0           Gateway         Settings           Ver 1.00.001         System Time         10:56:17, 2017-06-21           Ver 1.00.8035         Serial Number           A1         Serial Number |

Figure 4-1 Device Information window

# **System Information Settings**

### **System Information**

The user can enter a System Name, System Location, and System Contact to aid in defining the Switch. To view the following window, click **System > System Information Settings**, as shown below:

| System Information Settings |           |       |  |  |
|-----------------------------|-----------|-------|--|--|
| System Information Settings |           |       |  |  |
| System Name                 | Switch    |       |  |  |
| System Location             | 255 chars |       |  |  |
| System Contact              | 255 chars | Apply |  |  |

Figure 4-2 System Information Settings window

The fields that can be configured are described below:

| Parameter       | Description                                                                                          |
|-----------------|----------------------------------------------------------------------------------------------------|
| System Name     | Enter a system name for the Switch, if so desired. This name will identify it in the Switch network. |
| System Location | Enter the location of the Switch, if so desired. This string can be up to 255 characters long.       |
| System Contact  | Enter a contact name for the Switch, if so desired. This string can be up to 255 characters long.    |

#### **IPv4 Interface**

This window is used to view and configure the IPv4 interface settings.

To view the following window, click **System > System Information Settings > IPv4 Interface**, as shown below:

| IPv4 Interface                     |                               |       |       |
|------------------------------------|-------------------------------|-------|-------|
| IP Settings                        |                               |       |       |
| Get IP From                        | Static •                      |       |       |
| IP Address                         | 10 - 90 - 90 - 90             |       |       |
| Mask                               | $255 \cdot 0 \cdot 0 \cdot 0$ |       |       |
| Gateway                            |                               |       |       |
| DHCP retry Time (5~120)            | 0                             | times |       |
| Note: DHCP default retry interval: | 5 seconds                     |       | Apply |

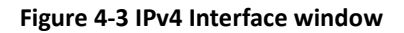

The fields that can be configured are described below:

| Parameter       | Description                                                                                                    |
|-----------------|----------------------------------------------------------------------------------------------------|
| Get IP From     | Select the get IP from option here. Options to choose from are Static<br>and DHCP. When the Static option is selected, users can enter the<br>IPv4 address of this interface manually in the fields provided. When<br>the DHCP option is selected, this interface will obtain IPv4<br>information automatically from the DHCP server located on the local<br>network. |
| IP Address      | Enter the IPv4 address for management interface here.                                                                                                    |
| Mask            | Enter the IPv4 subnet mask for management interface here.                                                                                                    |
| Gateway         | Enter the IPv4 default gateway here.                                                                                                    |
| DHCP Retry Time | Enter the DHCP retry times when "Get IP From" is selected as DHCP mode. The times are valid from 5 to 120 times. Each time of retry contains 5 seconds.                                                                                                    |

#### **IPv6 Interface**

This window is used to view and configure the IPv6 interface settings.

To view the following window, click **System > System Information Settings > IPv6 Interface**, as shown below:

| IPv6 Interface      |            |      |       |
|---------------------|------------|------|-------|
| IPv6 Interface      |            |      |       |
| IPv6 State          | Disabled • |      |       |
| Static IPv6 Address | 2013::1    | / 64 | Apply |

Figure 4-4 IPv6 Interface window

The fields that can be configured are described below:

| Parameter                  | Description                                                                                                    |
|----------------------------|----------------------------------------------------------------------------------------------------|
| IPv6 State                 | Click to enable or disable the IPv6 feature. When state is enabled,<br>IPv6 link-local address will assigned to management VLAN<br>automatically. If state is disabled and static IPv6 address is not set,<br>the IPv6 feature will be disabled on switch. |
| Static IPv6 Address / Mask | Enter the IPv6 address and submask for management interface here.                                                                                                    |

Click the **Apply** button to accept the changes made.

# **Port Configuration**

### **Port Settings**

This window is used to view and configure the Switch's port settings.

To view the following window, click **System > Port Configuration > Port Settings**, as shown below:

| Port Settings                                   |                                                     |                                         | _                 |              | _      | _     |             |
|-------------------------------------------------|-----------------------------------------------------|-----------------------------------------|-------------------|--------------|--------|-------|-------------|
| Port Settings                                   |                                                     |                                         |                   |              |        |       |             |
| From Port T<br>eth1/0/1 T<br>Duplex S<br>Auto T | To Port State<br>eth1/0/1 ▼ Enab<br>Speed<br>Auto ▼ | MDIX<br>led  V Auto<br>Descri<br>64 cha | ▼<br>ption<br>ars | Flow Control |        |       | Apply       |
| Port                                            | Link Status                                         | State                                   | MDIX              | Flow Control | Duplex | Speed | Description |
| eth1/0/1                                        | 1000M-Full                                          | Enabled                                 | Auto              | Disabled     | Auto   | Auto  |             |
| eth1/0/2                                        | Down                                                | Enabled                                 | Auto              | Disabled     | Auto   | Auto  |             |
| eth1/0/3                                        | Down                                                | Enabled                                 | Auto              | Disabled     | Auto   | Auto  |             |
| eth1/0/4                                        | Down                                                | Enabled                                 | Auto              | Disabled     | Auto   | Auto  |             |
| eth1/0/5                                        | Down                                                | Enabled                                 | Auto              | Disabled     | Auto   | Auto  |             |
| eth1/0/6                                        | Down                                                | Enabled                                 | Auto              | Disabled     | Auto   | Auto  |             |
| eth1/0/7                                        | Down                                                | Enabled                                 | Auto              | Disabled     | Auto   | Auto  |             |
| eth1/0/8                                        | Down                                                | Enabled                                 | Auto              | Disabled     | Auto   | Auto  |             |
| eth1/0/9                                        | Down                                                | Enabled                                 | Auto              | Disabled     | Auto   | Auto  |             |
| eth1/0/10                                       | Down                                                | Enabled                                 | Auto              | Disabled     | Auto   | Auto  |             |
| eth1/0/11                                       | Down                                                | Enabled                                 | Auto              | Disabled     | Auto   | Auto  |             |
| eth1/0/12                                       | Down                                                | Enabled                                 | Auto              | Disabled     | Auto   | Auto  |             |

Figure 4-5 Port Settings window

| Parameter           | Description                                                                                                    |
|---------------------|----------------------------------------------------------------------------------------------------|
| From Port / To Port | Select the appropriate port range used for the configuration here.                                                                                                    |
| State               | Select this option to enable or disable the physical port here.                                                                                                    |
| MDIX                | Select the Medium Dependent Interface Crossover (MDIX) option here. Options to choose from are Auto, Normal, and Cross.                                                                                                    |
|                     | <b>Auto</b> - Select this option for auto-sensing of the optimal type of cabling.                                                                                                    |
|                     | <b>Normal</b> - Select this option for normal cabling. If this option is selected, the port is in the MDIX mode and can be connected to a PC's NIC using a straight-through cable or a port (in the MDIX mode) on another switch through a cross-over cable. |
|                     | <b>Cross</b> - Select this option for cross cabling. If this option is selected, the port is in the MDI mode and can be connected to a port (in the MDIX mode) on another switch through a straight cable.                                                   |
| Flow Control        | Select to either turn flow control On or Off here. Ports configured for full-duplex use 802.3x flow control, half-duplex ports use back-pressure flow control, and Auto ports use an automatic selection of the two.                                         |
| Duplex              | Select the duplex mode used here. Options to choose from are                                                                                                    |
|                     | Auto, Half, and Full.                                                                                                    |
| Speed               | Select the port speed option here. This option will manually force the connected on the selected port to only connect at the speed specified here. Options to choose from are Auto, 10M, 100M, 1000M.                                                        |
| Description         | Enter a 64 characters description for the corresponding port here.                                                                                                    |

#### **Jumbo Frame**

This window is used to view and configure the Jumbo Frame size and settings. The Switch supports jumbo frames. Jumbo frames are Ethernet frames with more than 1,518 bytes of payload. The Switch supports jumbo frames with a maximum frame size of up to 9600 bytes.

To view the following window, click **System > Port Configuration > Jumbo Frame**, as shown below:

| umbo Frame              | _                     |                                                    |
|-------------------------|-----------------------|----------------------------------------------------|
| Jumbo Frame             |                       |                                                    |
| From Port<br>eth1/0/1 ▼ | To Port<br>eth1/0/1 ▼ | Maximum Receive Frame Size (1518-9600) bytes Apply |
| Port                    | 1                     | Maximum Receive Frame Size (bytes)                 |
| eth 1/0                 | /1                    | 1518                                               |
| eth 1/0                 | /2                    | 1518                                               |
| eth 1/0                 | /3                    | 1518                                               |
| eth1/0                  | 1/4                   | 1518                                               |
| eth 1/0                 | /5                    | 1518                                               |
| eth1/0                  | 1/6                   | 1518                                               |
| eth1/0                  | 17                    | 1518                                               |
| eth1/0                  | 1/8                   | 1518                                               |
| eth1/0                  | 1/9                   | 1518                                               |
| eth1/0/                 | 10                    | 1518                                               |
| eth1/0/                 | 11                    | 1518                                               |
| eth1/0/                 | 12                    | 1518                                               |

#### Figure 4-6 Jumbo Frame window

The fields that can be configured are described below:

| Parameter                  | Description                                                                                                    |
|----------------------------|----------------------------------------------------------------------------------------------------|
| From Port / To Port        | Select the appropriate port range used for the configuration here.                                                                     |
| Maximum Receive Frame Size | Enter the maximum receive frame size value here. This value must be between 1518 and 9600 bytes. By default, this value is 1518 bytes. |

# PoE(DIS-200G-12PS and DIS-200G-12PSW Only)

This switch support Power over Ethernet (PoE) as defined by the IEEE 802.3af and 802.3at. All ports can support PoE up to 30W. The Switch follows the standard PSE (Power Sourcing Equipment) pin-out Alternative A, whereby power is sent out over pins 1, 2, 3 and 6. The Switches work with all D-Link 802.3af capable devices.

The Switch includes the following PoE features:

Auto-discovery recognizes the connection of a PD (Powered Device) and automatically sends power to it.

• The Auto-disable feature occurs under two conditions: firstly, if the total power consumption exceeds the system power limit; and secondly, if the per port power consumption exceeds the per port power limit.

Active circuit protection automatically disables the port if there is a short. Other ports will remain active.

Based on 802.3af/at PDs receive power according to the following classification:

| Class | Maximum power used by PD |
|-------|--------------------------|
| 0     | 12.95W                   |
| 1     | 3.84W                    |
| 2     | 6.49W                    |
| 3     | 12.95W                   |
| 4     | 25.5W                    |

| PSE provides power | according | to the | following |
|--------------------|-----------|--------|-----------|
| classification:    |           |        |           |

| Class | Maximum power used by PD |
|-------|--------------------------|
| 0     | 15.4W                    |
| 1     | 4.0W                     |
| 2     | 7.0W                     |
| 3     | 15.4W                    |
| 4     | 30W                      |

#### **PoE System**

This window is used to configure the PoE system, and display the detailed power information and PoE chip parameters for PoE modules.

To view the following window, click **System > PoE > PoE System**, as shown below:

| oE System     |                  |                     |            |
|---------------|------------------|---------------------|------------|
| PoE System    | State            |                     |            |
| 99 % Disa     | abled            |                     | Apply      |
| Delivered (W) | Power Budget (W) | Usage Threshold (%) | Trap State |
| 0.0           | 240              | 99                  | Disabled   |

Figure 4-7 PoE System window

The fields that can be configured are described below:

| Parameter       | Description                                                                                                    |
|-----------------|----------------------------------------------------------------------------------------------------|
| Usage Threshold | Enter the usage threshold to generate a log and send the corresponding standard notification. The range is from 1 to 99 percent. |
| Trap State      | Select this option to enable or disable the sending of PoE notifications.                                                        |

#### **PoE Status**

This window is used to configure the description, and display the PoE status of each port. To view the following window, click **System > PoE > PoE Status**, as shown below:

| Port                                                              | State     | Class   | Max (W) | Used (W) |
|-------------------------------------------------------------------|-----------|---------|---------|----------|
| eth1/0/1                                                          | Searching | Class-0 | 0.0     | 0.0      |
| eth1/0/2                                                          | Searching | Class-0 | 0.0     | 0.0      |
| eth1/0/3                                                          | Searching | Class-0 | 0.0     | 0.0      |
| eth1/0/4                                                          | Searching | Class-0 | 0.0     | 0.0      |
| eth1/0/5                                                          | Searching | Class-0 | 0.0     | 0.0      |
| eth1/0/6                                                          | Searching | Class-0 | 0.0     | 0.0      |
| eth1/0/7                                                          | Searching | Class-0 | 0.0     | 0.0      |
| eth1/0/8                                                          | Searching | Class-0 | 0.0     | 0.0      |
| Faulty Code:<br>[1] MPS (Maintain Power Signature<br>[2] PD short | ) Absent  |         |         |          |
| [3] Overload                                                      |           |         |         |          |
| [4] Power Denied                                                  |           |         |         |          |
| [5] Thermal Shutdown                                              |           |         |         |          |
| [6] Startup Failure                                               |           |         |         |          |
|                                                                   |           |         |         |          |

#### Figure 4-8 PoE Status window

#### **PoE Configuration**

This window is used to configure the PoE port.

To view the following window, click **System > PoE > PoE Configuration**, as shown below:

| Comguration |                  |          |              |                     |
|-------------|------------------|----------|--------------|---------------------|
| om Port     | To Port Priority | Mode     | Time Profile |                     |
| th1/0/1     | ▼ eth1/0/1 ▼ Low | ▼ Auto ▼ | None 🔻       | Арр                 |
| Port        | Admin            | Priority | Time Profile |                     |
| eth1/0/1    | auto             | Low      |              | Delete Time Profile |
| eth1/0/2    | auto             | Low      |              | Delete Time Profile |
| eth1/0/3    | auto             | Low      |              | Delete Time Profile |
| eth1/0/4    | auto             | Low      |              | Delete Time Profile |
| eth1/0/5    | auto             | Low      |              | Delete Time Profile |
| eth1/0/6    | auto             | Low      |              | Delete Time Profile |
| oth1/0/7    | auto             | Low      |              | Delete Time Profile |

#### Figure 4-9 PoE Configuration window

The fields that can be configured are described below:

| Parameter           | Description                                                                                                |
|---------------------|----------------------------------------------------------------------------------------------------|
| From Port / To Port | Select the appropriate port range used for the configuration here.                                         |
| Priority            | Select the priority for provisioning power to the port. Options to choose from are Critical, High and Low. |
| Mode                | Select the power management mode for the PoE ports. Options to                                             |

|              | choose from are Auto and Never.                                       |
|--------------|-----------------------------------------------------------------------|
| Time Profile | Select the name of the time range to determine the activation period. |

Click the **Delete** Time Profile button to clear the setting in the corresponding Time Range field.

Click the **Apply** button to accept the changes made.

## **PD** Alive

This window is used to configure the PD Alive function for PDs connected to the PoE ports. The ping function is used to check if PDs, connected to the PoE ports, are active or not. When PDs appear to be inactive, the specified action (Reset, Notify, or Both) will be taken.

View the following window, click **System > PoE > PD Alive**, as shown below:

| D Alive<br>D Alive Configurat                        | ion                         |                                                               |               |                                |                    |              |        |
|------------------------------------------------------|-----------------------------|---------------------------------------------------------------|---------------|--------------------------------|--------------------|--------------|--------|
| From Port<br>eth1/0/1<br>Poll Interval (10-30)<br>30 | To Port<br>eth1/0/1 •<br>0) | PD Alive State<br>Disabled <b>•</b><br>Retry Count (0-5)<br>2 | PD IP Address | Waiting Time (30-300)<br>90 se | Action<br>c Both • |              | Apply  |
| Port                                                 | PD Alive                    | e State                                                       | PD IP Address | Poll Interval                  | Retry Count        | Waiting Time | Action |
| eth1/0/1                                             | Disat                       | bled                                                          | 0.0.0         | 30                             | 2                  | 90           | Both   |
| eth1/0/2                                             | Disat                       | bled                                                          | 0.0.0         | 30                             | 2                  | 90           | Both   |
| eth1/0/3                                             | Disat                       | bled                                                          | 0.0.0.0       | 30                             | 2                  | 90           | Both   |
| eth1/0/4                                             | Disat                       | bled                                                          | 0.0.0         | 30                             | 2                  | 90           | Both   |
| eth1/0/5                                             | Disat                       | bled                                                          | 0.0.0.0       | 30                             | 2                  | 90           | Both   |
| eth1/0/6                                             | Disat                       | bled                                                          | 0.0.0         | 30                             | 2                  | 90           | Both   |
| eth1/0/7                                             | Disat                       | bled                                                          | 0.0.0.0       | 30                             | 2                  | 90           | Both   |
|                                                      | Diant                       | 1                                                             | 0.0.0.0       | 20                             | 2                  | 00           | Dath   |

#### Figure 4-10 PD Alive window

Т

he fields that can be configured are described below:

| Parameter           | Description                                                                                                    |  |
|---------------------|----------------------------------------------------------------------------------------------------|--|
| From Port / To Port | Select the appropriate port range used for the configuration here.                                                                                                    |  |
| PD Alive State      | Select to enable or disable the PD Alive function on the specified port(s).                                                                                                    |  |
| PD IP Address       | Enter the IP address of the PD here.                                                                                                    |  |
| Poll Interval       | Enter the poll interval here. This is the interval between ping messages from the system to PDs connected to the PoE port(s). The range is from 10 to 300 seconds.                                                  |  |
| Retry Count         | Enter the retry count here. This is the amount of ping messages that will be sent (at each interval) when PDs are not responding. The range is from 0 to 5.                                                         |  |
| Waiting Time        | Enter the waiting time here. This is how long the system will wait<br>before sending ping messages to the PD connected to the PoE port<br>after a 'Reset' action was taken. The range is from 30 to 300<br>seconds. |  |
| Action              | Select the action that will be taken here. Options to choose from are Reset, Notify, and Both.                                                                                                    |  |
|                     | Reset - Specifies to reset the PoE port state (turn PoE off and on).                                                                                                    |  |
|                     | Notify - Specifies to send logs and traps to notify the administrator.                                                                                                    |  |
|                     | Both - Specifies to send logs and traps to notify the administrator and to reset the PoE port state (turn PoE off and on).                                                                                          |  |

# **System Log**

# **System Log Settings**

This window is used to view and configure the system's log settings.

To view the following window, click System > System Log > System Log Settings, as shown below:

| System Log Settings | 8         |       |
|---------------------|-----------|-------|
| Global State        |           |       |
| System Log          | Enabled • | Apply |
| Buffer Log Settings |           |       |
| Buffer Log State    | Enabled   | Apply |

Figure 4-11 System Log Settings window

The fields that can be configured for Global State are described below:

| Parameter  | Description                                               |
|------------|-----------------------------------------------------------|
| System log | Select this option to enable or disable the global state. |

Click the **Apply** button to accept the changes made.

The fields that can be configured for **Buffer Log Settings** are described below:

| Parameter        | Description                                                         |
|------------------|---------------------------------------------------------------------|
| Buffer Log State | Select whether the enable or disable the buffer log's global state. |
|                  |                                                                     |

Click the **Apply** button to accept the changes made.

### **System Log Server Settings**

This window is used to view and configure system log's server settings.

To view the following window, click **System > System Log > System Log Server Settings**, as shown below:

| System Log Server Settings   |    |               |             |          |
|------------------------------|----|---------------|-------------|----------|
| Log Server                   |    |               |             |          |
| Host IPv4 Address            |    | Facility      | _ocal 0 🔹 🔻 |          |
| UDP Port (514,1024-65535) 51 | 14 | Severity E    | Error 🔻     | Apply    |
| Server IP Address            |    | Severity      | Facility    | UDP Port |
| 0.0.0.0                      |    | Informational | Local 7     | 514      |

Figure 4-12 System Log Server Settings window

The fields that can be configured are described below:

| Parameter         | Description                                                                                                    |
|-------------------|----------------------------------------------------------------------------------------------------|
| Host IPv4 Address | Enter the system log server's IPv4 address here.                                                                                     |
| UDP Port          | Enter the system log server's UDP port number here. This value must be 514 or between 1024 and 65535. By default, this value is 514. |

| Severity | Select the severity value of the type of information that will be logged. Options to choose from are Errors, Warning, Notice and Informational. |  |
|----------|----------------------------------------------------------------------------------------------------|--|
| Facility | Select the facility value here. Options to choose from are 0 to 7.                                                                              |  |

Click the **Apply** button to accept the changes made.

### **System Log**

This window is used to view and clear the system log.

To view the following window, click **System > System Log > System Log**, as shown below:

| tem Log        |                      |         |                      |
|----------------|----------------------|---------|----------------------|
|                |                      |         | Clear Log            |
| tal Entries: 5 |                      |         |                      |
| Index          | Time                 | Level   | Log Description      |
| 5              | 00:00:50, 2017-01-01 | INFO(6) | Successful login thr |
| 4              | 00:00:44, 2017-01-01 | INFO(6) | Port Ethernet1/0/1 I |
| 3              | 00:00:43, 2017-01-01 | INFO(6) | System warm start    |
| 2              | 00:00:43, 2017-01-01 | INFO(6) | System start up      |
| 1              | 00:00:15, 2017-01-01 | INFO(6) | Successful login thr |
|                |                      |         | 1/1 < < 1 > >  G     |

Figure 4-13 System Log window

Click the Clear Log button to clear the system log entries displayed in the table.

Enter a page number and click the **Go** button to navigate to a specific page when multiple pages exist.

# **Time and SNTP**

The Simple Network Time Protocol (SNTP) is a protocol for synchronizing computer clocks through the Internet. It provides comprehensive mechanisms to access national time and frequency dissemination services, organize the SNTP subnet of servers and clients, and adjust the system clock in each participant.

### **Clock Settings**

This window is used to configure the time settings for the Switch.

To view the following window, click **System > Time > Clock Settings**, as shown below:

| ply |
|-----|
|     |

Figure 4-14 Clock Settings window

The fields that can be configured are described below:

| Parameter             | Description                                                        |
|-----------------------|--------------------------------------------------------------------|
| Time (HH:MM:SS)       | Enter the current time in hours, minutes, and seconds.             |
| Date (DD / MM / YYYY) | Enter the current day, month, and year to update the system clock. |

Click the **Apply** button to accept the changes made.

# **Time Zone Settings**

This window is used to configure time zones and Daylight Savings Time settings for SNTP. To view the following window, click **System > Time > Time Zone Settings**, as shown below:

| Time Zone Settings      |                         |
|-------------------------|-------------------------|
| Summer Time State       | Disabled <b>v</b>       |
| Time Zone               | + • 0 • 0 •             |
|                         |                         |
| Recurring Setting       |                         |
| From: Week of the Month | Last 🔻                  |
| From: Day of the Week   | Sun 🔻                   |
| From: Month             | Jan 🔻                   |
| From: Time (HH:MM)      | 00 <b>v</b> 00 <b>v</b> |
| To: Week of the Month   | Last v                  |
| To: Day of the Week     | Sun 🔻                   |
| To: Month               | Jan 🔻                   |
| To: Time (HH:MM)        | 00 🔻 00 🔻               |
| Offset                  | 60                      |
| Date Setting            |                         |
| From: Date of the Month | 01 •                    |
| From: Month             | Jan 🔻                   |
| From: Year              |                         |
| From: Time (HH:MM)      | 00 • 00 •               |
| To: Date of the Month   | 01 •                    |
| To: Month               | Jan 🔻                   |
| To: Year                |                         |
| To: Time (HH:MM)        | 00 • 00 •               |
| Offset                  | 60                      |
|                         |                         |

Figure 4-15 Time Zone Settings window

The fields that can be configured are described below:

| Parameter         | Description                                                                                                    |
|-------------------|----------------------------------------------------------------------------------------------------|
| Summer Time State | Select the summer time setting. Options to choose from are                                                                          |
|                   | Disabled, Recurring Setting, and Date Setting.                                                                                      |
|                   | Disabled - Select to disable the summer time setting.                                                                               |
|                   | Recurring Setting - Select to configure the summer time that should start and end on the specified week day of the specified month. |
|                   | Date Setting - Select to configure the summer time that should start<br>and end on the specified date of the specified month.       |
| Time Zone         | Select to specify your local time zone's offset from Coordinated Universal Time (UTC).                                              |
The fields that can be configured for **Recurring Setting** are described below:

| Parameter               | Description                                                                                                    |
|-------------------------|----------------------------------------------------------------------------------------------------|
| From: Week of the Month | Select week of the month that summer time will start.                                                                           |
| From: Day of the Week   | Select the day of the week that summer time will start.                                                                         |
| From: Month             | Select the month that summer time will start.                                                                                   |
| From: Time (HH:MM)      | Select the time of the day that summer time will start.                                                                         |
| To: Week of the Month   | Select week of the month that summer time will end.                                                                             |
| To: Day of the Week     | Select the day of the week that summer time will end.                                                                           |
| To: Month               | Select the month that summer time will end.                                                                                     |
| To: Time (HH:MM)        | Select the time of the day that summer time will end.                                                                           |
| Offset                  | Enter the number of minutes to add during summer time. The default value is 60. The range of this offset is 30, 60, 90 and 120. |

The fields that can be configured for Date Setting are described below:

| Parameter               | Description                                                                                                    |
|-------------------------|----------------------------------------------------------------------------------------------------|
| From: Date of the Month | Select date of the month that summer time will start.                                                                           |
| From: Month             | Select the month that summer time will start.                                                                                   |
| From: Year              | Enter the year that the summer time will start.                                                                                 |
| From: Time (HH:MM)      | Select the time of the day that summer time will start.                                                                         |
| To: Date of the Month   | Select date of the month that summer time will end.                                                                             |
| To: Month               | Select the month that summer time will end.                                                                                     |
| To: Year                | Enter the year that the summer time will end.                                                                                   |
| To: Time (HH:MM)        | Select the time of the day that summer time will end.                                                                           |
| Offset                  | Enter the number of minutes to add during summer time. The default value is 60. The range of this offset is 30, 60, 90 and 120. |

Click the **Apply** button to accept the changes made.

# **SNTP Settings**

This window is used to configure the time settings for the Switch.

To view the following window, click **System > Time > SNTP Settings**, as shown below:

| SNTP Settings            |              |         |              |
|--------------------------|--------------|---------|--------------|
| SNTP Global Settings     |              |         |              |
| Current Time Source      | System Clock |         |              |
| SNTP State               | Disabled •   |         |              |
| Pool Interval (30-99999) | 720 sec      |         | Apply        |
| SNTP Server Setting      |              |         |              |
| IPv4 Address             | · · ·        |         | Apply        |
| SNTP server              | Stratum      | Version | Last Receive |
| 0.0.00                   | -            | -       | -            |

Figure 4-16 SNTP Settings window

The fields that can be configured for SNTP Global Settings are described below:

| Parameter     | Description                                                                                                    |
|---------------|----------------------------------------------------------------------------------------------------|
| SNTP State    | Select this option to enable or disable SNTP.                                                                            |
| Poll Interval | Enter the synchronizing interval in seconds. The value is from 30 to 99999 seconds. The default interval is 720 seconds. |

Click the **Apply** button to accept the changes made.

The fields that can be configured for SNTP Server Setting are described below:

| Parameter    | Description                                                                       |
|--------------|-----------------------------------------------------------------------------------|
| IPv4 Address | Enter the IP address of the SNTP server which provides the clock synchronization. |

Click the **Apply** button to accept the changes made.

# **Time Profile**

This window is used to view and configure the time range settings.

To view the following window, click **System > Time Profile**, as shown below:

|   | Time Profile       |                |                  |             |                                  |       |
|---|--------------------|----------------|------------------|-------------|----------------------------------|-------|
| ſ | Time Profile       |                |                  |             |                                  |       |
|   | Range Name         | 32 chars Daily |                  |             |                                  |       |
|   | From: Week         | Sun 🔻          | To: Week         | Sun         | <ul> <li>End Week Day</li> </ul> |       |
|   | From: Time (HH:MM) | 00 • 00 •      | To: Time (HH:MM) | 00 🔻 00     | T                                | Apply |
|   | Total Entries: 0   |                |                  |             |                                  |       |
|   | Range Name         | Start Weekday  | Start Time       | End Weekday | End Time                         |       |

Figure 4-17 Time Range window

The fields that can be configured are described below:

| Parameter           | Description                                                                                                    |
|---------------------|----------------------------------------------------------------------------------------------------|
| Range Name          | Enter the name of the time range. This name can be up to 32 characters long.                                                                                                    |
| From Week / To Week | Select the starting and ending days of the week that will be used for<br>this time range. Tick the Daily option to use this time range for every<br>day of the week. Tick the End Week Day option to use this time<br>range from the starting day of the week until the end of the week,<br>which is Sunday. |
| From Time / To Time | Select the starting and ending time of the day that will be used for<br>this time range. The first drop-down menu selects the hour and the<br>second drop-down menu selects the minute.                                                                                                    |

# 5. Management

User Account Settings SNMP RMON HTTP/HTTPS D-Link Discovery Protocol

# **User Account Settings**

This window is used to create and configure the user accounts. The active user account sessions can be viewed.

The pre-defined user account privilege levels supported by this switch are:

- **User Privilege read-only.** This user account level has the lowest priority of the user accounts. The purpose of this type of user account level is for basic system checking.
- Administrator Privilege read-write. This administrator user account level can monitor all system information and change any of the system configuration settings expressed in this guide.

| ser Accounts Settings | _        | _          |          | _      |
|-----------------------|----------|------------|----------|--------|
| ser Accounts Settings |          |            |          |        |
| User Name admin •     | Password | 32 chars   |          | Apply  |
| Total Entries: 1      |          |            |          |        |
| User Name             |          | Privilege  | Password |        |
| admin                 |          | Read-Write | ******   | Delete |

To view the following window, click **Management > User Account Settings**, as shown below:

Figure 5-1 User Management Settings window

The fields that can be configured are described below:

| Parameter | Description                                                    |
|-----------|----------------------------------------------------------------|
| User Name | Choose the user account name here.                             |
| Password  | The password belongs to the user account. Up to 32 characters. |

# SNMP

Simple Network Management Protocol (SNMP) is an OSI Layer 7 (Application Layer) designed specifically for managing and monitoring network devices. SNMP enables network management stations to read and modify the settings of gateways, routers, switches, and other network devices. Use SNMP to configure system features for proper operation, monitor performance and detect potential problems in the Switch, switch group or network.

Managed devices that support SNMP include software (referred to as an agent), which runs locally on the device. A defined set of variables (managed objects) is maintained by the SNMP agent and used to manage the device. These objects are defined in a Management Information Base (MIB), which provides a standard presentation of the information controlled by the on-board SNMP agent. SNMP defines both the format of the MIB specifications and the protocol used to access this information over the network.

The Switch supports the SNMP versions 1, 2c, and 3. The three versions of SNMP vary in the level of security provided between the management station and the network device.

In SNMP v.1 and v.2, user authentication is accomplished using 'community strings', which function like passwords. The remote user SNMP application and the Switch SNMP must use the same community string. SNMP packets from any station that has not been authenticated are ignored (dropped).

The default community strings for the Switch used for SNMP v.1 and v.2 management access are:

- public Allows authorized management stations to retrieve MIB objects.
- private Allows authorized management stations to retrieve and modify MIB objects.

SNMPv3 uses a more sophisticated authentication process that is separated into two parts. The first part is to maintain a list of users and their attributes that are allowed to act as SNMP managers. The second part describes what each user on that list can do as an SNMP manager.

The Switch allows groups of users to be listed and configured with a shared set of privileges. The SNMP version may also be set for a listed group of SNMP managers. Thus, you may create a group of SNMP managers that are allowed to view read-only information or receive traps using SNMPv1

while assigning a higher level of security to another group, granting read/write privileges using SNMPv3.

Using SNMPv3 individual users or groups of SNMP managers can be allowed to perform or be restricted from performing specific SNMP management functions. The functions allowed or restricted are defined using the Object Identifier (OID) associated with a specific MIB. An additional layer of security is available for SNMPv3 in that SNMP messages may be encrypted. To read more about how to configure SNMPv3 settings for the Switch read the next section.

### <u>Traps</u>

Traps are messages that alert network personnel of events that occur on the Switch. The events can be as serious as a reboot (someone accidentally turned OFF the Switch), or less serious like a port status change. The Switch generates traps and sends them to the trap recipient (or network manager). Typical traps include trap messages for Authentication Failure, Topology Change and Broadcast\Multicast Storm.

### MIBs

The Switch in the Management Information Base (MIB) stores management and counter information. The Switch uses the standard MIB-II Management Information Base module. Consequently, values for MIB objects can be retrieved from any SNMP-based network management software. In addition to the standard MIB-II, the Switch also supports its own proprietary enterprise MIB as an extended Management Information Base. Specifying the MIB Object Identifier may also retrieve the proprietary MIB. MIB values can be either read-only or read-write.

The Switch incorporates a flexible SNMP management for the switching environment. SNMP management can be customized to suit the needs of the networks and the preferences of the network administrator. Use the SNMP V3 menus to select the SNMP version used for specific tasks.

The Switch supports the Simple Network Management Protocol (SNMP) versions 1, 2c, and 3. The administrator can specify the SNMP version used to monitor and control the Switch. The three versions of SNMP vary in the level of security provided between the management station and the network device.

SNMP settings are configured using the menus located on the SNMP V3 folder of the Web manager. Workstations on the network that are allowed SNMP privileged access to the Switch can be restricted with the Management Station IP Address menu.

## **SNMP Global Settings**

This window is used to configure the SNMP global settings and trap settings.

To view the following window, click **Management > SNMP > SNMP Global Settings**, as shown below:

| SNMP Global Settings     | _       |          |
|--------------------------|---------|----------|
| SNMP Global Settings     |         |          |
| SNMP Global State        | Enabled | Oisabled |
| Trap Settings            |         |          |
| Trap Global State        | Enabled | Disabled |
| SNMP Authentication Trap |         |          |
| Port Link Up             |         |          |
| Port Link Down           |         |          |
| Coldstart                |         |          |
| 🔲 Warmstart              |         | Apply    |

Figure 5-2 SNMP Global Settings window

The fields that can be configured for SNMP Global Settings are described below:

| Parameter         | Description                                               |
|-------------------|-----------------------------------------------------------|
| SNMP Global State | Select this option to enable or disable the SNMP feature. |

The fields that can be configured for Trap Settings are described below:

| Parameter                | Description                                                                                                    |
|--------------------------|----------------------------------------------------------------------------------------------------|
| Trap Global State        | Select this option to enable or disable the sending of all or specific SNMP notifications.                                                                                                    |
| SNMP Authentication Trap | Tick this option to control the sending of SNMP authentication failure<br>notifications. An authenticationFailuretrap is generated when the<br>device receives an SNMP message that is not properly<br>authenticated. The authentication method depends on the version of<br>SNMP being used. For SNMPv1 or SNMPv2c, authentication failure<br>occurs if packets are formed with an incorrect community string |
| Port Link Up             | Tick this option to control the sending of port link up notifications. A linkup trap is generated when the device recognizes that one of the communication links has come up.                                                                                                    |
| Port Link Down           | Tick this option to control the sending of port link down notifications.<br>A linkDown trap is generated when the device recognizes a failure in<br>one of the communication links.                                                                                                    |
| Coldstart                | Tick this option to control the sending of SNMP coldStart                                                                                                    |

|           | notifications.                                                           |
|-----------|--------------------------------------------------------------------------|
| Warmstart | Tick this option to control the sending of SNMP warmStart notifications. |

Click the **Apply** button to accept the changes made.

# **SNMP View Table Settings**

This window is used to assign views to community strings that define which MIB objects can be accessed by a remote SNMP manager. The SNMP Group created with this table maps SNMP users (identified in the SNMP User Table) to the views created in the previous window.

To view the following window, click **Management > SNMP > SNMP View Table Settings**, as shown below:

| SNMP View Table Settings                                                               |                                                                                                    |                                                                      |                                                                    |  |  |  |
|----------------------------------------------------------------------------------------|----------------------------------------------------------------------------------------------------|----------------------------------------------------------------------|--------------------------------------------------------------------|--|--|--|
| SNMP View Settings                                                                     |                                                                                                    |                                                                      |                                                                    |  |  |  |
| View Name * 32 chars                                                                   | View Name * 32 chars                                                                                                    |                                                                      |                                                                    |  |  |  |
| Subtree OID * N.N.NN                                                                   |                                                                                                    |                                                                      |                                                                    |  |  |  |
| View Type Included                                                                     |                                                                                                    |                                                                      |                                                                    |  |  |  |
| * Mandatory Field                                                                      |                                                                                                    |                                                                      | Add                                                                |  |  |  |
| Total Entrice: 9                                                                       |                                                                                                    |                                                                      |                                                                    |  |  |  |
| View Nema                                                                              | Subtras OID                                                                                                    | Mierry Type                                                          |                                                                    |  |  |  |
| view Name                                                                              | Subtree OID                                                                                                    | view Type                                                            |                                                                    |  |  |  |
| restricted                                                                             | 1361211                                                                                                    | Included                                                             | Delete                                                             |  |  |  |
|                                                                                        | 1.0.0.1.2.1.1                                                                                                    | moladoa                                                              | Delete                                                             |  |  |  |
| restricted                                                                             | 1.3.6.1.2.1.11                                                                                                    | Included                                                             | Delete                                                             |  |  |  |
| restricted                                                                             | 1.3.6.1.2.1.11<br>1.3.6.1.6.3.10.2.1                                                                                       | Included                                                             | Delete                                                             |  |  |  |
| restricted<br>restricted<br>restricted                                                 | 1.3.6.1.2.1.11<br>1.3.6.1.6.3.10.2.1<br>1.3.6.1.6.3.11.2.1                                                                 | Included<br>Included<br>Included                                     | Delete<br>Delete<br>Delete                                         |  |  |  |
| restricted<br>restricted<br>restricted<br>restricted                                   | 1.3.6.1.2.1.11<br>1.3.6.1.6.3.10.2.1<br>1.3.6.1.6.3.11.2.1<br>1.3.6.1.6.3.15.1.1                                           | Included<br>Included<br>Included<br>Included                         | Delete<br>Delete<br>Delete<br>Delete<br>Delete                     |  |  |  |
| restricted<br>restricted<br>restricted<br>restricted<br>CommunityView                  | 1.3.6.1.2.1.11<br>1.3.6.1.6.3.10.2.1<br>1.3.6.1.6.3.11.2.1<br>1.3.6.1.6.3.15.1.1<br>1.3.6.1.6.3.15.1.1                     | Included<br>Included<br>Included<br>Included<br>Included             | Delete<br>Delete<br>Delete<br>Delete<br>Delete<br>Delete           |  |  |  |
| restricted<br>restricted<br>restricted<br>restricted<br>CommunityView<br>CommunityView | 1.3.6.1.2.1.11<br>1.3.6.1.6.3.10.2.1<br>1.3.6.1.6.3.10.2.1<br>1.3.6.1.6.3.15.1.1<br>1.3.6.1.6.3.15.1.1<br>1<br>1.3.6.1.6.3 | Included<br>Included<br>Included<br>Included<br>Included<br>Excluded | Delete<br>Delete<br>Delete<br>Delete<br>Delete<br>Delete<br>Delete |  |  |  |

Figure 5-3 SNMP View Table Settings window

he fields that can be configured are described below:

| Parameter   | Description                                                                                                    |  |  |  |
|-------------|----------------------------------------------------------------------------------------------------|--|--|--|
| View Name   | Type an alphanumeric string of up to 32 characters. This is used to identify the new SNMP view being created.                                                       |  |  |  |
| Subtree OID | Type the Object Identifier (OID) Subtree for the view. The OID identifies an object tree (MIB tree) that will be included or exclud from access by an SNMP manager. |  |  |  |
| View Type   | Select the view type here. Options to choose from are Included, and Excluded.<br>Included - Select to include this object in the list of objects that an            |  |  |  |
|             | SNMP manager can access.<br>Excluded - Select to exclude this object from the list of objects that                                                                  |  |  |  |
|             | an SNMP manager can access.                                                                                                    |  |  |  |

Click the Add button to add a new entry based on the information entered.

Click the **Delete** button to remove the specified entry.

## **SNMP Community Table Settings**

This window is used to create an SNMP community string to define the relationship between the SNMP manager and an agent. The community string acts like a password to permit access to the agent on the Switch. The characteristics can be associated with the community string:

• Read/write or read-only level permission for the MIB objects accessible to the SNMP community.

To view the following window, click **Management > SNMP > SNMP Community Table Settings**, as shown below:

| SNMP Community Table Settings |                                |               |              |       |  |  |  |
|-------------------------------|--------------------------------|---------------|--------------|-------|--|--|--|
| SNMP Community                | SNMP Community Settings        |               |              |       |  |  |  |
| Community Name                | 32 chars                       |               |              |       |  |  |  |
| View Name                     | 32 chars                       |               |              |       |  |  |  |
| Access Right                  | Read Only                      | •             |              |       |  |  |  |
|                               |                                |               |              | Add   |  |  |  |
| Total Entries: 3              |                                |               |              |       |  |  |  |
| Communi                       | ty Name                        | View Name     | Access Right |       |  |  |  |
| abc CommunityView ro Clear    |                                |               |              |       |  |  |  |
| pub                           | lic                            | CommunityView | ro           | Clear |  |  |  |
| priva                         | private CommunityView rw Clear |               |              |       |  |  |  |

### Figure 5-4 SNMP Community Table Settings window

The fields that can be configured are described below:

| Parameter      | Description                                                                                                    |  |
|----------------|----------------------------------------------------------------------------------------------------|--|
| Community Name | Enter an alphanumeric string of up to 32 characters that is used to identify members of an SNMP community. This string is used like a password to give remote SNMP managers access to MIB objects in the Switch's SNMP agent. |  |
| View Name      | Enter an alphanumeric string of up to 32 characters that is used to identify the group of MIB objects that a remote SNMP manager is allowed to access on the Switch. The view name must exist in the SNMP View Table.         |  |
| Access Right   | Select the access right here. Options to choose from are Read Only, and Read Write.                                                                                                    |  |
|                | Read Only - SNMP community members using the community string created can only read the contents of the MIBs on the Switch.                                                                                                   |  |
|                | Read Write - SNMP community members using the community string created can read from, and write to the contents of the MIBs on the Switch.                                                                                    |  |

Click the **Add** button to add a new entry based on the information entered.

Click the **Clear** button to remove the specified entry.

# **SNMP Group Table Settings**

An SNMP Group created with this table maps SNMP users (identified in the SNMP User Table) to the views created in the previous window.

| To view the following window, | click Management > | SNMP > SNMP | Group Table | Settings, as shown |
|-------------------------------|--------------------|-------------|-------------|--------------------|
| below:                        |                    |             |             |                    |

| SNMP Group Table Settings |                                                    |                 |                  |                      |                  |        |  |
|---------------------------|----------------------------------------------------|-----------------|------------------|----------------------|------------------|--------|--|
| SNMP Group Settings       |                                                    |                 |                  |                      |                  |        |  |
| Group Name *              | up Name *     32 chars       MP Version     SNMPv1 |                 |                  | 32 chars<br>32 chars |                  |        |  |
| Security Level            | NoAuthNo                                           | Priv 🔻          | Notify View Name | a 32 chars           |                  |        |  |
| * Mandatory Fie           | eld                                                |                 |                  |                      |                  | Add    |  |
| Total Entricat (          |                                                    |                 |                  |                      |                  |        |  |
| Commentations: S          | Deed \Gen Neme                                     | Maida Marana    | No.44. Maria     | Constitute Mandal    | Converte I avail | _      |  |
| Group Name                | Read View Name                                     | write view name | Noury view Name  | Security Model       | Security Level   |        |  |
| initial                   | restricted                                         |                 | restricted       | V3                   | NoAuthNoPriv     | Delete |  |
| ReadGroup                 | CommunityV                                         |                 | CommunityV       | v1                   |                  | Delete |  |
| ReadGroup                 | CommunityV                                         |                 | CommunityV       | v2c                  |                  | Delete |  |
| WriteGroup                | CommunityV                                         | CommunityV      | CommunityV       | v1                   |                  | Delete |  |
| WriteGroup                | CommunityV                                         | CommunityV      | CommunityV       | v2c                  |                  | Delete |  |
| private                   | CommunityV                                         | CommunityV      | CommunityV       | v1                   |                  | Delete |  |
| private                   | CommunityV                                         | CommunityV      | CommunityV       | v2c                  |                  | Delete |  |
| public                    | CommunityV                                         |                 | CommunityV       | v1                   |                  | Delete |  |
| public                    | CommunityV                                         |                 | CommunityV       | v2c                  |                  | Delete |  |

Figure 5-5 SNMP Group Table Settings window

The fields that can be configured are described below:

| Parameter                 | Description                                                                                                    |  |
|---------------------------|----------------------------------------------------------------------------------------------------|--|
| Group Name                | Enter the group name of a maximum of 32 characters. The syntax is general string that does not allow space.                                                                                                    |  |
| User-based Security Model | Select the security model here. Options to choose from are<br>SNMPv1, SNMPv2c, and SNMPv3.<br>SNMPv1 - Select to allow the group user to use the SNMPv1<br>security model.<br>SNMPv2c - Select to allow the group user to use the SNMPv2c<br>security model.<br>SNMPv3 - Select to allow the group user to use the SNMPv3<br>security model.                                                                                                    |  |
| Security Level            | <ul> <li>When selecting SNMPv3 in the User-based Security Model drop-<br/>down list, this option is available.</li> <li>NoAuthNoPriv - Specify that there will be no authorization and no<br/>encryption of packets sent between the Switch and a remote SNMP<br/>manager.</li> <li>AuthNoPriv - Specify that authorization will be required, but there<br/>will be no encryption of packets sent between the Switch and a<br/>remote SNMP manager.</li> <li>AuthPriv - Specify that authorization will be required, and that<br/>packets sent between the Switch and a remote SNMP manager will</li> </ul> |  |

|                  | be encrypted.                                                                                                    |  |
|------------------|----------------------------------------------------------------------------------------------------|--|
| Read View Name   | Enter the read view name that the group user can access.                                                                                                    |  |
| Write View Name  | Enter the write view name that the group user can access.                                                                                                    |  |
| Notify View Name | Enter a write view name that the group user can access. The notify view describes the object that can be reported its status via trap packets to the group user. |  |

Click the **Add** button to add a new entry based on the information entered.

Click the **Delete** button to remove the specified entry.

## **SNMP Engine ID Local Settings**

The Engine ID is a unique identifier used for SNMP V3 implementations on the Switch.

To view the following window, click **Management > SNMP > SNMP Engine ID Local Settings**, as shown below:

| SNMP Engine ID Local Settings |                                                   |               |  |  |  |  |
|-------------------------------|---------------------------------------------------|---------------|--|--|--|--|
| Engine ID                     | 800000ab0300010203040000                          | Default Apply |  |  |  |  |
| 🤌 Engine ID leng              | gth is 24, the accepted character is from 0 to F. |               |  |  |  |  |

Figure 5-6 SNMP Engine ID Local Settings window

The fields that can be configured are described below:

| Parameter | Description                                                   |
|-----------|---------------------------------------------------------------|
| Engine ID | Enter the engine ID string with the maximum of 24 characters. |

Click the **Default** button to revert the engine ID to the default.

Click the Apply button to accept the changes made.

### **SNMP User Table Settings**

This window is used to configure and display the SNMP users that are currently configured on the Switch. To view the following window, click **Management > SNMP > SNMP User Table Settings**, as shown below:

| SNMP Use                  | r Table Sett | ings           |                         |                  | _          |        |
|---------------------------|--------------|----------------|-------------------------|------------------|------------|--------|
| SNMP User S               | ettings      |                |                         |                  |            |        |
| User Name *               | 32 cł        | nars           |                         |                  |            |        |
| Group Name                | * 32 cł      | nars           |                         |                  |            |        |
| SNMP Versio               | n v1         | •              | ]                       |                  |            |        |
| Auth-Protoco<br>Password  | I by MD      | 5 🔻            | Password (8-32 chars)   |                  |            |        |
| Priv-Protocol<br>Password | by Nor       | ie 🔻           | Password (8-32 chars)   |                  |            |        |
| * Mandatory F             | Field        |                |                         |                  | [          | Add    |
| Total Entries             | : 1          |                |                         |                  |            |        |
| User Name                 | Group Name   | Security Model | Authentication Protocol | Privacy Protocol | Engine ID  |        |
| initial                   | initial      | V3             | None                    | None             | 800000ab03 | Delete |

#### Figure 5-7 SNMP User Table Settings window

38

| Parameter          | Description                                                                                                    |
|--------------------|----------------------------------------------------------------------------------------------------|
| User Name          | Enter an alphanumeric string of up to 32 characters. This is used to identify the SNMP users.                                                                                                    |
| Group Name         | Enter the SNMP group name to which the user belongs. The syntax is general string that does not allow spaces.                                                                                                    |
| SNMP Version       | Select the SNMP version. Options to choose from are <b>v1</b> , <b>v2c</b> , and <b>v3</b> .                                                                                                    |
| SNMP V3 Encryption | When selecting <b>v3</b> in the <b>SNMP Version</b> drop-down list, this option is available. Options to choose from are <b>None</b> , <b>Password</b> , and Key.                                                                                                    |
| Auth-Protocol      | <ul> <li>When selecting v3 in the SNMP Version drop-down list, and selecting either Password or Key in the SNMP V3 Encryption drop-down list, this option is available. Select the authentication level.</li> <li>Options to choose from are MD5, and SHA.</li> <li>MD5 - Select to use the HMAC-MD5-96 authentication level. This field will require the user to enter a password or a key.</li> <li>SHA - Specify that the HMAC-SHA authentication protocol will be used. This field will require the user to enter a password or a key.</li> </ul> |
| Priv-Protocol      | <ul> <li>When selecting v3 in the SNMP Version drop-down list, and selecting either Password or Key in the SNMP V3 Encryption drop-down list, this option is available. Select the private protocol.</li> <li>Options to choose from are None, and DES56.</li> <li>None - Specify that no authorization protocol is in use.</li> <li>DES56 - Specify that DES 56-bit encryption is in use, based on the CBC-DES (DES-56) standard. This field will require the user to enter a password or a key.</li> </ul>                                          |

Click the **Add** button to add a new entry based on the information entered.

Click the **Delete** button to remove the specified entry.

## **SNMP Host Table Settings**

This window is used to configure and display the recipient of the SNMP notification.

To view the following window, click **Management > SNMP > SNMP Host Table Settings**, as shown below:

| SNMP Host Table       | Settings         | _            |                                    |
|-----------------------|------------------|--------------|------------------------------------|
| SNMP Host Settings -  |                  |              |                                    |
| Host IPv4 Address     | Г                |              |                                    |
| SNMP Version          | •                | SNMPv1       | • •                                |
| Security Level        | [                | NoAuthNoPriv | iv 🔻                               |
| UDP Port (0-65535)    |                  |              |                                    |
| Community String / SN | MPv3 User Name 3 | 2 chars      | Add                                |
| Total Entries: 2      |                  |              |                                    |
| Host IP Address       | SNMP Version     | UDP Port     | Community String/ SNMPv3 User Name |
| 10.10.2.3             | SNMPv3           | 162          | initial Delete                     |
| 10.10.2.3             | SNMPv2c          | 162          | public Delete                      |

Figure 5-8 SNMP Host Table Settings

The fields that can be configured are described below:

| Parameter                              | Description                                                                                                    |
|----------------------------------------|----------------------------------------------------------------------------------------------------|
| Host IPv4 Address                      | Enter the IPv4 address of the SNMP notification host.                                                                                                    |
| SNMP Version                           | Select the security model here. Options to choose from are                                                                                                    |
|                                        | SNMPv1, SNMPv2c, and SNMPv3.                                                                                                    |
|                                        | <b>SNMPv1</b> - Select to allow the group user to use the SNMPv1 security model.                                                                               |
|                                        | <b>SNMPv2c</b> - Select to allow the group user to use the SNMPv2c security model.                                                                             |
|                                        | <b>SNMPv3</b> - Select to allow the group user to use the SNMPv3 security model.                                                                               |
| Security Level                         | When selecting <b>SNMPv3</b> in the <b>User-based Security Model</b> drop-<br>down list, this option is available.                                             |
|                                        | <b>NoAuthNoPriv</b> - Specify that there will be no authorization and no encryption of packets sent between the Switch and a remote SNMP manager.              |
|                                        | <b>AuthNoPriv</b> - Specify that authorization will be required, but there will be no encryption of packets sent between the Switch and a remote SNMP manager. |
|                                        | <b>AuthPriv</b> - Specify that authorization will be required, and that packets sent between the Switch and a remote SNMP manger will be encrypted.            |
| UDP Port                               | Enter the UDP port number. The default trap UDP port number is                                                                                                 |
|                                        | 162. The range of UDP port numbers is from 0 to 65535. Some port numbers may conflict with other protocols.                                                    |
| Community String / SNMPv3<br>User Name | Enter the community string to be sent with the notification packet.                                                                                            |

Click the **Add** button to add a new entry based on the information entered.

Click the **Delete** button to remove the specified entry.

# RMON

# **RMON Global Settings**

This window is used to enable or disable remote monitoring (RMON) for the rising and falling alarm trap feature for the SNMP function on the Switch.

To view the following window, click **Management > RMON > RMON Global Settings**, as shown below:

| Apply |
|-------|
|       |

#### Figure 5-9 RMON Global Settings window

The fields that can be configured are described below:

| Parameter               | Description                                                                  |
|-------------------------|------------------------------------------------------------------------------|
| RMON Rising Alarm Trap  | Select this option to enable or disable the RMON Rising Alarm Trap Feature.  |
| RMON Falling Alarm Trap | Select this option to enable or disable the RMON Falling Alarm Trap Feature. |

Click the **Apply** button to accept the changes made.

## **RMON Statistics Settings**

This window is used to configure and display the RMON statistics on the specified port.

To view the following window, click **Management > RMON > RMON Statistics Settings**, as shown below:

| RMON Statistics Settings |                   |                    |       |  |  |  |  |
|--------------------------|-------------------|--------------------|-------|--|--|--|--|
| RMON Statistics Setting  | s                 |                    |       |  |  |  |  |
| Port *<br>eth1/0/1 ▼     | Index (1-65535) * | Owner<br>127 chars | Add   |  |  |  |  |
| Index                    | :                 | Port               | Owner |  |  |  |  |

Figure 5-10 RMON Statistics Settings window

The fields that can be configured are described below:

| Parameter | Description                                                     |
|-----------|-----------------------------------------------------------------|
| Port      | Select to choose the port.                                      |
| Index     | Enter the RMON table index. The value is from 1 to 65535        |
| Owner     | Enter the owner string. The string can be up to 127 characters. |

Click the Add button to add a new entry based on the information entered.

Click the **Delete** button to remove the specified entry.

Click the **Show Detail** button to see the detail information of the specific port.

Enter a page number and click the Go button to navigate to a specific page when multiple pages exist.

After clicking the Show Detail button, the following window will appear.

| RMO  | N Statis   | tics Ta   | ble   | _         | _         | _         | _        | _         | _       | -     | _          | _      | _            | _      | _       | _       | _      | _      |
|------|------------|-----------|-------|-----------|-----------|-----------|----------|-----------|---------|-------|------------|--------|--------------|--------|---------|---------|--------|--------|
| RMO  | Statistics | s Table — |       |           |           |           |          |           |         |       |            |        |              |        |         |         |        |        |
|      | Data       | Pac       | Doc   | Doradoaet | Multicaet | Undoreizo | Ovoreizo |           |         | CPC   |            | Drop   | 64           | 65 127 | 120 255 | 256 544 | 512-   | 1024-  |
| Inde | Source     | Octets    | DKTs  | DUIAUCASL | DKTs      | DKTs      | DKTs     | Fragments | Jabbers | Error | Collisions | Event  | 04<br>Octets | Octets | Octets  | 200-011 | 1023   | 1518   |
|      |            |           |       |           |           |           |          |           |         |       |            | 210111 | 000000       | 00000  | 00000   | 001010  | Octets | Octets |
| 2    | eth1/0/1   | 4840998   | 27108 | 1130      | 1756      | 0         | 0        | 0         | 0       | 0     | 0          | 2881   | 16448        | 2494   | 399     | 7051    | 716    | 0      |
|      |            |           |       |           |           |           |          |           |         |       |            |        |              |        |         |         | E      | Back   |

Figure 5-11 RMON Statistics Table window

Click the **Back** button to return to the previous window.

## **RMON History Settings**

This window is used to configure and display RMON MIB history statistics gathering on the specified port. To view the following window, click **Management > RMON > RMON History Settings**, as shown below:

| RMON<br>RMON H   | Histor    | y Settings       |                        | -                         | _          |        |             |
|------------------|-----------|------------------|------------------------|---------------------------|------------|--------|-------------|
| Port *<br>eth1/0 | <br>)/1 ▼ | ndex (1-65535) * | Bucket Number (1-65535 | i) Interva<br>1800<br>sec | I (1-3600) | Owner  | ars Add     |
| Index            | Port      | Buckets Requeste | d Buckets Granted      | Interval                  | Owner      |        |             |
| 2                | eth1/0/1  | 50               | 50                     | 1800                      | RMON       | Delete | Show Detail |
|                  |           |                  |                        |                           | 1/1        | < < 1  | > >  Go     |

Figure 5-12 RMON History Settings window

The fields that can be configured are described below:

| Parameter     | Description                                                                                                    |
|---------------|----------------------------------------------------------------------------------------------------|
| Port          | Select to choose the port.                                                                                                    |
| Index         | Enter the history group table index. The value is from 1 to 65535.                                                                                          |
| Bucket Number | Enter Specifies the number of buckets specified for the RMON collection history group of statistics. The range is from 1 to 65535. The default value is 50. |
| Interval      | Enter the time in seconds in each polling cycle. The range is from 1 to 3600.                                                                               |
| Owner         | Enter the owner string. The string can be up to 127 characters.                                                                                             |

Click the **Add** button to add a new entry based on the information entered.

Click the **Delete** button to remove the specified entry.

Click the **Show Detail** button to see the detail information of the specific port.

Enter a page number and click the **Go** button to navigate to a specific page when multiple pages exist.

After clicking the Show Detail button, the following window will appear.

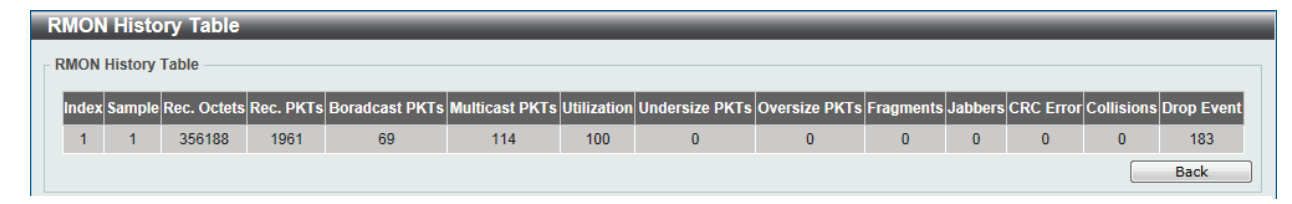

Figure 5-13 RMON History Table window

Click the **Back** button to return to the previous window.

# **RMON Alarm Settings**

This window is used to configure and display alarm entries to monitor an interface.

To view the following window, click **Management > RMON > RMON Alarm Settings**, as shown below:

| RMON Alarm Settings               |                                |                                          |                                       |
|-----------------------------------|--------------------------------|------------------------------------------|---------------------------------------|
| RMON Alarm Settings               |                                |                                          |                                       |
| Index (1-65535) *                 |                                | Interval (1-2147483647) *                | sec                                   |
| Variable *                        | N.N.NN                         | Type                                     | Absolute                              |
| Rising Threshold (0-2147483647) * |                                | Falling Threshold (0-2147483647)         |                                       |
| Rising Event Number (1-65535)     |                                | Falling Event Number (1-65535)           |                                       |
| Owner                             | 1-127 chars                    |                                          |                                       |
|                                   |                                |                                          | Add                                   |
| Total Entries: 1                  |                                |                                          |                                       |
| Index Interval (sec) Variable     | Type Last Value Rising Thresho | old Falling Threshold Rising Event No. I | Falling Event No. Startup Alarm Owner |
| 1 30 1.3.6.1.2.1.2.2.1.           | 12.6 Absolute 0 20             | 10 1                                     | 1 Rising or Faling Name Delete        |
|                                   |                                |                                          | 1/1 < < 1 > >  Go                     |

Figure 5-14 RMON Alarm Settings window

The fields that can be configured are described below:

| Parameter            | Description                                                                                                    |
|----------------------|----------------------------------------------------------------------------------------------------|
| Index                | Enter the alarm index. The range is from 1 to 65535.                                                                                                    |
| Interval             | Enter the interval in seconds for the sampling of the variable and checking against the threshold. The valid range is from 1 to 2147483647 seconds.                                                            |
| Variable             | Enter the object identifier of the variable to be sampled.                                                                                                    |
| Туре                 | Select the monitoring type. Options to choose from are <b>Absolute</b> and <b>Delta</b> .                                                                                                    |
| Rising Threshold     | Enter the rising threshold value between 0 and 2147483647.                                                                                                    |
| Falling Threshold    | Enter the falling threshold value between 0 and 2147483647.                                                                                                    |
| Rising Event Number  | Enter the index of the event entry that is used to notify the rising threshold crossing event. The valid range is from 1 to 65535. If not specified, no action is taken while crossing the ringing threshold.  |
| Falling Event Number | Enter the index of the event entry that is used to notify the falling threshold crossing event. The valid range is from 1 to 65535. If not specified, no action is taken while crossing the falling threshold. |
| Owner                | Enter the owner string up to 127 characters.                                                                                                    |

Click the **Add** button to add a new entry based on the information entered.

Click the **Delete** button to remove the specified entry.

Enter a page number and click the Go button to navigate to a specific page when multiple pages exist.

## **RMON Event Settings**

This window is used to configure and display event entries.

To view the following window, click **Management > RMON > RMON Event Settings**, as shown below:

| RMON Ev      | ent Settings | _         | _             | _     |                   |                  |
|--------------|--------------|-----------|---------------|-------|-------------------|------------------|
| RMON Even    | t Settings   |           |               |       |                   |                  |
| Index (1-65  | 535) *       |           |               |       |                   |                  |
| Description  |              | 1-127 (   | hars          |       |                   |                  |
| Туре         |              | None      |               |       |                   |                  |
| Community    | 1            | 1-127 (   | chars         |       |                   |                  |
| Owner        |              | 1-127 (   | hars          |       |                   |                  |
|              |              |           |               |       |                   | Add              |
| Total Entrie | es: 1        |           |               |       |                   |                  |
| Index        | Description  | Community | Event Trigger | Owner | Last Trigger Time |                  |
| 1            | event        | commuity  | Log and Trap  | owner | 0d:0h:0m:0s       | Delete View Logs |
|              |              |           |               |       |                   | 111 K < 1 > > Go |

#### Figure 5-15 RMON Event Settings

The fields that can be configured are described below:

| Parameter   | Description                                                                                     |
|-------------|-------------------------------------------------------------------------------------------------|
| Index       | Enter the index of the alarm entry between 1 and 65535.                                         |
| Description | Enter a description for the RMON event entry. The string is up to 127 characters long.          |
| Туре        | Select the RMON event entry type. Options to choose from are None, Log, Trap, and Log and Trap. |
| Community   | Enter the community string. The string can be up to 127 characters.                             |
| Owner       | Enter the owner string. The string can be up to 127 characters.                                 |

Click the Add button to add a new entry based on the information entered. \

Click the **Delete** button to remove the specified entry.

Click the **View Logs** button to see the detail information of the specific port.

Enter a page number and click the Go button to navigate to a specific page when multiple pages exist.

After clicking the View Logs button, the following window will appear.

| Event Logs Table |          |                 |
|------------------|----------|-----------------|
| Event Logs Table |          |                 |
| Event Index: 1   |          |                 |
| Total Entries: 0 |          |                 |
| Log Index        | Log Time | Log Description |
|                  |          | Back            |

Figure 5-16 Event Logs Table window

Click the **Back** button to return to the previous window.

# HTTP/HTTPS

This window is used to configure the web server running on HTTP or HTTPS protocol.

To view the following window, click **Management > HTTP/HTTPS**, as shown below:

| HTTP/HTTPS                     |             |     |       |
|--------------------------------|-------------|-----|-------|
| HTTP/HTTPS                     |             |     |       |
| Web Session                    | HTTP OHTTPS |     |       |
| Web Session Timeout (60-36000) | 180         | sec | Apply |

Figure 5-17 HTTP/HTTPS window

The fields that can be configured for HTTP/HTTPS are described below:

| Parameter           | Description                                                                                           |
|---------------------|----------------------------------------------------------------------------------------------------|
| WEB Session         | Select the protocol for web server.                                                                   |
| Web Session Timeout | Enter the session timeout value for web session. The range of this value is from 60 to 36000 seconds. |

Click the **Apply** button to accept the changes made.

# **D-Link Discovery Protocol**

This window is used to configure and display D-Link Discovery Protocol (DDP).

To view the following window, click Management > D-Link Discovery Protocol, as shown below:

| D-Link Discovery Protocol       |                       |       |  |  |
|---------------------------------|-----------------------|-------|--|--|
| D-Link Discovery Protocol       |                       |       |  |  |
| D-Link Discovery Protocol State | Enabled      Disabled |       |  |  |
| Report Timer                    | 30 ▼ sec              | Apply |  |  |

Figure 5-18 D-Link Discovery Protocol window

The fields that can be configured for **D-Link Discovery Protocol** are described below:

| Parameter                          | Description                                                                                                    |  |
|------------------------------------|----------------------------------------------------------------------------------------------------|--|
| D-Link Discovery Protocol<br>State | Select this option to enable or disable DDP global state.                                                                         |  |
| Report Timer                       | Select the interval in seconds between two consecutive DDP report messages. Options to choose from are 30, 60, 90,120, and Never. |  |

# 6. Layer 2 Features

| FDB                  |
|----------------------|
| VLAN                 |
| Spanning Tree        |
| Loopback Detection   |
| Link Aggregation     |
| L2 Multicast Control |
| LLDP                 |

# FDB

# **Static FDB**

## **Unicast Static FDB**

This window is used to view and configure the static unicast forwarding settings on the Switch.

To view the following window, click L2 Features > FDB > Static FDB > Unicast Static FDB, as shown below:

| Unicast Static FDB |                   | _           |                   |             |
|--------------------|-------------------|-------------|-------------------|-------------|
| Unicast Static FDB |                   |             |                   |             |
| Port eth1/0/1 V    | VID(1-4094)       | MAC Address | 00-84-57-00-00-00 | Apply       |
| Total Entries: 1   |                   |             |                   | Delete All  |
| VID                | MAC Address       |             | Port              |             |
| 1                  | 00-01-C1-13-12-02 |             | CPU               | Delete      |
|                    |                   |             | 1/1 <             | < 1 > >  Go |

Figure 6-1 Unicast Static FDB window

The fields that can be configured are described below:

| Parameter   | Description                                                                                                    |
|-------------|----------------------------------------------------------------------------------------------------|
| Port        | Allows the selection of the port number on which the MAC address entered resides.                                   |
| VID         | Enter the VLAN ID on which the associated unicast MAC address resides.                                              |
| MAC Address | Enter the MAC address to which packets will be statically forwarded or dropped. This must be a unicast MAC address. |

Click the **Apply** button to accept the changes made.

Click the **Delete All** button to delete all the entries found in the display table.

Click the **Delete** button to remove the specified entry.

Enter a page number and click the Go button to navigate to a specific page when multiple pages exist.

### **Multicast Static FDB**

This window is used to view and configure the multicast static FDB settings.

To view the following window, click L2 Features > FDB > Static FDB > Multicast Static FDB, as shown below:

| ulticast Static FDE  | 3          |             |                |              |
|----------------------|------------|-------------|----------------|--------------|
| Iulticast Static FDB |            |             |                |              |
| From Port            | To Port    | VID(1-4094) | MAC Address    |              |
| eth1/0/1 T           | eth1/0/1 ▼ |             | 01-00-00-00-02 | Apply        |
| Total Entries: 1     |            |             |                | Delete All   |
| VID                  | N          | IAC Address | Egress Ports   |              |
| 1                    | 01-        | 00-00-00-02 | eth1/0/1       | Delete       |
|                      |            |             | 1/1            | < < 1 > >  G |
|                      |            |             |                |              |

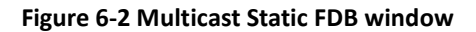

The fields that can be configured are described below:

| Parameter           | Description                                                                                                    |  |
|---------------------|----------------------------------------------------------------------------------------------------|--|
| From Port / To Port | Select the appropriate port range used for the configuration here.                                                                                                    |  |
| VID                 | Enter the VLAN ID of the VLAN the corresponding MAC address belongs to.                                                                                                    |  |
| MAC Address         | Enter the static destination MAC address of the multicast packets.<br>This must be a multicast MAC address. The format of the destination<br>MAC address is 01-XX-XX-XX-XX-XX. |  |

Click the **Apply** button to accept the changes made.

Click the **Delete All** button to remove all the entries.

Click the **Delete** button to remove the specific entry.

Enter a page number and click the **Go** button to navigate to a specific page when multiple pages exist.

## **MAC Address Table Settings**

This window is used to view and configure the MAC address table's global settings.

To view the following window, click L2 Features > FDB > MAC Address Table Settings, as shown below:

| MAC Address Table Setting    | S                    |       |
|------------------------------|----------------------|-------|
| Global Settings              | MAC Address Learning |       |
| Aging Time (0, 10 - 1000000) | 300 sec              | Apply |

Figure 6-3 MAC Address Table Settings (Global Settings) window

e fields that can be configured are described below:

h

| Parameter  | Description                                                                                                    |
|------------|----------------------------------------------------------------------------------------------------|
| Aging Time | Enter the MAC address table's aging time value here. This value must be between 10 and 1000000 seconds. Entering 0 will disable MAC address aging. By default, this value is 300 seconds. |

After clicking the **MAC Address Learning tab**, at the top of the page, the following page will be available.

| IAC Address           | Table Settings      | _         | _                | _ | _ | _       | _     |
|-----------------------|---------------------|-----------|------------------|---|---|---------|-------|
| Global Se             | ttings              | MAC Ad    | dress Learning   |   |   |         |       |
| From Port<br>eth1/0/1 | To Port<br>eth1/0/1 | •         | State<br>Enabled |   |   |         | Apply |
|                       |                     | Port      |                  |   |   | State   |       |
|                       |                     | eth1/0/1  |                  |   |   | Enabled |       |
|                       |                     | eth1/0/2  |                  |   |   | Enabled |       |
|                       |                     | eth1/0/3  |                  |   |   | Enabled |       |
|                       |                     | eth1/0/4  |                  |   |   | Enabled |       |
|                       |                     | eth1/0/5  |                  |   |   | Enabled |       |
|                       |                     | eth1/0/6  |                  |   |   | Enabled |       |
|                       |                     | eth1/0/7  |                  |   |   | Enabled |       |
|                       |                     | eth1/0/8  |                  |   |   | Enabled |       |
|                       |                     | eth1/0/9  |                  |   |   | Enabled |       |
|                       |                     | eth1/0/10 |                  |   |   | Enabled |       |
|                       |                     | eth1/0/11 |                  |   |   | Enabled |       |
|                       |                     | eth1/0/12 |                  |   |   | Enabled |       |

#### Figure 6-4 MAC Address Table Settings (MAC Address Learning) window

The fields that can be configured are described below:

| Parameter           | Description                                                                                |
|---------------------|--------------------------------------------------------------------------------------------|
| From Port / To Port | Select the range of ports that will be used for this configuration here.                   |
| State               | Select to enable or disable the MAC address learning function on the ports specified here. |

Click the **Apply** button to accept the changes made.

## **MAC Address Table**

This window is used to view the entries listed in the MAC address table.

To view the following window, click L2 Features > FDB > MAC Address Table, as shown below:

| C Address Table |                   |         |           |
|-----------------|-------------------|---------|-----------|
| tal Entries: 3  |                   |         | Clear All |
| VID             | MAC Address       | Туре    | Port      |
| 1               | 00-01-C1-13-12-02 | Static  | CPU       |
| 1               | 00-E0-4C-68-03-12 | Dynamic | eth1/0/9  |
| 1               | 01-00-00-00-02    | Static  | eth1/0/1  |

Figure 6-5 MAC Address Table window

Click the Clear All button to clear all dynamic MAC addresses.

# VLAN

# 802.1Q VLAN

This window is used to view and configure the VLAN settings on this switch.

To view the following window, click L2 Features > VLAN > 802.1Q VLAN, as shown below:

| 802.1Q VLAN       | _         |                     |                       | _         | _     | _       |
|-------------------|-----------|---------------------|-----------------------|-----------|-------|---------|
| 802.1Q VLAN       |           |                     |                       |           |       |         |
| VID List (2-4094) | 3 or 2-5  |                     |                       |           | Apply | Delete  |
| VLAN List         |           |                     |                       |           |       |         |
| Total Entries: 1  |           |                     |                       |           |       |         |
| VID               | VLAN Name | Tagged Member Ports | Untagged Member Ports | VLAN Type |       |         |
| 1                 | VLAN0001  |                     | eth1/0/1-12           |           | Edit  | Delete  |
|                   |           |                     |                       | 1/1       | < < 1 | > >  Go |

Figure 6-6 802.1Q VLAN window

The fields that can be configured for 802.1Q VLAN are described below:

| Parameter | Description                                       |
|-----------|---------------------------------------------------|
| VID List  | Enter the VLAN ID list that will be created here. |

Click the **Apply** button to accept the changes made.

Click the **Delete** button to remove the specific entry.

Click the Edit button to re-configure the specific entry.

Enter a page number and click the Go button to navigate to a specific page when multiple pages exist.

## **Management VLAN**

This window is used to configure the management VLAN function.

To view the following window, click L2 Features > VLAN > Management VLAN, as shown below:

| Management VLAN Setting        |                                                          |       |
|--------------------------------|----------------------------------------------------------|-------|
| Management VLAN Settings       |                                                          |       |
| Management VLAN State          | Enabled                                                  |       |
| VID(1-4094)                    | 1                                                        | Apply |
| Note: When 802.1Q Management V | LAN is enabled, the 802.1Q VLAN should be enabled first. |       |

Figure 6-7 Management VLAN window

The fields that can be configured are described below:

| Parameter | Description                                                     |
|-----------|-----------------------------------------------------------------|
| VID       | Enter the VID to allow user use this VLAN to manage the switch. |

## GVRP

### **GVRP** Global

This window is used to view and configure the GARP VLAN Registration Protocol (GVRP) global settings. To view the following window, click **L2 Features > VLAN > GVRP > GVRP Global**, as shown below:

| GVRP Global                                        |                                        |       |
|----------------------------------------------------|----------------------------------------|-------|
| GVRP Global                                        |                                        |       |
| Global GVRP State                                  | Cenabled  Disabled  Finalled  Disabled |       |
| Dynamic VENN Greaton                               |                                        | Apply |
| GVRP Time Settings                                 |                                        |       |
| Join Time(1-20)                                    | 20 centiseconds                        |       |
| Leave Time(60-300)                                 | 60 centiseconds                        |       |
| Leave All Time(1000-5000)                          | 1000 centiseconds                      |       |
| Note:                                              |                                        | Apply |
| The Leave Time should be no less than 3 * Join Tim | ie.                                    |       |
| Leave All Time should be greater than Leave Time.  |                                        |       |

#### Figure 6-8 GVRP Global window

The fields that can be configured are described below:

| Parameter             | Description                                                                                                    |
|-----------------------|----------------------------------------------------------------------------------------------------|
| Asymmetric VLAN State | Select this option to enable or disable the global GVRP state here.                                                                                |
| Dynamic VLAN Creation | Select this option to enable or disable the dynamic VLAN creation function here.                                                                   |
| Join Time             | Enter the Join Time value in centiseconds. This value must be between 1 and 20 centiseconds. By default, this value is 20 centiseconds.            |
| Leave Time            | Enter the Leave Time value in centiseconds. This value must be between 60 and 300 centiseconds. By default, this value is 60 centiseconds.         |
| Leave All Time        | Enter the Leave All Time value in centiseconds. This value must be between 1000 and 5000 centiseconds. By default, this value is 1000 centiseconds |

Click the **Apply** button to accept the changes made.

### **GVRP** Port

This window is used to view and configure the GVRP port settings.

To view the following window, click L2 Features > VLAN > GVRP > GVRP Port, as shown below:

| GVRP Port             |                       |                           |             |
|-----------------------|-----------------------|---------------------------|-------------|
| GVRP Port             |                       |                           |             |
| From Port<br>eth1/0/1 | To Port<br>eth1/0/1 ▼ | GVRP Status<br>Disabled ▼ | Apply       |
|                       | Port                  |                           | GVRP Status |
|                       | eth1/0/1              |                           | Disabled    |
|                       | eth1/0/2              |                           | Disabled    |
|                       | eth1/0/3              |                           | Disabled    |
|                       | eth1/0/4              |                           | Disabled    |
|                       | eth1/0/5              |                           | Disabled    |
|                       | eth1/0/6              |                           | Disabled    |
|                       | eth1/0/7              |                           | Disabled    |
|                       | eth1/0/8              |                           | Disabled    |
|                       | eth1/0/9              |                           | Disabled    |
| eth1/0/10             |                       |                           | Disabled    |
|                       | eth1/0/11             |                           | Disabled    |
|                       | eth1/0/12             |                           | Disabled    |

Figure 6-9 GVRP Port window

*Guide* The fields that can be configured are described below:

| Parameter           | Description                                                                                                    |
|---------------------|----------------------------------------------------------------------------------------------------|
| From Port / To Port | Select the appropriate port range used for the configuration here.                                                                                                 |
| GVRP Status         | Select this option to enable or disable the GVRP port status. This enables the port to dynamically become a member of a VLAN. By default, this option is disabled. |

Click the **Apply** button to accept the changes made.

## **GVRP** Advertise VLAN

This window is used to view and configure the GVRP advertised VLAN settings.

To view the following window, click L2 Features > VLAN > GVRP > GVRP Advertise VLAN, as shown below:

| GVRP Advertise VL/    | AN                    |                 |                                  |       |
|-----------------------|-----------------------|-----------------|----------------------------------|-------|
| GVRP Advertise VLAN   |                       |                 |                                  |       |
| From Port<br>eth1/0/1 | To Port<br>eth1/0/1 ▼ | Action<br>Add T | Advertise VID List<br>1,3 or 2-5 | Apply |
|                       | Port                  |                 | Advertise                        | VLAN  |
|                       | eth1/0/1              |                 |                                  |       |
|                       | eth1/0/2              |                 |                                  |       |
|                       | eth1/0/3              |                 |                                  |       |
|                       | eth1/0/4              |                 |                                  |       |
|                       | eth1/0/5              |                 |                                  |       |
|                       | eth1/0/6              |                 |                                  |       |
|                       | eth1/0/7              |                 |                                  |       |
|                       | eth1/0/8              |                 |                                  |       |
|                       | eth1/0/9              |                 |                                  |       |
|                       | eth1/0/10             |                 |                                  |       |
|                       | eth1/0/11             |                 |                                  |       |
|                       | eth1/0/12             |                 |                                  |       |

Figure 6-10 GVRP Advertise VLAN window

The fields that can be configured are described below:

| Parameter           | Description                                                                                                    |
|---------------------|----------------------------------------------------------------------------------------------------|
| From Port / To Port | Select the appropriate port range used for the configuration here.                                                                                                    |
| Action              | Select the advertised VLAN to port mapping action that will be taken<br>here. Options to choose from are All, Add, Remove and Replace.<br>When selecting All, all the advertised VLANs will be used. |
| Advertise VID List  | Enter the advertised VLAN ID list here.                                                                                                    |

### **GVRP Forbidden VLAN**

This window is used to view and configure the GVRP forbidden VLAN settings.

To view the following window, click L2 Features > VLAN > GVRP > GVRP Forbidden VLAN, as shown below:

| GVRP Forbidden VL     | _AN                   |                 |                                |       |
|-----------------------|-----------------------|-----------------|--------------------------------|-------|
| GVRP Forbidden VLAN   |                       |                 |                                |       |
| From Port<br>eth1/0/1 | To Port<br>eth1/0/1 ▼ | Action<br>Add • | Forbidden VID List<br>2 or 3-5 | Apply |
|                       | Port                  |                 | Forbidden VLAN                 |       |
|                       | eth1/0/1              |                 |                                |       |
|                       | eth1/0/2              |                 |                                |       |
|                       | eth1/0/3              |                 |                                |       |
|                       | eth1/0/4              |                 |                                |       |
|                       | eth1/0/5              |                 |                                |       |
|                       | eth1/0/6              |                 |                                |       |
|                       | eth1/0/7              |                 |                                |       |
|                       | eth1/0/8              |                 |                                |       |
|                       | eth1/0/9              |                 |                                |       |
|                       | eth1/0/10             |                 |                                |       |
|                       | eth1/0/11             |                 |                                |       |
|                       | eth1/0/12             |                 |                                |       |
|                       |                       |                 |                                |       |

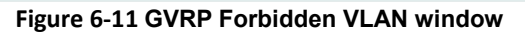

The fields that can be configured are described below:

| Parameter           | Description                                                                                                    |
|---------------------|----------------------------------------------------------------------------------------------------|
| From Port / To Port | Select the appropriate port range used for the configuration here.                                                                                                    |
| Action              | Select the forbidden VLAN to port mapping action that will be taken<br>here. Options to choose from are All, Add, Remove and Replace.<br>When selecting All, all the forbidden VLANs will be used. |
| Forbidden VID List  | Enter the forbidden VLAN ID list here.                                                                                                    |

## **Asymmetric VLAN**

This window is used to configure the asymmetric VLAN function.

To view the following window, click **L2 Features > VLAN > Asymmetric VLAN**, as shown below:

| Asymmetric VLAN Asymmetric VLAN State  Enabled  Disabled Apply | Asymmetric VLAN       |                    |       |
|----------------------------------------------------------------|-----------------------|--------------------|-------|
| Asymmetric VLAN State OEnabled Obiabled                        | Asymmetric VLAN       |                    |       |
|                                                                | Asymmetric VLAN State | CEnabled  OEnabled | Apply |

Figure 6-12 Asymmetric VLAN window

The fields that can be configured are described below:

| Parameter             | Description                                                          |
|-----------------------|----------------------------------------------------------------------|
| Asymmetric VLAN State | Select this option to enable or disable the asymmetric VLAN function |

Click the **Apply** button to accept the changes made.

## **VLAN Interface**

This window is used to view and configure VLAN interface settings.

To view the following window, click **L2 Features > VLAN > VLAN Interface**, as shown below:

| AN Interface | _         |                  |                       |                  |
|--------------|-----------|------------------|-----------------------|------------------|
| AN Interface |           |                  |                       |                  |
| Port         | VLAN Mode | Ingress Checking | Acceptable Frame Type |                  |
| eth1/0/1     | Hybrid    | Enabled          | Admit All             | VLAN Detail Edit |
| eth1/0/2     | Hybrid    | Enabled          | Admit All             | VLAN Detail Edit |
| eth1/0/3     | Hybrid    | Enabled          | Admit All             | VLAN Detail Edit |
| eth1/0/4     | Hybrid    | Enabled          | Admit All             | VLAN Detail Edit |
| eth1/0/5     | Hybrid    | Enabled          | Admit All             | VLAN Detail Edit |
| eth1/0/6     | Hybrid    | Enabled          | Admit All             | VLAN Detail Edit |
| eth1/0/7     | Hybrid    | Enabled          | Admit All             | VLAN Detail Edit |
| eth1/0/8     | Hybrid    | Enabled          | Admit All             | VLAN Detail Edit |
| eth1/0/9     | Hybrid    | Enabled          | Admit All             | VLAN Detail Edit |
| eth1/0/10    | Hybrid    | Enabled          | Admit All             | VLAN Detail Edit |
| eth1/0/11    | Hybrid    | Enabled          | Admit All             | VLAN Detail Edit |
| eth1/0/12    | Hybrid    | Enabled          | Admit All             | VLAN Detail Edit |

Figure 6-13 VLAN Interface window

Click the **View Detail** button to view more detailed information about the VLAN on the specific interface. Click the **Edit** button to re-configure the specific entry.

### After clicking the VLAN Detail button, the following page will appear.

| AN Interface Information |           |  |
|--------------------------|-----------|--|
| Port                     | eth1/0/1  |  |
| VLAN Mode                | Hybrid    |  |
| Native VLAN              | 1         |  |
| Hybrid Untagged VLAN     | 1         |  |
| Hybrid Tagged VLAN       | •         |  |
| Ingress Checking         | Enabled   |  |
| Acceptable Frame Type    | Admit All |  |

#### Figure 6-14 VLAN Interface Information window

More detailed information about the VLAN of the specific interface is displayed.

Click the **Back** button to return to the previous window.

After click the **Edit** button, the following window will appear. This is a dynamic window that will change when a different **VLAN Mode** was selected. When **Access** was selected as the **VLAN Mode**, the following page will appear.

| Configure VLAN Interfac  | e                                                                  |            |
|--------------------------|--------------------------------------------------------------------|------------|
| Configure VLAN Interface |                                                                    |            |
| Port                     | eth1/0/1                                                           |            |
| VLAN Mode                | Access T                                                           |            |
| Acceptable Frame         | Admit All                                                          |            |
| Ingress Checking         | <ul> <li>Enabled          <ul> <li>Disabled</li> </ul> </li> </ul> |            |
| VID (1-4094)             |                                                                    |            |
|                          |                                                                    | Back Apply |

Figure 6-15 Configure VLAN Interface - Access window

The fields that can be configured are described below:

| Parameter        | Description                                                                                                    |
|------------------|----------------------------------------------------------------------------------------------------|
| VLAN Mode        | Select the VLAN mode option here. Options to choose from are Access, Hybrid, and Trunk.                                 |
| Acceptable Frame | Select the acceptable frame behavior option here. Options to choose from are Tagged Only, Untagged Only, and Admit All. |
| Ingress Checking | Select this option to enable or disable the ingress checking function.                                                  |
| VID              | Enter the VLAN ID used for this configuration here. This value must be between 1 and 4094.                              |

Click the **Apply** button to accept the changes made.

Click the **Back** button to return to the previous window.

#### When Hybrid was selected as the VLAN Mode, the following page will appear.

| Port                               | eth1/0/1               |  |
|------------------------------------|------------------------|--|
| VLAN Mode                          | Hybrid T               |  |
| Acceptable Frame                   | Admit All              |  |
| Ingress Checking                   | C Enabled  Disabled    |  |
| Native VLAN                        | Native VLAN            |  |
| VID (1-4094)                       |                        |  |
| Action                             | Add                    |  |
| Add Mode                           | Untagged Tagged        |  |
| /ID (1-4094)<br>Action<br>Add Mode | Add   Untagged  Tagged |  |
| Add Mode                           | Untagged      Tagged   |  |

Figure 6-16 Configure VLAN Interface - Hybrid window

The fields that can be configured are described below:

| Parameter          | Description                                                                                                    |  |
|--------------------|----------------------------------------------------------------------------------------------------|--|
| VLAN Mode          | Select the VLAN mode option here. Options to choose from are                                                                                                    |  |
|                    | Access, Hybrid, and Trunk.                                                                                                    |  |
| Acceptable Frame   | Select the acceptable frame behavior option here. Options to choose from are Tagged Only, Untagged Only, and Admit All.                                                  |  |
| Ingress Checking   | Select the check box to enable or disable the ingress checking function.                                                                                                 |  |
| Native VLAN        | Tick this option to enable the native VLAN function.                                                                                                    |  |
| VID                | After ticking the Native VLAN check box, this option will be available.<br>Enter the VLAN ID used for this configuration here. This value must<br>be between 1 and 4094. |  |
| Action             | Select the action that will be taken here. Options to choose from are Add, Remove, Tagged, and Untagged.                                                                 |  |
| Add Mode           | Select whether to add an Untagged or Tagged parameters.                                                                                                    |  |
| Allowed VLAN Range | Enter the allowed VLAN range information here.                                                                                                    |  |

Click the **Apply** button to accept the changes made.

Click the **Back** button to return to the previous window.

When Trunk was selected as the VLAN Mode, the following page will appear.

| ingure VLAN Internace |                                      |  |
|-----------------------|--------------------------------------|--|
| rt                    | eth1/0/1                             |  |
| AN Mode               | Trunk                                |  |
| ceptable Frame        | Admit All                            |  |
| ress Checking         | Enabled  Disabled                    |  |
| tive VLAN             | Native VLAN     Untagged      Tagged |  |
| D (1-4094)            |                                      |  |
| tion                  | All                                  |  |
| owed VLAN Range       |                                      |  |

Figure 6-17 Configure VLAN Interface - Trunk window

The fields that can be configured are described below:

| Parameter          | Description                                                                                                    |
|--------------------|----------------------------------------------------------------------------------------------------|
| VLAN Mode          | Select the VLAN mode option here. Options to choose from are                                                                                                    |
| Accontoble Frome   | Coloct the accentable frame behavior antion here. Ontions to                                                                                                    |
|                    | choose from are Tagged Only, Untagged Only, and Admit All.                                                                                                    |
| Ingress Checking   | After selecting Trunk as the VLAN Mode the following parameter will be available. Select to enable or disable the ingress checking function.                             |
| Native VLAN        | Tick the check box to enable the native VLAN function. Also select if this VLAN supports Untagged or Tagged frames.                                                      |
| VID                | After ticking the Native VLAN check box, this option will be available.<br>Enter the VLAN ID used for this configuration here. This value must<br>be between 1 and 4094. |
| Action             | Select the action that will be taken here. Options to choose from are All, Add, Remove, and Except.                                                                      |
| Allowed VLAN Range | Enter the allowed VLAN range information here.                                                                                                    |

Click the **Apply** button to accept the changes made.

Click the **Back** button to return to the previous window.

## **Auto Surveillance VLAN**

### **Auto Surveillance Properties**

This window is used to configure the auto surveillance VLAN global settings and display the ports surveillance VLAN information.

To view the following window, click L2 Features > VLAN > Auto Surveillance VLAN > Auto Surveillance Properties, as shown below:

| Auto Surveillance Properties                                     |                       |
|------------------------------------------------------------------|-----------------------|
| Global Settings                                                  |                       |
| Surveillance VLAN State                                          | Enabled     ODisabled |
| Surveillance VLAN ID (2-4094)                                    | 2                     |
| Surveillance VLAN CoS                                            | 5 •                   |
| Aging Time (1-65535)                                             | 720 min               |
| ONVIF Discover Port (554, 1025-65535)                            | 554                   |
| Log State                                                        | Enabled      Disabled |
| Member Ports                                                     |                       |
| Dynamic Member Ports                                             | Apply                 |
| Note: Surveillance VLAN ID and Voice VLAN ID cannot be the same. | Арргу                 |
|                                                                  |                       |
| ONVIF Global Status                                              |                       |
| Surveillance Device Detected (OUI)                               | 0                     |
| IP-Camera Detected (ONVIF)                                       | 0                     |
| NVR Detected (ONVIF)                                             | 0                     |
| Port Settings                                                    |                       |
| From Port To Port State                                          |                       |
| eth1/0/1  Disable                                                | Apply                 |
|                                                                  |                       |
| Port                                                             | State                 |
| eth1/0/1                                                         | Disabled              |
| eth1/0/2                                                         | Disabled              |
| eth1/0/3                                                         | Disabled              |
| eth1/0/4                                                         | Disabled              |
| eth1/0/5                                                         | Disabled              |
| eth1/0/6                                                         | Disabled              |
| eth1/0/7                                                         | Disabled              |

Figure 6-18 Auto Surveillance Properties window

The fields that can be configured for **Global Settings** are described below:

| Parameter               | Description                                                                                                    |  |
|-------------------------|----------------------------------------------------------------------------------------------------|--|
| Surveillance VLAN State | Select this option to enable or disable the surveillance VLAN state.                                                                                                    |  |
| Surveillance VLAN ID    | Enter the surveillance VLAN ID. The range is from 2 to 4094.                                                                                                    |  |
| Surveillance VLAN CoS   | Select the priority of the surveillance VLAN from 0 to 7.                                                                                                    |  |
| Aging Time              | Enter the aging time of surveillance VLAN. The range is from 1 to 65535 minutes. The default value is 720 minutes. The aging time is used to remove a port from surveillance VLAN if the port is an automatic surveillance VLAN member. When the last surveillance device stops sending traffic and the MAC address of this surveillance device is aged out, the surveillance VLAN aging timer will be started. The port will be removed from the surveillance VLAN after expiration of surveillance VLAN aging timer. If the surveillance traffic resumes during the aging time, the aging timer will be reset and stop. |  |
| ONVIF Discover Port     | Enter the TCP/UDP port number here. The range is either 554, or<br>from 1025 to 65535. This is used to configure the TCP/UDP port<br>number for RTSP stream snooping. ONVIF-capable IPC and<br>ONVIF-capable NVR utilize WS-Discovery to find other devices.<br>Once IPCs are discovered, the Switch can further discover NVRs by<br>snooping RTSP, HTTP, and HTTPS packets between NVRs and<br>IPCs. These packets cannot be snooped if the TCP/UDP port is not<br>equal to the RTSP port number.                                                                                                    |  |
| Log State               | Set the Surveillance VLAN log state                                                                                                    |  |

Click the **Apply** button to accept the changes made.

The fields that can be configured for **Port Settings** are described below:

| Parameter           | Description                                                        |
|---------------------|--------------------------------------------------------------------|
| From Port / To Port | Select the appropriate port range used for the configuration here. |
| State               | Select this option to enable or disable the state of the port.     |

Click the **Apply** button to accept the changes made.

## **MAC Settings and Surveillance Device**

This window is used to configure the user-defined surveillance device OUI and display the surveillance VLAN information.

To view the following window, click L2 Features > VLAN > Auto Surveillance VLAN > MAC Settings and Surveillance Device, as shown below:

| IAC Settings and Surveillance Device |                                     |                                |                      |                   |                   |        |  |
|--------------------------------------|-------------------------------------|--------------------------------|----------------------|-------------------|-------------------|--------|--|
| User-defined MAC                     | Setting Auto Surveillance V         | LAN Summary                    |                      |                   |                   |        |  |
| To add more device(s) f              | for Auto Surveillance VLAN by user- | lefined configuration as below |                      |                   |                   |        |  |
| Component Type                       | Video Management Se                 | rver 🔻                         | Description          | 8 chars           |                   |        |  |
| MAC Address                          | 00-01-02-03-00-00                   |                                | Mask                 | FF-FF-FF-00-00-00 |                   | Apply  |  |
| Total Entries: 4                     |                                     |                                |                      |                   |                   |        |  |
| ID                                   | Component Type                      | D                              | escription           | MAC Address       | Mask              |        |  |
| 1                                    | D-Link Device                       | IP Surveillance Devi           |                      | 28-10-7B-00-00-00 | FF-FF-FF-E0-00-00 | Delete |  |
| 2                                    | D-Link Device                       | IP Surveillance Devi           |                      | 28-10-7B-20-00-00 | FF-FF-FF-F0-00-00 | Delete |  |
| 3                                    | D-Link Device                       | IP Sur                         | IP Surveillance Devi |                   | FF-FF-FF-80-00-00 | Delete |  |
| 4                                    | D-Link Device                       | IP Sur                         | veillance Devi       | F0-7D-68-00-00-00 | FF-FF-FF-F0-00-00 | Delete |  |

٦

Figure 6-19 User -defined MAC Settings window

he fields that can be configured are described below:

| Parameter      | Description                                                                                                    |
|----------------|----------------------------------------------------------------------------------------------------|
| Component Type | Select the surveillance component type. Options to choose from are Video Management Server, VMS Client/Remote Viewer, Video Encoder, Network Storage, and Other IP Surveillance Device. |
| Description    | Enter the description for the user-defined OUI with a maximum of 32 characters.                                                                                                    |
| MAC Address    | Enter the OUI MAC address.                                                                                                    |
| Mask           | Enter the OUI MAC address matching bitmask.                                                                                                    |

Click the **Apply** button to accept the changes made.

Click the **Delete** button to remove the specified entry.

After clicking the Auto Surveillance VLAN Summary tab, the following page will appear.

| Total Entries: 0 |  |  |  |  |  |
|------------------|--|--|--|--|--|
| Start Time       |  |  |  |  |  |
|                  |  |  |  |  |  |

Figure 6-20 Auto Surveillance VLAN Summary window

### **ONVIF IP-Camera Information**

This window is used to display ONVIF IP camera information.

To view the following window, click L2 Features > VLAN > Auto Surveillance VLAN > ONVIF IP-Camera Information, as shown below:

| ONVIF IP-Car                             | NVIF IP-Camera Information  |                   |            |              |         |             |                  |  |
|------------------------------------------|-----------------------------|-------------------|------------|--------------|---------|-------------|------------------|--|
| ONVIF IP-Camera Information              |                             |                   |            |              |         |             |                  |  |
|                                          |                             |                   |            |              |         |             |                  |  |
| Total Entries Di                         | Total Entries Discovered: 3 |                   |            |              |         |             |                  |  |
| Port                                     | IP Address                  | MAC Address       | Model      | Manufacturer | Traffic | Description |                  |  |
| eth1/0/1                                 | <u>192.168.0.22</u>         | F0-7D-68-0C-CA-CC | DCS-522L   | DCS-522L     | Enabled |             | More Detail Edit |  |
| eth1/0/3                                 | <u>192.168.0.21</u>         | B0-C5-54-26-87-A3 | DCS-942LB1 | DCS-942LB1   | Enabled |             | More Detail Edit |  |
| eth1/0/5                                 | <u>192.168.0.23</u>         | 28-10-7B-04-60-EC | DCS-5211L  | DCS-5211L    | Enabled |             | More Detail Edit |  |
| Note: System probes IP-Camera every 30s. |                             |                   |            |              |         |             |                  |  |

Figure 6-21 ONVIF IP-Camera Information window

Click the IP Address hyperlink to connect to the Web Interface of the IP camera. Click the **More Detail** button to view more detailed ONVIF IP camera information. Click the **Edit** button to configure the state and description of the IP camera.

#### After click the **More Detail** button, the following window will appear.

| NVIF IP-Camera Information  |                   |
|-----------------------------|-------------------|
| ONVIF IP-Camera Information |                   |
| Port                        | eth1/0/1          |
| IP Address                  | 192.168.0.22      |
| MAC Address                 | F0-7D-68-0C-CA-CC |
| Model                       | DCS-522L          |
| Manufacturer                | DCS-522L          |
| State                       | Enabled           |
| Description                 |                   |
| Protocol                    | ONVIF             |
| Power Consumption           | 4.2W15.4W         |
| PoE                         | 802.3af           |
| PoE Status                  | Delivering        |
| Distance                    | 15.4              |
|                             |                   |

#### Figure 6-22 ONVIF IP-Camera Information (More Detail) window

Guide After click the Edit button, the following window will appear.

| ONVIF IP-Camera Settings |                   |            |
|--------------------------|-------------------|------------|
| ONVIF IP-Camera Settings |                   |            |
| Port                     | eth1/0/1          |            |
| IP Address               | 192.168.0.22      |            |
| MAC Address              | F0-7D-68-0C-CA-CC |            |
| IP-Camera State          | Enabled           |            |
| Description              |                   |            |
|                          |                   | Back Apply |
|                          |                   |            |

#### Figure 6-23 ONVIF IP-Camera Information (Edit) window

The fields that can be configured are described below:

| Parameter       | Description                                           |
|-----------------|-------------------------------------------------------|
| IP-Camera State | Select to enable or disable the IP camera state here. |
| Description     | Enter the description for this IP camera here.        |

Click the **Back** button to discard the changes made and return to the previous window.

Click the **Apply** button to accept the changes made.

### **ONVIF NVR Information**

This window is used to display ONVIF Network Video Recorder (NVR) information.

To view the following window, click L2 Features > VLAN > Auto Surveillance VLAN > ONVIF NVR Information, as shown below:

| /IF NVR Inf      | ormation                    |                                  |                       | _          |                    | _        | _    |
|------------------|-----------------------------|----------------------------------|-----------------------|------------|--------------------|----------|------|
| /IF NVR Inform   | ation                       |                                  |                       |            |                    |          |      |
|                  |                             |                                  |                       |            |                    |          |      |
| tal Entries Disc | covered: 2                  |                                  |                       |            |                    |          |      |
|                  |                             |                                  |                       |            |                    |          |      |
| Port             | IP Address                  | MAC Address                      | IP-Camera Number      | Group      | Description        |          |      |
| Port<br>eth1/0/5 | IP Address<br>192.168.0.205 | MAC Address<br>1C-BD-B9-E3-CE-25 | IP-Camera Number<br>2 | Group<br>1 | Description<br>NVR | IPC List | Edit |

Figure 6-24 ONVIF NVR Information window

Click the IP Address hyperlink to connect to the Web Interface of the NVR.

Click the IP-Camera List button to view the list of IP cameras that are connected to the NVR.

Click the **Edit** button to configure the description of the NVR.

#### Guide After click the IP-Camera List button, the following window will appear.

| ONVIF IP-Camera List |                     |                   |       |             |
|----------------------|---------------------|-------------------|-------|-------------|
| ONVIF IP List        |                     |                   |       |             |
| Port                 | IP Address          | MAC Address       | Group | Description |
| eth1/0/5             | <u>192.168.0.22</u> | F0-7D-68-0C-CA-CC | 1     |             |
| eth1/0/5             | <u>192.168.0.21</u> | B0-C5-54-26-87-A3 | 1     |             |
| eth1/0/5             | <u>192.168.0.23</u> | 28-10-7B-04-60-EC | 1     |             |
|                      |                     |                   |       | Back        |

Figure 6-25 ONVIF NVR Information (IP-Camera List) window

Click the IP Address hyperlink to connect to the Web Interface of the IP camera.

Click the **Back** button to return to the previous window.

After click the **Edit** button, the following window will appear.

| NVIF NVR Inf                                                    | ormation                 |                   |                  | _     |             |                |
|-----------------------------------------------------------------|--------------------------|-------------------|------------------|-------|-------------|----------------|
| NVIF NVR Information                                            |                          |                   |                  |       |             |                |
|                                                                 |                          |                   |                  |       |             |                |
| Total Entries Dis                                               | covered: 2               |                   |                  |       |             |                |
| Port                                                            | IP Address               | MAC Address       | IP-Camera Number | Group | Description |                |
| eth1/0/5                                                        | <u>192.168.0.205</u>     | 1C-BD-B9-E3-CE-25 | 2                | 1     | NVR         | IPC List Apply |
| eth1/0/6 192.168.0.202 00-0E-C6-C1-F6-02 1 2 NVR2 IPC List Edit |                          |                   |                  |       |             |                |
| Note: System pro                                                | bes IP-Camera every 30s. |                   |                  |       |             |                |

Figure 6-26 ONVIF NVR Information (Edit) window

The additional fields that can be configured are described below:

| Parameter   | Description                              |
|-------------|------------------------------------------|
| Description | Enter the description for this NVR here. |

Click the **Apply** button to accept the changes made.

## **Voice VLAN**

## **Voice VLAN Global**

Voice VLAN is a VLAN used to carry voice traffic from IP phone. Because the sound quality of an IP phone call will be deteriorated if the data is unevenly sent, the quality of service (QoS) for voice traffic shall be configured to ensure the transmission priority of voice packet is higher than normal traffic.

The switches determine whether a received packet is a voice packet by checking its source MAC address. If the source MAC addresses of packets comply with the organizationally unique identifier (OUI) addresses configured by the system, the packets are determined as voice packets and transmitted in voice VLAN.

To view the following window, click L2 Features > VLAN > Voice VLAN > Voice VLAN Global, as show below:

| Voice VLAN Global            |                                                                    |       |
|------------------------------|--------------------------------------------------------------------|-------|
| Voice VLAN Global            |                                                                    |       |
| Voice VLAN State             | <ul> <li>Enabled          <ul> <li>Disabled</li> </ul> </li> </ul> |       |
| Voice VLAN ID (2-4094)       |                                                                    |       |
| Voice VLAN CoS               | 5 🔻                                                                |       |
| Aging Time (1-65535)         | 720 min                                                            |       |
|                              |                                                                    | Apply |
| Note: Surveillance VLAN ID a | d Voice VLAN ID can not be the same.                               |       |

Figure 6-27 Voice VLAN Global window

The fields that can be configured are described below:

| Parameter        | Description                                                                                                    |  |
|------------------|----------------------------------------------------------------------------------------------------|--|
| Voice VLAN State | Select this option to enable or disable the voice VLAN.                                                                                                    |  |
| Voice VLAN ID    | Enter the voice VLAN ID. The value is range from 2 to 4094.                                                                                                    |  |
| Voice VLAN CoS   | Select the priority of the voice VLAN from 0 to 7.                                                                                                    |  |
| Aging Time       | Enter the aging time of surveillance VLAN. The range is from 1 to 65535 minutes. The default value is 720 minutes. The aging time is used to remove a port from voice VLAN if the port is an automatic VLAN member. When the last voice device stops sending traffic and the MAC address of this voice device is aged out, the voice VLAN aging timer will be started. The port will be removed from the voice VLAN after expiration of voice VLAN aging timer. If the voice traffic resumes during the aging time, the aging timer will be reset and stop. |  |

Click the **Apply** button to accept the changes made for each individual section.

## **Voice VLAN Port**

This window is used to show the ports voice VLAN information.

To view the following window, click L2 Features > VLAN > Voice VLAN > Voice VLAN Port, as show below:

| Voice VLAN Port       |                                        |                       |              |
|-----------------------|----------------------------------------|-----------------------|--------------|
| From Port<br>eth1/0/1 | To Port State<br>eth1/0/1 ▼ Disabled ▼ | Mode<br>Auto Untagged | Apply        |
| Port                  | State                                  |                       | Mode         |
| eth1/0/1              | Disabled                               | Au                    | ito Untagged |
| eth1/0/2              | Disabled                               | Au                    | ito Untagged |
| eth1/0/3              | Disabled                               | Au                    | ito Untagged |
| eth1/0/4              | Disabled                               | Au                    | ito Untagged |
| eth1/0/5              | Disabled                               | Au                    | ito Untagged |
| eth1/0/6              | Disabled                               | Au                    | ito Untagged |
| eth1/0/7              | Disabled                               | Au                    | ito Untagged |
| eth1/0/8              | Disabled                               | Au                    | ito Untagged |
| eth1/0/9              | Disabled                               | Au                    | ito Untagged |
| eth1/0/10             | Disabled                               | Au                    | ito Untagged |
| eth1/0/11             | Disabled                               | Au                    | ito Untagged |
| eth1/0/12             | Disabled                               | Au                    | ito Untagged |

### Figure 6-28 Voice VLAN Port window

The fields that can be configured are described below:

| Parameter           | Description                                                                                     |
|---------------------|-------------------------------------------------------------------------------------------------|
| From Port / To Port | Select the appropriate port range used for the configuration here.                              |
| State               | Select this option to enable or disable the state of the port.                                  |
| Mode                | Select the mode of the port. Options to choose from are Auto Untagged, Auto Tagged, and Manual. |

### Voice VLAN OUI

This window is used to configure the user-defined voice traffic's OUI. The OUI is used to identify the voice traffic. There are a number of pre-defined OUIs. The user can further define the user-defined OUIs if needed. The user-defined OUI cannot be the same as the pre-defined OUI.

To view the following window, click L2 Features > VLAN > Voice VLAN > Voice VLAN OUI, as show below:

| vice VLAN OUI             |                   |             |        |
|---------------------------|-------------------|-------------|--------|
| OUI Address Mask          | Description       |             |        |
| 00-01-E3-00-00-00 FF-FF-F | F-00-00 8 chars   |             | Apply  |
| Total Entries: 8          |                   |             |        |
| OUI Address               | Mask              | Description |        |
| 00-01-E3-00-00-00         | FF-FF-FF-00-00-00 | Siemens     | Delete |
| 00-03-6B-00-00-00         | FF-FF-FF-00-00-00 | Cisco       | Delete |
| 00-09-6E-00-00-00         | FF-FF-FF-00-00-00 | Avaya       | Delete |
| 00-0F-E2-00-00-00         | FF-FF-FF-00-00-00 | Huawei3COM  | Delete |
| 00-60-B9-00-00-00         | FF-FF-FF-00-00-00 | NEC/Philips | Delete |
| 00-D0-1E-00-00-00         | FF-FF-FF-00-00-00 | Pingtel     | Delete |
| 00-E0-75-00-00-00         | FF-FF-FF-00-00-00 | Veritel     | Delete |
|                           |                   |             |        |

Figure 6-8 Voice VLAN OUI window

The fields that can be configured are described below:

| Parameter   | Description                                                                     |
|-------------|---------------------------------------------------------------------------------|
| OUI Address | Enter the OUI MAC address.                                                      |
| Mask        | Enter the OUI MAC address matching bitmask.                                     |
| Description | Enter the description for the user-defined OUI with a maximum of 32 characters. |

Click the **Apply** button to accept the changes made.

Click the **Delete** button to remove the specified entry.

### **Voice VLAN Device**

This window is used to show voice devices that are connected to the ports. The start time is the time when the device is detected on this port, the activate time is the latest time saw the device sending the traffic.

To view the following window, click L2 Features > VLAN > Voice VLAN > Voice VLAN Device, as show below:

| Voice VLAN Device                    |  |  |  |  |
|--------------------------------------|--|--|--|--|
| Voice VLAN Device Table              |  |  |  |  |
| Total Entries: 0                     |  |  |  |  |
| Port Voice Device Address Start Time |  |  |  |  |
|                                      |  |  |  |  |

Figure 6-30 Voice VLAN Device window

# **Spanning Tree**

This Switch supports three versions of the Spanning Tree Protocol: 802.1D-1998 STP, 802.1D-2004 Rapid STP, and 802.1Q- 2005 MSTP. 802.1D-1998 STP will be familiar to most networking professionals. However, since 802.1D-2004 RSTP and 802.1Q-2005 MSTP have been recently introduced to D -Link managed Ethernet switches, a brief introduction to the technology is provided below followed by a description of how to set up 802.1D-1998 STP, 802.1D-2004 RSTP, and 802.1Q-2005 MSTP.

### 802.1Q-2005 MSTP

Multiple Spanning Tree Protocol, or MSTP, is a standard defined by the IEEE community that allows multiple VLANs to be mapped to a single spanning tree instance, which will provide multiple pathways across the network. Therefore, these MSTP configurations will balance the traffic load, preventing wide scale disruptions when a single spanning tree instance fails. This will allow for faster convergences of new topologies for the failed instance. Frames designated for these VLANs will be processed quickly and completely throughout interconnected bridges utilizing any of the three spanning tree protocols (STP, RSTP or MSTP).

This protocol will also tag BPDU packets so receiving devices can distinguish spanning tree instances, spanning tree regions and the VLANs associated with them. An MSTI ID will classify these instances. MSTP will connect multiple spanning trees with a Common and Internal Spanning Tree (CIST). The CIST will automatically determine each MSTP region, its maximum possible extent and will appear as one virtual bridge that runs a single spanning tree. Consequentially, frames assigned to different VLANs will follow different data routes within administratively established regions on the network, continuing to allow simple and full processing of frames, regardless of administrative errors in defining VLANs and their respective spanning trees.

Each switch utilizing the MSTP on a network will have a single MSTP configuration that will have the following three attributes:

- A configuration name defined by an alphanumeric string of up to 32 characters (defined in the MST Configuration Identification window in the Configuration Name field).
- A configuration revision number (named here as a Revision Level and found in the MST Configuration Identification window) and;
- A 4094-element table (defined here as a VID List in the MST Configuration Identification window), which will associate each of the possible 4094 VLANs supported by the Switch for a given instance.

To utilize the MSTP function on the Switch, three steps need to be taken:

- The Switch must be set to the MSTP setting (found in the STP Bridge Global Settings window in the STP Version field)
- The correct spanning tree priority for the MSTP instance must be entered (defined here as a Priority in the MSTI Config Information window when configuring MSTI ID settings).
- VLANs that will be shared must be added to the MSTP Instance ID (defined here as a VID List in the MST Configuration Identification window when configuring an MSTI ID settings).

#### 802.1D-2004 Rapid Spanning Tree

The Switch implements three versions of the Spanning Tree Protocol, the Multiple Spanning Tree Protocol (MSTP) as defined by the IEEE 802.1Q-2005, the Rapid Spanning Tree Protocol (RSTP) as defined by the IEEE 802.1D-2004 specification and a version compatible with the IEEE 802.1D -1998 STP. RSTP can operate with legacy equipment implementing IEEE 802.1D-1998; however the advantages of using RSTP will be lost.

The IEEE 802.1D-2004 Rapid Spanning Tree Protocol (RSTP) evolved from the 802.1D-1998 STP standard. RSTP was developed in order to overcome some limitations of STP that impede the function of some recent switching innovations, in particular, certain Layer 3 functions that are increasingly handled by

Ethernet switches. The basic function and much of the terminology is the same as STP. Most of the settings configured for STP are also used for RSTP. This section introduces some new Spanning Tree concepts and illustrates the main differences between the two protocols.

### Port Transition States

An essential difference between the three protocols is in the way ports transition to a forwarding state and in the way this transition relates to the role of the port (forwarding or not forwarding) in the topology. MSTP and RSTP combine the transition states disabled, blocking and listening used in 802.1D-1998 and creates a single state Discarding. In either case, ports do not forward packets. In the STP port transition states disabled, blocking or listening or in the RSTP/MSTP port state discarding, there is no functional difference, the port is not active in the network topology. Table 7-3 below compares how the three protocols differ regarding the port state transition.

All three protocols calculate a stable topology in the same way. Every segment will have a single path to the root bridge. All bridges listen for BPDU packets. However, BPDU packets are sent more frequently - with every Hello packet. BPDU packets are sent even if a BPDU packet was not received. Therefore, each link between bridges is sensitive to the status of the link. Ultimately, this difference results in faster detection of failed links, and thus faster topology adjustment. A drawback of 802.1D-1998 is this absence of immediate feedback from adjacent bridges.

| 802.1Q-2005 MSTP | 802.1D-2004 RSTP | 802.1D-1998 STP | Forwarding | Learning |
|------------------|------------------|-----------------|------------|----------|
| Disabled         | Disabled         | Disabled        | No         | No       |
| Discarding       | Discarding       | Blocking        | No         | No       |
| Discarding       | Discarding       | Listening       | No         | No       |
| Learning         | Learning         | Learning        | No         | Yes      |
| Forwarding       | Forwarding       | Forwarding      | Yes        | Yes      |

RSTP is capable of a more rapid transition to a forwarding state - it no longer relies on timer configurations - RSTP compliant bridges are sensitive to feedback from other RSTP compliant bridge links. Ports do not need to wait for the topology to stabilize before transitioning to a forwarding state. In order to allow this rapid transition, the protocol introduces a new variable: the edge port.

### Edge Port

The edge port is a configurable designation used for a port that is directly connected to a segment where a loop cannot be created. An example would be a port connected directly to a single work- station. Ports that are designated as edge ports transition to a forwarding state immediately without going through the listening and learning states. An edge port loses its status if it receives a BPDU packet, immediately becoming a normal spanning tree port.

### 802.1D-1998/802.1D-2004/802.1Q-2005 Compatibility

MSTP or RSTP can interoperate with legacy equipment and is capable of automatically adjusting BPDU packets to 802.1D -1998 format when necessary. However, any segment using 802.1D -1998 STP will not benefit from the rapid transition and rapid topology change detection of MSTP or RSTP. The protocol also provides for a variable used for migration in the event that legacy equipment on a segment is updated to use RSTP or MSTP.

The Spanning Tree Protocol (STP) operates on two levels:

- 1. On the switch level, the settings are globally implemented.
- 2. On the port level, the settings are implemented on a per-user-defined group of ports basis.

## **STP Global Settings**

This window is used to view and configure the STP global settings.

To view the following window, click L2 Features > Spanning Tree > STP Global Settings, as shown below:

| Spanning Tree Global Setting | JS                                                                |       |       |
|------------------------------|-------------------------------------------------------------------|-------|-------|
| Spanning Tree State          |                                                                   |       |       |
| Spanning Tree State          | Enabled Obisable                                                  |       | Apply |
| Spanning Tree Mode           |                                                                   |       |       |
| Spanning Tree Mode           | ○ MSTP ● RSTP                                                     | O STP | Apply |
| STP Traps                    |                                                                   |       |       |
| STP New Root Trap            | <ul> <li>Enabled</li> <li>Disable</li> </ul>                      |       |       |
| STP Topology Change Trap     | <ul> <li>Enabled</li> <li>Disable</li> </ul>                      |       | Apply |
| STP Priority                 |                                                                   |       |       |
| Priority (0-61440)           | 32768 🔻                                                           |       | Apply |
| BPDU Forward                 |                                                                   |       |       |
| BPDU Forward                 | <ul> <li>Enabled          <ul> <li>Disable</li> </ul> </li> </ul> |       | Apply |

Figure 6-31 STP Global Settings window

The field that can be configured for **Spanning Tree State** is described below:

| Parameter           | Description                                                        |
|---------------------|--------------------------------------------------------------------|
| Spanning Tree State | Select this option to enable or disable the STP global state here. |

Click the **Apply** button to accept the changes made.

The fields that can be configured for **STP Mode** are described below:

| Parameter | Description                                                                                   |
|-----------|-----------------------------------------------------------------------------------------------|
| STP Mode  | Select the STP mode used here. Options to choose from are <b>MSTP,RSTP</b> , and <b>STP</b> . |

Click the **Apply** button to accept the changes made.

The fields that can be configured for STP Traps are described below:

| Parameter                | Description                                                                       |
|--------------------------|-----------------------------------------------------------------------------------|
| STP New Root Trap        | Select this option to enable or disable the STP new root trap option here.        |
| STP Topology Change Trap | Select this option to enable or disable the STP topology change trap option here. |

Click the **Apply** button to accept the changes made.

The fields that can be configured for **Spanning Tree Priority** are described below:

| Parameter | Description                                                                                                    |
|-----------|----------------------------------------------------------------------------------------------------|
| Priority  | Select the STP priority value here. This value is between 0 and 61440. By default, this value is 32768. The lower the value, the higher the priority. |
Click the **Apply** button to accept the changes made.

The fields that can be configured for **BPDU Forward** are described below:

| Parameter    | Description                                                                                                    |
|--------------|----------------------------------------------------------------------------------------------------|
| BPDU Forward | Select to enable or disable BPDU forwarding. If enabled, the received STP BPDU will be forwarded to all VLAN member ports in the untagged form. By default, this option is Disabled. |

Click the **Apply** button to accept the changes made.

### **STP Port Settings**

This window is used to view and configure the STP port settings.

To view the following window, click L2 Features > Spanning Tree > STP Port Settings, as shown below:

| STP Port Settings    |                  |                               |           |            |
|----------------------|------------------|-------------------------------|-----------|------------|
| STP Port Settings    |                  |                               |           |            |
|                      |                  |                               |           |            |
| From Port eth1/0/1 V | To Port eth1/0/1 | <ul> <li>Port Fast</li> </ul> | Network • | Apply      |
| Port                 | Cost             | Port Fast                     | Priority  | State      |
| eth1/0/1             | 200000           | Edge                          | 128       | Forwarding |
| eth1/0/2             | 200000           | Edge                          | 128       | Forwarding |
| eth1/0/3             | 200000           | Edge                          | 128       | Forwarding |
| eth1/0/4             | 200000           | Edge                          | 128       | Forwarding |
| eth1/0/5             | 200000           | Edge                          | 128       | Forwarding |
| eth1/0/6             | 200000           | Edge                          | 128       | Forwarding |
| eth1/0/7             | 200000           | Edge                          | 128       | Forwarding |
| eth1/0/8             | 200000           | Edge                          | 128       | Forwarding |
| eth1/0/9             | 20000            | Edge                          | 128       | Forwarding |
| eth1/0/10            | 20000000         | Edge                          | 128       | Link down  |
| eth1/0/11            | 20000000         | Edge                          | 128       | Link down  |
| eth1/0/12            | 20000000         | Edge                          | 128       | Link down  |

#### Figure 6-32 STP Port Settings window

The fields that can be configured are described below:

| Parameter           | Description                                                                                                    |
|---------------------|----------------------------------------------------------------------------------------------------|
| From Port / To Port | Select the appropriate port range used for the configuration here.                                                                                                    |
| Port Fast           | Select the port fast option here. Options to choose from are<br><b>Network</b> , <b>Disabled</b> , and <b>Edge</b> . In the <b>Network</b> mode, the port will<br>remain in the non-port-fast state for three seconds. The port will<br>change to the port-fast state if no BPDU is received and changes to<br>the forwarding state. If the port received the BPDU later, it will<br>change to the non-port-fast state. In the <b>Disabled</b> mode, the port will<br>always be in the non-port-fast state. It will always wait for the<br>forward-time delay to change to the forwarding state. In the <b>Edge</b><br>mode, the port will directly change to the spanning-tree forwarding<br>state when a link-up occurs without waiting for the forward-time<br>delay. If the interface receives a BPDU later, its operation state<br>changes to the non-port-fast state. By default, this option is<br><b>Network</b> . |

### **MST Configuration Identification**

This window is used to view and configure the MST configuration identification settings. These settings will uniquely identify a multiple spanning tree instance set on the Switch. The Switch initially possesses one CIST, or Common Internal Spanning Tree, of which the user may modify the parameters for but cannot change the MSTI ID for, and cannot be deleted.

To view the following window, click L2 Features > Spanning Tree > MST Configuration Identification, as shown below:

| MST Configuration Identification | 1                                |                    |
|----------------------------------|----------------------------------|--------------------|
| MST Configuration Identification |                                  |                    |
| Configuration Name               | 00-01-C1-13-14-10                |                    |
| Revision Level (0-65535)         | 0                                |                    |
| Digest                           | AC36177F50283CD4B83821D8AB26DE62 | Apply              |
| Instance ID Settings             |                                  |                    |
|                                  |                                  |                    |
| Instance ID (1-7)                |                                  |                    |
| Action                           | Add VID 🔻                        |                    |
| VID List                         | 1 or 3-5                         | Apply              |
| Total Entries: 1                 |                                  |                    |
| Instance ID                      | VID List                         |                    |
| CIST                             | 1-4094                           | Delete             |
|                                  |                                  | 1/1  < < 1 > >  Go |

Figure 6-33 MST Configuration Identification window

The fields that can be configured for **MST Configuration Identification** are described below:

| Parameter          | Description                                                                                                    |
|--------------------|----------------------------------------------------------------------------------------------------|
| Configuration Name | Enter the MST This name uniquely identifies the MSTI (Multiple<br>Spanning Tree Instance). If a Configuration Name is not set, this<br>field will show the MAC address to the device running MSTP.            |
| Revision Level     | Enter the revision level value here. This value must be between 0 and 65535. By default, this value is 0. This value, along with the Configuration Name, identifies the MSTP region configured on the Switch. |

Click the **Apply** button to accept the changes made.

| Parameter   | Description                                                                                                    |  |  |  |
|-------------|----------------------------------------------------------------------------------------------------|--|--|--|
| Instance ID | Enter the instance ID here. This value must be between 1 and 16.                                                    |  |  |  |
| Action      | Select the action that will be taken here. Options to choose from are <b>Add VID</b> and <b>Remove VID</b> .        |  |  |  |
| VID List    | Enter the VID list value here. This field is used to specify the VID range from configured VLANs set on the Switch. |  |  |  |

The fields that can be configured for Instance ID Settings are described below:

Click the **Apply** button to accept the changes made.

Click the Edit button to re-configure the specific entry.

Click the **Delete** button to remove the specific entry.

Enter a page number and click the **Go** button to navigate to a specific page when multiple pages exist.

### **STP Instance**

This window is used to view and configure the STP instance settings.

To view the following window, click **L2 Features > Spanning Tree > STP Instance**, as shown below:

| STP Instance                            |                |                           |                     |                    |
|-----------------------------------------|----------------|---------------------------|---------------------|--------------------|
| Total Entries: 1                        |                |                           |                     |                    |
| Instance                                | Instance State |                           | Instance Priority   |                    |
| CIST                                    | Enabled        | 3                         | 2768(32768 sysid 0) | Edit               |
|                                         |                |                           |                     | 1/1  < < 1 > >  Go |
| Instance CIST                           |                |                           |                     |                    |
|                                         |                |                           | CIST Global Info[N  | lode RSTP]         |
|                                         | Bridge Address |                           | 00-01-C1-13-        | 14-10              |
| Designated Root Address / Priority      |                | 00-01-C1-13-14-10 / 32768 |                     |                    |
| Regional Root Bridge Address / Priority |                | 00-01-C1-13-14-1          | 0/32768             |                    |
| Designated Bridge Address / Priority    |                | 00-01-C1-13-14-1          | 0/32768             |                    |

Figure 6-34 STP Instance window

Click the Edit button to re-configure the specific entry.

Enter a page number and click the Go button to navigate to a specific page when multiple pages exist.

### **MSTP Port Information**

This window is used to view and configure the MSTP port information settings.

To view the following window, click L2 Features > Spanning Tree > MSTP Port Information, as shown below:

| MSTP Port Information |        |          |            |                    |
|-----------------------|--------|----------|------------|--------------------|
| MSTP Port Information |        |          |            |                    |
| Port eth1/0/1         |        |          |            | Find               |
| eth1/0/1 Settings     |        |          |            |                    |
| Instance ID           | Cost   | Priority | Status     | Role               |
| CIST                  | 200000 | 128      | forwarding | designated         |
|                       |        |          | [          | 1/1  < < 1 > >  Go |

Figure 6-35 MSTP Port Information window

The fields that can be configured are described below:

| Parameter | Description                                       |  |
|-----------|---------------------------------------------------|--|
| Port      | Select the port number that will be cleared here. |  |

Click the **Find** button to locate a specific entry based on the information entered.

Enter a page number and click the Go button to navigate to a specific page when multiple pages exist.

## ERPS (G.8032)

## ERPS

This window is used to view and configure Ethernet Ring Protection Switching (ERPS) settings. To view the following window, click **L2 Features > ERPS (G.8032) > ERPS**, as shown below:

| ERPS                 |             |             |          |                       |                   |
|----------------------|-------------|-------------|----------|-----------------------|-------------------|
| ERPS Status          | ERPS Br     | ief         |          |                       |                   |
| Ethernet Ring G.8032 | 0           |             |          |                       |                   |
| Ring Name            | 32 chars    |             |          |                       | Apply             |
| Total Entries: 1     |             |             |          |                       |                   |
| Ethernet Ring        | Admin Port0 | Admin Port1 | Instance |                       |                   |
| Ring                 | eth1/0/1    | eth1/0/2    | 1        | Edit Ring Show Detail | Delete            |
|                      |             |             |          |                       | 1/1 < < 1 > >  Go |
|                      |             |             |          |                       |                   |

#### Figure 6-36 ERPS window

The fields that can be configured are described below:

| Parameter | Description                                                                                                  |
|-----------|----------------------------------------------------------------------------------------------------|
| Ring Name | Enter the Ethernet Ring Protection (ERP) instance's name here.<br>This name can be up to 32 characters long. |

Click the Apply button to create an ITU-T G.8032 ERP physical ring.

Click the Edit Ring button to modify an ITU-T G.8032 ERP physical ring.

Click the **Show Detail** button to view the ITU-T G.8032 ERP physical ring's status information.

Click the **Delete** button to delete the specified ITU-T G.8032 ERP physical ring.

After click the **Edit Ring** button, the following window will appear.

| Edit Ethernet Ring                       |                          |            |
|------------------------------------------|--------------------------|------------|
| Ethernet Ring Settings                   |                          |            |
| Ethernet Ring Name<br>Instance ID (1-32) | Ring                     |            |
| Port0                                    | eth1/D/1 TO None Specify |            |
| Port1                                    | None None Specify        | Back Apply |

Figure 6-37 ERPS (Edit Ring) window

The fields that can be configured are described below:

| Parameter   | Description                                                                                                    |
|-------------|----------------------------------------------------------------------------------------------------|
| Instance ID | Select the checkbox and enter the ERP instance number here. This value must be between 1 and 32. Select the Specify radio button to configure this parameter as per normal. Select the None radio button to revert this parameter to the default setting.                                                |
| Port0       | Select the checkbox and then select the switch's unit ID and the port<br>number that will be the first ring port of the physical ring. Select the<br>Specify radio button to configure this parameter as per normal.<br>Select the None radio button to revert this parameter to the default<br>setting. |
| Port1       | Select the checkbox and then select the switch's unit ID and the port<br>number that will be the second ring port of the physical ring. Select<br>the None option, from the drop-down menu, specifies that the inter-<br>connected node is a local node endpoint of an open ring. Select the             |

Click the **Back** button to discard the changes made and return to the previous window. Click the **Apply** button to accept the changes made.

| ERPS             |             |             |                         |                    |
|------------------|-------------|-------------|-------------------------|--------------------|
| ERPS Status      | ERPS Brief  |             |                         |                    |
| Total Entries: 1 |             |             |                         |                    |
| Ethernet Ring    | Instance ID | Status      | Port State              |                    |
| Ring 1           | 4           | Deastivated | P0:eth1/0/1, Forwarding | Edit Instance      |
|                  | 31 S        | Dedctivated | P1:eth1/0/2, Forwarding |                    |
|                  |             |             |                         | 1/1 i< < 1 > >i Go |

Figure 6-38 ERPS Brief window

*Guide* After click the **Edit Instance** button, the following window will appear.

| Edit Ethernet Instance      |                             |
|-----------------------------|-----------------------------|
| Ethernet Instance Settings  |                             |
| Ethernet Ring Name          | Ring                        |
| Instance ID                 | 1                           |
| Description                 | 84 chars One Specify        |
| R-APS Channel VLAN (1-4094) | ONone  Specify              |
| Inclusion VLAN List         | 1,3-5 ONone ( Specify       |
| MEL (0-7)                   | 1 ONone  Specify            |
| Profile Name                | 32 chars 🗌 🔾 None 🖲 Specify |
| RPL Port                    | Port0 T                     |
| RPL Role                    | Owner v Owne Specify        |
| Activate                    | Disabled T                  |
|                             | Back Apply                  |

Figure 6-39 ERPS (Edit Instance) window

The fields that can be configured are described below:

| Parameter           | Description                                                                                                    |
|---------------------|----------------------------------------------------------------------------------------------------|
| Description         | Select the checkbox and enter the ERP instance's description here<br>This description can be up to 64 characters long. Select the Specify<br>radio button to configure this parameter as per normal. Select the<br>None radio button to revert this parameter to the default setting.                                                                                                    |
| R-APS Channel VLAN  | Select the checkbox and enter the R-APS channel VLAN's ID for the ERP instance here. The APS channel VLAN of a sub-ring instance is also the virtual channel of the sub-ring. This value must be between 1 and 4094. Select the Specify radio button to configure this parameter as per normal. Select the None radio button to revert this parameter to the default setting.                                                                       |
| Inclusion VLAN List | Select the checkbox and then select the switch's unit ID and the port<br>number that will be the second ring port of the physical ring. Select<br>the None option, from the drop-down menu, specifies that the inter-<br>connected node is a local node endpoint of an open ring. Select the<br>Specify radio button to configure this parameter as per normal.<br>Select the None radio button to revert this parameter to the default<br>setting. |
| MEL                 | Select the checkbox and enter the ring MEL value of the ERP instance here. This value must be between 0 and 7. The configured MEL value of all ring nodes that participate in the same ERP                                                                                                    |

|              | instance should be identical. Select the Specify radio button to configure this parameter as per normal. Select the None radio button to revert this parameter to the default setting.                                                                                                    |
|--------------|----------------------------------------------------------------------------------------------------|
| Profile Name | Select the checkbox and enter the G.8032 profile's name here that<br>will be associated with this ERP instance. Multiple ERP instances<br>can be associated with the same G.8032 profile. The instances<br>associated with the same profile protect the same set of VLANs, or<br>the VLANs protected by one instance are a subset of LANs<br>protected by another instance. This name can be up to 32<br>characters long. Select the Specify radio button to configure this<br>parameter as per normal. Select the None radio button to revert this<br>parameter to the default setting. |
| RPL Port     | Select the checkbox and then select the RPL port option here.<br>Options to choose from are Port0 and Port1. The option selected will<br>be configured as the RPL port.                                                                                                    |
| RPL Role     | Select the checkbox and then select whether this node is the RPL<br>owner or neighbor. Options to choose from are Owner and<br>Neighbor. Enabling this option will specify this RPL as an owner.                                                                                                    |
| Activate     | Select the checkbox and then select whether or not to active this ERP instance. Options to choose from are Enabled and Disabled. Enabling this option will active this ERP instance.                                                                                                    |

Click the  $\ensuremath{\textbf{Back}}$  button to discard the changes made and return to the previous window.

Click the **Apply** button to accept the changes made.

After click the Show Detail button, the following window will appear.

| Ethernet Ring   | Ring                 |
|-----------------|----------------------|
| Admin Port0     | eth1/0/1             |
| dmin Port1      | eth1/0/2             |
| nstance ID      | 1                    |
| nstance Status  | Deactivated          |
| R-APS Channel   | invalid r-aps vlan   |
| Protected VLANs |                      |
| PortD           | eth1/1, Forwarding   |
| Port1           | eth1/0/2, Forwarding |
| Profile         |                      |
| Description     |                      |
| Guard Timer     | 500 ms               |
| Hold-Off Timer  | D ms                 |
| VTR Timer       | 5 min                |
| Revertive       | Enabled              |
| MEL             | 1                    |
| RPL Role        | None                 |
| RPL Port        |                      |

Figure 6-40 ERPS (View Status) window

Click the **Back** button to return to the previous window.

### **ERPS** Profile

This window is used to view and configure the Ethernet Ring G.8032 profile settings.

To view the following window, click L2 Features > ERPS (G.8032) > ERPS Profile, as shown below:

| ERPS Profile                 |                  |                     |                 |                  |
|------------------------------|------------------|---------------------|-----------------|------------------|
| Ethernet Ring G.8032 Profile |                  |                     |                 |                  |
| Profile Name                 | 32 chars         |                     |                 | Apply            |
| Total Entries: 1             |                  |                     |                 |                  |
| Profile                      | Guard Timer (ms) | Hold-Off Timer (ms) | WTR Timer (min) |                  |
| q                            | 500              | 0                   | 5               | Edit Delete      |
|                              |                  |                     |                 | 1/1 < < 1 > > Go |
|                              |                  |                     |                 |                  |

Figure 6-41 ERPS Profile window

The fields that can be configured are described below:

| Parameter    | Description                                                                                                    |
|--------------|----------------------------------------------------------------------------------------------------|
| Profile Name | Enter the G.8032 profile's name here. This name can be up to 32 characters long. Multiple ERP instances can be associated with the same G.8032 profile. The instances associated with the same profile protect the same set of VLANs, or the VLANs protected by one instance are a subset of LANs protected by another instance. |

Click the **Apply** button to associate the G.8032 profile with the ERP instance created. Click the **Delete** button to disassociate the G.8032 profile based on the **Profile Name** entered. Click the **Edit** button to modify the specified G.8032 profile.

After click the **Edit** button, the following window will appear.

| Edit Ethernet Profile     |           |            |
|---------------------------|-----------|------------|
| Ethernet Profile Settings |           |            |
| Profile Name              | q         |            |
| Revertive                 | Enabled T |            |
| Guard Timer (10-2000)     | 500 ms 🗌  |            |
| Hold-Off Timer (0-10)     | D s 🗌     |            |
| WTR Timer (1-12)          | 5 min 🗌   |            |
|                           |           | Back Apply |

Figure 6-42 ERPS Profile (Edit) window

The fields that can be configured are described below:

| Parameter      | Description                                                                                                    |
|----------------|----------------------------------------------------------------------------------------------------|
| Revertive      | Select the checkbox and then select the revertive state. Options to choose from are Enable and Disabled. This function is used to revert back to the working transport entity, for example, when the RPL was blocked. |
| Guard Timer    | Select the checkbox and enter the guard timer value here. This value must be between 10 and 2000 milliseconds. By default, this value is 500 milliseconds.                                                            |
| Hold-Off Timer | Select the checkbox and enter hold-off timer value here. This value must be between 0 and 10 seconds. By default, this value is 0 seconds                                                                             |
| WTR Timer      | Select the checkbox and enter the WTR timer value here. This value must be between 1 and 12 minutes. By default, this value is 5 minutes.                                                                             |

Click the **Back** button to discard the changes made and return to the previous window.

Click the **Apply** button to accept the changes made.

## **Loopback Detection**

The Loopback Detection (LBD) function is used to detect the loop created by a specific port. This feature is used to temporarily shut down a port on the Switch when a CTP (Configuration Testing Protocol) packet has been looped back to the Switch. When the Switch detects CTP packets received from a port, this signifies a loop on the network. The Switch will automatically block the port and send an alert to the administrator. The Loopback Detection function can be implemented on a range of ports at a time. The user may enable or disable this function using the drop-down menu.

To view the following window, click **L2 Features > Loopback Detection**, as shown below:

| <b>DIS-200G Series Industrial Gigabi</b> | t Ethernet Smart Managed Switch |
|------------------------------------------|---------------------------------|
|------------------------------------------|---------------------------------|

| oopback Detection Global Settings                                                                                                |                                                                                                    |                                                                                                    |
|----------------------------------------------------------------------------------------------------|----------------------------------------------------------------------------------------------------|----------------------------------------------------------------------------------------------------|
| oopback Detection                                                                                                    | Enabled  Disabled                                                                                                    |                                                                                                    |
| ime Interval (1-32767)                                                                                                    | 10 sec                                                                                                    |                                                                                                    |
| ecover Time (0, 60-1000000)                                                                                                    | 60 sec                                                                                                    |                                                                                                    |
| oopback Detection Trap                                                                                                    | Enabled                                                                                                    |                                                                                                    |
|                                                                                                    |                                                                                                    | Apply                                                                                                    |
| onhack Detection Port Settings -                                                                                                 |                                                                                                    |                                                                                                    |
| pour Dotootion i ort oottingo                                                                                                    |                                                                                                    |                                                                                                    |
| rom Port To Port                                                                                                    | State                                                                                                    |                                                                                                    |
| eth1/0/1 • eth1/0/1                                                                                                    | Enabled                                                                                                    | Apply                                                                                                    |
| Port                                                                                                    | Loopback Detection State                                                                                                    | Result                                                                                                    |
| eth1/0/1                                                                                                    | Disabled                                                                                                    | Normal                                                                                                    |
|                                                                                                    | Disphad                                                                                                    |                                                                                                    |
| eth1/0/2                                                                                                    | Disabled                                                                                                    | Normal                                                                                                    |
| eth 1/0/2<br>eth 1/0/3                                                                                                    | Disabled                                                                                                    | Normal<br>Normal                                                                                           |
| eth1/0/2<br>eth1/0/3<br>eth1/0/4                                                                                                 | Disabled<br>Disabled<br>Disabled                                                                                                    | Normal<br>Normal<br>Normal                                                                                 |
| eth1/0/2<br>eth1/0/3<br>eth1/0/4<br>eth1/0/5                                                                                     | Disabled<br>Disabled<br>Disabled<br>Disabled                                                                                                    | Normal<br>Normal<br>Normal<br>Normal                                                                       |
| eth1/0/2<br>eth1/0/3<br>eth1/0/4<br>eth1/0/5<br>eth1/0/6                                                                         | Disabled<br>Disabled<br>Disabled<br>Disabled<br>Disabled                                                                                                    | Normal<br>Normal<br>Normal<br>Normal<br>Normal                                                             |
| eth1/0/2<br>eth1/0/3<br>eth1/0/4<br>eth1/0/5<br>eth1/0/6<br>eth1/0/7                                                             | Disabled<br>Disabled<br>Disabled<br>Disabled<br>Disabled<br>Disabled<br>Disabled                                                                                                    | Normal<br>Normal<br>Normal<br>Normal<br>Normal<br>Normal                                                   |
| eth1/0/2<br>eth1/0/3<br>eth1/0/4<br>eth1/0/5<br>eth1/0/6<br>eth1/0/7<br>eth1/0/8                                                 | Disabled<br>Disabled<br>Disabled<br>Disabled<br>Disabled<br>Disabled<br>Disabled<br>Disabled                                                                                                    | Normal<br>Normal<br>Normal<br>Normal<br>Normal<br>Normal<br>Normal                                         |
| eth1/0/2<br>eth1/0/3<br>eth1/0/4<br>eth1/0/5<br>eth1/0/6<br>eth1/0/7<br>eth1/0/8<br>eth1/0/9                                     | Disabled<br>Disabled<br>Disabled<br>Disabled<br>Disabled<br>Disabled<br>Disabled<br>Disabled<br>Disabled                                                                                                    | Normal<br>Normal<br>Normal<br>Normal<br>Normal<br>Normal<br>Normal<br>Normal                               |
| eth1/0/2<br>eth1/0/3<br>eth1/0/4<br>eth1/0/5<br>eth1/0/6<br>eth1/0/7<br>eth1/0/8<br>eth1/0/9<br>eth1/0/10                        | Disabled<br>Disabled<br>Disabled<br>Disabled<br>Disabled<br>Disabled<br>Disabled<br>Disabled<br>Disabled<br>Disabled                                                                                                    | Normal<br>Normal<br>Normal<br>Normal<br>Normal<br>Normal<br>Normal<br>Normal<br>Normal<br>Normal           |
| eth 1/0/2<br>eth 1/0/3<br>eth 1/0/4<br>eth 1/0/5<br>eth 1/0/6<br>eth 1/0/7<br>eth 1/0/8<br>eth 1/0/9<br>eth 1/0/10<br>eth 1/0/11 | Disabled       Disabled       Disabled       Disabled       Disabled       Disabled       Disabled       Disabled       Disabled       Disabled       Disabled       Disabled       Disabled       Disabled       Disabled       Disabled       Disabled       Disabled       Disabled | Normal<br>Normal<br>Normal<br>Normal<br>Normal<br>Normal<br>Normal<br>Normal<br>Normal<br>Normal<br>Normal |

Figure 6-43 Loopback Detection window

The fields that can be configured for Loopback Detection Global Settings are described below:

| Parameter               | Description                                                                                                    |
|-------------------------|----------------------------------------------------------------------------------------------------|
| Loopback Detection      | Select to enable or disable loopback detection. The default is Disabled.                                                                                                    |
| Time Interval           | Enter the interval in seconds that the device will transmit all the CTP (Configuration Test Protocol) packets to detect a loop-back event.<br>The valid range is from 1 to 32767 seconds. The default setting is 10 seconds.                |
| Recover Time            | Enter the interval in seconds that the port will re-open if the port is in loop state. The valid range is from 60 to 1000000 seconds. The value 0 will block port forever until the switch next boot up. The default setting is 60 seconds. |
| Loopback Detection Trap | Select to enable or disable the loopback detection trap state.                                                                                                    |

Click the **Apply** button to accept the changes made.

The fields that can be configured for **Loopback Detection Port Settings** are described below:

| Parameter           | Description                                                        |
|---------------------|--------------------------------------------------------------------|
| From Port / To Port | Select the appropriate port range used for the configuration here. |
| State               | Select this option to enable or disable the state of the port.     |

## **Link Aggregation**

Understanding Port Trunk Groups

Port trunk groups are used to combine a number of ports together to make a single high-bandwidth data pipeline. The Switch supports up to 6 port trunk groups with 1 to 8 ports in each group.

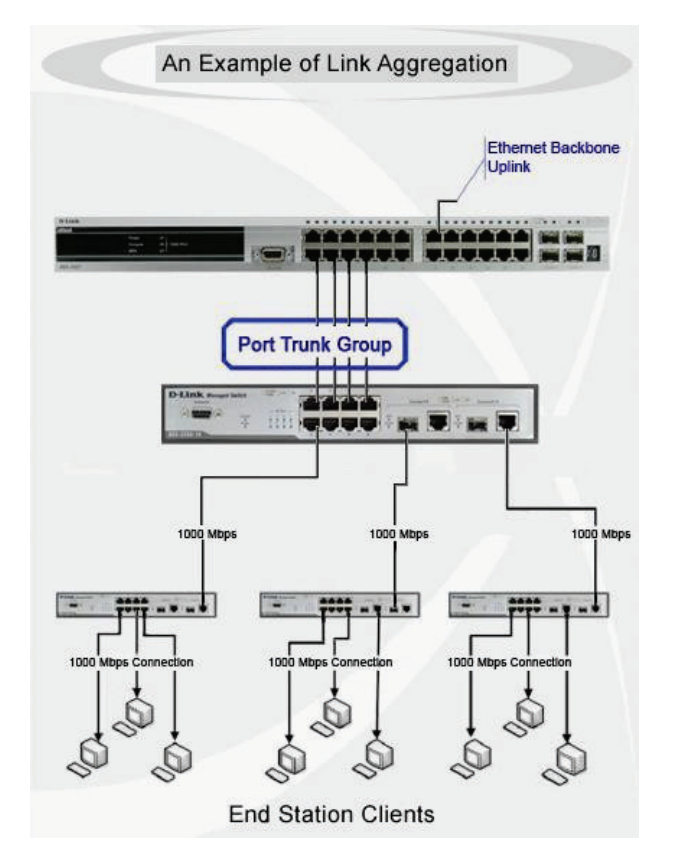

Figure 6-44 Example of Port Trunk Group

The Switch treats all ports in a trunk group as a single port. Data transmitted to a specific host (destination address) will always be transmitted over the same port in a trunk group. This allows packets in a data stream to arrive in the same order they were sent.

Link aggregation allows several ports to be grouped together and to act as a single link. This gives a bandwidth that is a multiple of a single link's bandwidth.

Link aggregation is most commonly used to link a bandwidth intensive network device or devices, such as a server, to the backbone of a network.

The Switch allows the creation of up to 6 link aggregation groups, each group consisting of 1 to 8 links (ports). Each port can only belong to a single link aggregation group.

All of the ports in the group must be members of the same VLAN, and their STP status, static multicast, traffic control; traffic segmentation and 802.1p default priority configurations must be identical. Further, the LACP aggregated links must all be of the same speed and should be configured as full duplex.

Load balancing is automatically applied to the ports in the aggregated group, and a link failure within the group causes the network traffic to be directed to the remaining links in the group.

The Spanning Tree Protocol will treat a link aggregation group as a single link, on the switch level. On the port level, the STP will use the port parameters calculation of port cost and in determining the state of the link aggregation group. If two redundant link aggregation groups are configured on the Switch, STP will block one entire group; in the same way STP will block a single port that has a redundant link.

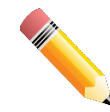

**NOTE**: If any ports within the trunk group become disconnected, packets intended for the disconnected port will be load shared among the other linked ports of the link aggregation group.

This window is used to view and configure the link aggregation settings.

To view the following window, click **L2 Features > Link Aggregation**, as shown below:

| Link Aggregation                                | _                                       | _                      |                           |              |                               |
|-------------------------------------------------|-----------------------------------------|------------------------|---------------------------|--------------|-------------------------------|
| Channel Group Inform                            | ation                                   |                        |                           |              |                               |
| From Port<br>eth1/0/1 ▼<br>Note: Each Channel ( | To Port<br>eth1/0/1<br>Group supports u | Gro<br>to 8 member por | ts. Up to 6 Channel Group | Mode<br>On T | Add Delete Member Port        |
| Total Entries: 1                                |                                         |                        |                           |              |                               |
| Channel Group                                   | Protocol                                | Max Ports              | Member Number             | Member Ports |                               |
| Port-channel 1                                  | LACP                                    | 8                      | 3                         | eth1/0/3-5   | Delete Channel Channel Detail |

Figure 6-45 Link Aggregation window

The fields that can be configured for **Channel Group Information** are described below:

| Parameter           | Description                                                                                                    |
|---------------------|----------------------------------------------------------------------------------------------------|
| From Port / To Port | Select the appropriate port range used for the configuration here.                                                                                                    |
| Group ID            | Enter the channel group number here. This value must be between<br>1 and 6. The system will automatically create the port-channel when<br>a physical port first joins a channel group. An interface can only join<br>one channel-group.                                                                                                    |
| Mode                | Select the mode option here. Options to choose from are On, Active,<br>and Passive. If the mode On is specified, the channel group type is<br>static. If the mode Active or Passive is specified, the channel group<br>type is LACP. A channel group can only consist of either static<br>members or LACP members. Once the type of channel group has<br>been determined, other types of interfaces cannot join the channel<br>group. |

Click the **Add** button to add a new entry based on the information entered.

Click the **Delete** Member Port button to remove the specific member port.

Click the **Delete** Channel button to remove the specific entry.

Click the **Channel Detail** button to view more detailed information about the channel.

#### After clicking the **Channel Detail** button, the following page will be available.

| ort Channel information                                                                                                    |                                                                                                    |                                     |                                      |                         |
|----------------------------------------------------------------------------------------------------|----------------------------------------------------------------------------------------------------|-------------------------------------|--------------------------------------|-------------------------|
| Port Channel 1                                                                                                    |                                                                                                    |                                     |                                      |                         |
| Protocol LAC                                                                                                    | CP                                                                                                    |                                     |                                      |                         |
| ort Channel Detail Information                                                                                                    | n                                                                                                    |                                     |                                      |                         |
| Port                                                                                                    | Working Mode                                                                                                    | LACP State                          | Port Priority                        | Port Number             |
| eth1/0/3                                                                                                    | Active                                                                                                    | down                                | 32768                                | 3                       |
| eth1/0/4                                                                                                    | Active                                                                                                    | down                                | 32768                                | 4                       |
| eth1/0/5                                                                                                    | Active                                                                                                    | down                                | 32768                                | 5                       |
| ort Channel Neighbor Informa                                                                                                    | tion                                                                                                    |                                     |                                      |                         |
|                                                                                                    |                                                                                                    |                                     |                                      |                         |
| Port                                                                                                    | Partner System ID                                                                                                    | Partner PortNo                      | Partner Port Priority                |                         |
| Port<br>eth1/D/3                                                                                                    | Partner System ID 0,00-00-00-00-00                                                                                                    | Partner PortNo<br>0                 | Partner Port Priority<br>0           |                         |
| Port<br>eth1/0/3<br>eth1/0/4                                                                                                    | Partner System ID 0,00-00-00-00-00 0,00-00-00-00-00                                                                                                    | Partner PortNo<br>0<br>0            | Partner Port Priority 0 0            |                         |
| Port<br>eth1/0/3<br>eth1/0/4<br>eth1/0/5                                                                                                   | Partner System ID<br>0,00-00-00-00-00-00<br>0,00-00-00-00-00-00<br>0,00-00-00-00-00-00                                                                                                    | Partner PortNo 0 0 0 0 0            | Partner Port Priority 0 0 0 0 0 0    |                         |
| Port<br>eth1/0/3<br>eth1/0/4<br>eth1/0/5<br>Note:                                                                                          | Partner System ID 0,00-00-00-00-00-00 0,00-00-00-00-00-00 0,00-00-00-00-00-00 0,00-00-00-00-00-00                                                                                                    | Partner PortNo 0 0 0 0 0            | Partner Port Priority<br>0<br>0<br>0 | < <back< td=""></back<> |
| Port<br>eth1/0/3<br>eth1/0/4<br>eth1/0/5<br>Note:<br>LACP State:                                                                           | Partner System ID 0,00-00-00-00-00-00 0,00-00-00-00-00-00 0,00-00-00-00-00-00 0,00-00-00-00-00                                                                                                    | Partner PortNo 0 0 0 0 0            | Partner Port Priority 0 0 0 0 0      | < <back< td=""></back<> |
| Port<br>eth 1/0/3<br>eth 1/0/4<br>eth 1/0/5<br>Note:<br>LACP State:<br>ondl: Port is attached to an agg                                    | Partner System ID           0,00-00-00-00-00-00           0,00-00-00-00-00           0,00-00-00-00-00           0,00-00-00-00-00           0,00-00-00-00-00                                                      | Partner PortNo 0 0 0 0              | Partner Port Priority 0 0 0 0        | < <back< td=""></back<> |
| Port<br>eth 1/0/3<br>eth 1/0/4<br>eth 1/0/5<br>Note:<br>LACP State:<br>bndl: Port is attached to an agg<br>indep: Port is in an independer | Partner System ID           0,00-00-00-00-00-00           0,00-00-00-00-00           0,00-00-00-00-00           0,00-00-00-00-00           0,00-00-00-00-00           state(not bundled but able to switch data) | Partner PortNo 0 0 0 0 ta traffic). | Partner Port Priority 0 0 0 0        | < <back< td=""></back<> |

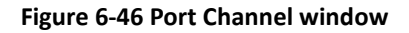

Click the **Back** button to return to the previous window.

## **L2 Multicast Control**

## **IGMP Snooping**

Internet Group Management Protocol (IGMP) snooping allows the Switch to recognize IGMP queries and reports sent between network stations or devices and an IGMP host.

### **IGMP Snooping Settings**

In order to use IGMP Snooping it must first be enabled for the entire Switch under IGMP Global Settings at the top of the window. You may then fine-tune the settings for each VLAN by clicking the corresponding **Edit** button. When enabled for IGMP snooping, the Switch can open or close a port to a specific multicast group member based on IGMP messages sent from the device to the IGMP host or vice versa. The Switch monitors IGMP messages and discontinues forwarding multicast packets when there are no longer hosts requesting that they continue.

To view the following window, click L2 Features > L2 Multicast Control > IGMP Snooping > IGMP Snooping Settings, as shown below:

| IGMP Snooping Settings       |                                                               |          |                |               |
|------------------------------|---------------------------------------------------------------|----------|----------------|---------------|
| Global Settings              |                                                               |          |                |               |
| Global State                 | <ul> <li>Enabled          <ul> <li>Dis</li> </ul> </li> </ul> | abled    |                | Apply         |
| VLAN Status Settings         |                                                               |          |                |               |
| VID(1-4094)                  | O Enabled                                                     | abled    |                | Apply         |
| VLAN Querier Status Settings |                                                               |          |                |               |
| VID(1-4094)                  | <ul> <li>Enabled          <ul> <li>Dis</li> </ul> </li> </ul> | abled    |                | Apply         |
| VLAN Fast Leave Settings     |                                                               |          |                |               |
| VID(1-4094)                  | Enabled I Dis                                                 | abled    |                | Apply         |
| IGMP Snooping Table          |                                                               |          |                |               |
| Total Entries: 1             |                                                               |          |                |               |
| VID                          | VLAN Name                                                     | Status   | Querier Status | Fast Leave    |
| 1                            | VLAN0001                                                      | Disabled | Disabled       | Disabled      |
|                              |                                                               |          | 1/1            | < < 1 > >  Go |

Figure 6-47 IGMP Snooping Settings window

The field that can be configured for **Global Settings** is described below:

| Parameter    | Description                                                         |
|--------------|---------------------------------------------------------------------|
|              | Select this option to enable or disable IGMP snooping global state. |
| Global State |                                                                     |

Click the **Apply** button to accept the changes made.

The fields that can be configured for VLAN Status Settings are described below:

| Parameter | Description                                                                                |
|-----------|--------------------------------------------------------------------------------------------|
| VID       | Enter a VLAN ID from 1 to 4094, and select to enable or disable IGMP snooping on the VLAN. |

The fields that can be configured for VLAN Querier Status Settings are described below:

| Parameter | Description                                                                                        |
|-----------|----------------------------------------------------------------------------------------------------|
| VID       | Enter a VLAN ID from 1 to 4094, and select to enable or disable IGMP snooping querier on the VLAN. |

Click the **Apply** button to accept the changes made.

The fields that can be configured for VLAN Fast Leave Settings are described below:

| Parameter | Description                                                                                           |
|-----------|----------------------------------------------------------------------------------------------------|
| VID       | Enter a VLAN ID from 1 to 4094, and select to enable or disable IGMP snooping fast leave on the VLAN. |

Click the **Apply** button to accept the changes made.

### **IGMP Snooping Groups Settings**

This window is used to configure and view the IGMP snooping static group, and view IGMP snooping group.

To view the following window, click L2 Features > L2 Multicast Control > IGMP Snooping > IGMP Snooping Groups Settings, as shown below:

| IGMP Snooping G      | roups Settings  |                                                        |    |          |        |
|----------------------|-----------------|--------------------------------------------------------|----|----------|--------|
| IGMP Snooping Static | Groups Settings |                                                        |    |          |        |
| VID (1-4094)         | Group Address   | From Port         To Port           eth1/0/1         • | ¥  | Арріу    | Delete |
| Total Entries: 0     |                 |                                                        |    |          |        |
| VID                  |                 | Groups Address                                         |    | Po       | orts   |
| IGMP Snooping Group  | s Table         |                                                        |    |          |        |
| Iotal Entries: 0     |                 |                                                        |    |          |        |
| VID                  | Groups Address  | Source Address                                         | FM | Exp(sec) | Ports  |

Figure 6-48 IGMP Snooping Groups Settings

The fields that can be configured for IGMP Snooping Static Groups Settings are described below:

| Parameter           | Description                                                        |
|---------------------|--------------------------------------------------------------------|
| VID                 | Enter a VLAN ID of the multicast group.                            |
| Group Address       | Enter an IP multicast group address.                               |
| From Port / To Port | Select the appropriate port range used for the configuration here. |

Click the **Apply** button to accept the changes made.

Click the **Delete** button to remove the specified entry.

Enter a page number and click the **Go** button to navigate to a specific page when multiple pages exist.

### **MLD Snooping**

Multicast Listener Discovery (MLD) Snooping is an IPv6 function used similarly to IGMP snooping in IPv4. It is used to discover ports on a VLAN that are requesting multicast data. Instead of flooding all ports on a selected VLAN with multicast traffic, MLD snooping will only forward multicast data to ports

that wish to receive this data through the use of queries and reports produced by the requesting ports and the source of the multicast traffic.

MLD snooping is accomplished through the examination of the layer 3 part of an MLD control packet transferred between end nodes and a MLD router. When the Switch discovers that this route is requesting multicast traffic, it adds the port directly attached to it into the correct IPv6 multicast table, and begins the process of forwarding multicast traffic to that port. This entry in the multicast routing table records the port, the VLAN ID, and the associated multicast IPv6 multicast group address, and then considers this port to be an active listening port. The active listening ports are the only ones to receive multicast group data.

#### **MLD Control Messages**

Three types of messages are transferred between devices using MLD snooping. These three messages are all defined by four ICMPv6 packet headers, labeled 130, 131, 132, and 143.

- 1. **Multicast Listener Query** Similar to the IGMPv2 Host Membership Query for IPv4, and labeled as 130 in the ICMPv6 packet header, this message is sent by the router to ask if any link is requesting multicast data. There are two types of MLD query messages emitted by the router. The General Query is used to advertise all multicast addresses that are ready to send multicast data to all listening ports, and the Multicast Specific query, which advertises a specific multicast address that is also ready. These two types of messages are distinguished by a multicast destination address located in the IPv6 header and a multicast address in the Multicast Listener Query Message.
- 2. **Multicast Listener Report, Version 1** Comparable to the Host Membership Report in IGMPv2, and labeled as 131 in the ICMP packet header, this message is sent by the listening port to the Switch stating that it is interested in receiving multicast data from a multicast address in response to the Multicast Listener Query message.
- 3. Multicast Listener Done Akin to the Leave Group Message in IGMPv2, and labeled as 132 in the ICMPv6 packet header, this message is sent by the multicast listening port stating that it is no longer interested in receiving multicast data from a specific multicast group address, therefore stating that it is "done" with the multicast data from this address. Once this message is received by the Switch, it will no longer forward multicast traffic from a specific multicast group address to this listening port.
- 4. **Multicast Listener Report, Version 2** Comparable to the Host Membership Report in IGMPv3, and labeled as 143 in the ICMP packet header, this message is sent by the listening port to the Switch stating that it is interested in receiving multicast data from a multicast address in response to the Multicast Listener Query message.

### **MLD Snooping Settings**

This window is used to configure the MLD snooping settings.

# To view the following window, click L2 Features > L2 Multicast Control > MLD Snooping > MLD Snooping Settings, as shown below:

| MLD Snooping Settings        |                  |          |                |               |
|------------------------------|------------------|----------|----------------|---------------|
| Global Settings              |                  |          |                |               |
| Global State                 | C Enabled   Dis  | abled    |                | Apply         |
| VLAN Status Settings         |                  |          |                |               |
| VID(1-4094)                  | C Enabled   Dis  | abled    |                | Apply         |
| VLAN Querier Status Settings |                  |          |                |               |
| VID(1-4094)                  | C Enabled () Dis | abled    |                | Apply         |
| VLAN Fast Leave Settings     |                  |          |                |               |
| VID(1-4094)                  | C Enabled   Dis  | abled    |                | Apply         |
| MLD Snooping Table           |                  |          |                |               |
| Total Entries: 1             |                  |          |                |               |
| VID                          | VLAN Name        | Status   | Querier Status | Fast Leave    |
| 1                            | VLAN0001         | Disabled | Disabled       | Disabled      |
|                              |                  |          | 1/1            | < < 1 > >  Go |

Figure 6-49 MLD Snooping Settings window

The field that can be configured for **Global Settings** is described below:

| Parameter    | Description                                                        |
|--------------|--------------------------------------------------------------------|
| Global State | Select this option to enable or disable MLD snooping global state. |

Click the **Apply** button to accept the changes made.

The fields that can be configured for VLAN Status Settings are described below:

| Parameter | Description                                                                               |
|-----------|-------------------------------------------------------------------------------------------|
| VID       | Enter a VLAN ID from 1 to 4094, and select to enable or disable MLD snooping on the VLAN. |

Click the **Apply** button to accept the changes made.

The fields that can be configured for VLAN Querier Status Settings are described below:

| Parameter | Description                                                                                       |
|-----------|---------------------------------------------------------------------------------------------------|
| VID       | Enter a VLAN ID from 1 to 4094, and select to enable or disable MLD snooping querier on the VLAN. |

Click the **Apply** button to accept the changes made.

The fields that can be configured for VLAN Fast Leave Settings are described below:

| Parameter | Description                                                                                          |
|-----------|----------------------------------------------------------------------------------------------------|
| VID       | Enter a VLAN ID from 1 to 4094, and select to enable or disable MLD snooping fast leave on the VLAN. |

Click the **Apply** button to accept the changes made.

Enter a page number and click the **Go** button to navigate to a specific page when multiple pages exist.

#### **MLD Snooping Groups Settings**

This window is used to configure and view the MLD snooping static group, and view MLD snooping group.

To view the following window, click L2 Features > L2 Multicast Control > MLD Snooping > MLD Snooping Groups Settings, as shown below:

| MLD Snooping Group        | s Settings                |                       | _                   | _  |          | _      |
|---------------------------|---------------------------|-----------------------|---------------------|----|----------|--------|
| MLD Snooping Static Group | s Settings                |                       |                     |    |          |        |
| VID (1-4094)              | Group Address<br>FF11::11 | From Port<br>eth1/0/1 | To Port<br>eth1/0/1 | •  | Apply    | Delete |
| Total Entries: 0          |                           |                       |                     |    |          |        |
| VID                       |                           | Groups Address        |                     |    | Pc       | orts   |
| MLD Snooping Groups Table | e                         |                       |                     |    |          |        |
| VID                       | Groups Address            | Source Ac             | ldress              | FM | Exp(sec) | Ports  |

Figure 6-50 MLD Snooping Group Settings window

The fields that can be configured for MLD Snooping Static Groups Settings are described below:

| Parameter           | Description                                                        |
|---------------------|--------------------------------------------------------------------|
| VID                 | Enter a VLAN ID of the multicast group.                            |
| Group Address       | Enter an IPv6 multicast group address.                             |
| From Port / To Port | Select the appropriate port range used for the configuration here. |

Click the **Apply** button to accept the changes made.

Click the **Delete** button to remove the specified entry.

Enter a page number and click the Go button to navigate to a specific page when multiple pages exist.

### **Multicast Filtering**

This window is used to view and configure the Layer 2 multicast filtering settings.

To view the following window, click L2 Features > L2 Multicast Control > Multicast Filtering, as shown below:

| Multicast Filtering      |                                                |       |
|--------------------------|------------------------------------------------|-------|
| Multicast Filtering      |                                                |       |
| Multicast Filtering Mode | Forward Unregistered     O Filter Unregistered | Apply |
|                          |                                                |       |

#### Figure 6-51 Multicast Filtering window

The fields that can be configured are described below:

| Parameter             | Description                                                                                                    |
|-----------------------|----------------------------------------------------------------------------------------------------|
| Multicast Filter Mode | Select the multicast filter mode here. Options to choose from are<br>Forward Unregistered and Filter Unregistered. When selecting the<br>Forward Unregistered option, registered multicast packets will be<br>forwarded based on the forwarding table and all unregistered<br>multicast packets will be flooded based on the VLAN domain. When<br>selecting the Filter Unregistered option, registered packets will be<br>forwarded based on the forwarding table and all unregistered<br>multicast packets will be filtered. |

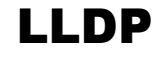

### **LLDP Global Settings**

This window is used to configure the LLDP global settings.

To view the following window, click L2 Features > LLDP > LLDP Global Settings, as shown below:

| Enabled | Disabled                                     |                                                                                 |
|---------|----------------------------------------------|---------------------------------------------------------------------------------|
| Enabled | Disabled                                     | Apply                                                                           |
|         | <ul> <li>Enabled</li> <li>Enabled</li> </ul> | <ul> <li>Enabled</li> <li>Enabled</li> <li>Enabled</li> <li>Disabled</li> </ul> |

Figure 6-52 LLDP Global Settings window

The fields that can be configured for LLDP Global Settings are described below:

| Parameter       | Description                                                  |
|-----------------|--------------------------------------------------------------|
| LLDP State      | Select this option to enable or disable the LLDP feature     |
| LLDP Trap State | Select this option to enable or disable the LLDP trap state. |

Click the **Apply** button to accept the changes made.

### **LLDP Neighbor Port Information**

This window is used to display the information learned from the neighbors. The switch receives packets from a remote station but is able to store the information as local.

To view the following window, click L2 Features > LLDP > LLDP Neighbor Port Information, as show below:

| LLDP Neighbor Port Information |                    |            |                 |         |                  |
|--------------------------------|--------------------|------------|-----------------|---------|------------------|
| LLDP Neighbor Por              | t Brief Table      |            |                 |         |                  |
| Total Entries: 0               |                    |            |                 |         |                  |
| Entity                         | Chassis ID Subtype | Chassis ID | Port ID Subtype | Port ID | Port Description |
|                                |                    |            |                 |         |                  |

Figure 6-53 LLDP Neighbor Port Information window

# 7. Quality of Service (QoS)

802.1p Priority Port Rate Limiting Port Trust State

## 802.1p Priority

This window is used to view and configure the port's scheduler method and default CoS settings.

To view the following window, click **QoS > 802.1p Priority**, as shown below:

| t Schodulor Mothod    |                       |                                     |                              |                         |
|-----------------------|-----------------------|-------------------------------------|------------------------------|-------------------------|
| rom Port<br>eth1/0/1  | To Port<br>eth1/0/1 ▼ | Scheduler Method<br>WRR  V WRR: Low | :Medium:High:Highest=1:2:4:8 | Apply                   |
| rt Default Co§        |                       |                                     |                              |                         |
| From Port<br>eth1/0/1 | To Port<br>eth1/0/1   | Default CoS<br>Low                  |                              | Apply                   |
| 2.1p Priority Table   |                       |                                     |                              |                         |
| Class                 | Class 0 (Low queue)   | Class 1 (Middle queue)              | Class 2 (High queue)         | Class 3 (Highest queue) |
| 802.1p priority       | 1,2                   | 0,3                                 | 4,5                          | 6,7                     |
|                       |                       |                                     |                              |                         |
| Port                  |                       | Scheduler Method                    |                              | Default                 |
| eth1/0/1              |                       | WRR                                 |                              | Middle                  |
| eth1/0/2              |                       | WRR                                 |                              | Middle                  |
| eth1/0/3              |                       | WRR                                 |                              | Middle                  |
| eth1/0/4              |                       | WRR Middle                          |                              |                         |
| eth1/0/5              |                       | WRR Middle                          |                              |                         |
| eth1/0/6              |                       | WRR Middle                          |                              |                         |
| eth1/0/7              |                       | WRR Middle                          |                              |                         |
| eth1/0/8              |                       | WRR Middle                          |                              |                         |
| eth1/0/9              |                       | WRR Middle                          |                              |                         |
| eth1/0/10             |                       | WRR Middle                          |                              |                         |
| eth1/0/11             |                       | WRR Mid                             |                              |                         |
|                       |                       |                                     |                              |                         |

#### Figure 7-1 802.1p Priority window

The fields that can be configured in **Port Scheduler Method** are described below:

| Parameter           | Description                                                                                                    |
|---------------------|----------------------------------------------------------------------------------------------------|
| From Port / To Port | Select the appropriate port range used for the configuration here.                                                                                                    |
| Scheduler Method    | Select the scheduler method that will be applied to the specified port(s). Options to choose from are Strict Priority ( <b>SP</b> ) and Weighted Round-Robin ( <b>WRR</b> ). By default, the output queue scheduling algorithm is <b>WRR</b> .                                                                                                    |
|                     | To set a CoS queue in the <b>SP</b> mode, any higher priority CoS queue must also be in the strict priority mode.                                                                                                    |
|                     | <b>WRR</b> operates by transmitting permitted packets into the transmit queue in a round robin order. Initially, each queue sets its weight to a configurable weighting. Every time a packet from a higher priority CoS queue is sent, the corresponding weight is subtracted by 1 and the packet in the next lower CoS queue will be serviced. When the weight of a CoS queue reaches zero, the queue will not be serviced until its weight is replenished. When weights of all CoS queues reach 0, the weights get replenished at a time. |

Click the **Apply** button to accept the changes made.

| The fields that can be configured in Port Default CoS are described below: |
|----------------------------------------------------------------------------|
|----------------------------------------------------------------------------|

| Parameter           | Description                                                                                                    |
|---------------------|----------------------------------------------------------------------------------------------------|
| From Port / To Port | Select the appropriate port range used for the configuration here.                                                                                       |
| Default CoS         | Select the default CoS option for the port(s) specified here. Options to choose from are <b>Low</b> , <b>Medium</b> , <b>High</b> , and <b>Highest</b> . |

Click the **Apply** button to accept the changes made.

## **Port Rate Limiting**

This window is used to view and configure the port scheduler method settings.

To view the following window, click **QoS > Port Rate Limiting**, as shown below:

| ort Rate Limiti<br>Port Rate Limiting -        | ng                                                       |                                                                                                    |                                                                                 |
|------------------------------------------------|----------------------------------------------------------|----------------------------------------------------------------------------------------------------|---------------------------------------------------------------------------------|
| From Port<br>eth1/0/1 •<br>Note: The input val | To Port<br>eth1/0/1 ▼<br>ue of rate limit will auto rour | Direction Input  turnot Direction Input  turnot Direction Direction Directio | Rate Limit (Granularity is 100 Kbps) 0,100-1048576 Kbps base on 100 Kbps. Apply |
|                                                | Port                                                     |                                                                                                    | Input (Rate)                                                                    |
|                                                | eth1/0/1                                                 |                                                                                                    | No Limit                                                                        |
|                                                | eth1/0/2                                                 |                                                                                                    | No Limit                                                                        |
|                                                | eth1/0/3                                                 |                                                                                                    | No Limit                                                                        |
|                                                | eth1/0/4                                                 |                                                                                                    | No Limit                                                                        |
|                                                | eth1/0/5                                                 |                                                                                                    | No Limit                                                                        |
|                                                | eth1/0/6                                                 |                                                                                                    | No Limit                                                                        |
|                                                | eth1/0/7                                                 |                                                                                                    | No Limit                                                                        |
|                                                | eth1/0/8                                                 |                                                                                                    | No Limit                                                                        |
|                                                | eth1/0/9                                                 |                                                                                                    | No Limit                                                                        |
|                                                | eth1/0/10                                                |                                                                                                    | No Limit                                                                        |
|                                                | eth1/0/11                                                |                                                                                                    | No Limit                                                                        |
|                                                | eth1/0/12                                                |                                                                                                    | No Limit                                                                        |

#### Figure 7-2 Port Rate Limiting window

The fields that can be configured are described below:

| Parameter           | Description                                                                                                    |
|---------------------|----------------------------------------------------------------------------------------------------|
| From Port / To Port | Select the appropriate port range used for the configuration here.                                                              |
| Direction           | Select the direction option here. Only support Input. When Input is selected, the rate limit for ingress packets is configured. |
| Rate Limit          | Enter the input bandwidth value used in the space provided. This value must be between 100 and 1048576 kbps.                    |

## **Port Trust State**

This window is used to view and configure port trust state settings

To view the following window, click **QoS > Port Trust State**, as shown below:

| Port Trust State      |                       |             |             |
|-----------------------|-----------------------|-------------|-------------|
| Port Trust State      |                       |             |             |
| From Port<br>eth1/0/1 | To Port<br>eth1/0/1 ▼ | Trust State | Apply       |
|                       | Port                  |             | Trust State |
|                       | eth1/0/1              |             | Trust CoS   |
|                       | eth1/0/2              |             | Trust CoS   |
|                       | eth1/0/3              |             | Trust CoS   |
|                       | eth1/0/4              |             | Trust CoS   |
|                       | eth1/0/5              |             | Trust CoS   |
|                       | eth1/0/6              |             | Trust CoS   |
|                       | eth1/0/7              |             | Trust CoS   |
|                       | eth1/0/8              |             | Trust CoS   |
|                       | eth1/0/9              |             | Trust CoS   |
|                       | eth1/0/10             |             | Trust CoS   |
|                       | eth1/0/11             |             | Trust CoS   |
|                       | eth1/0/12             |             | Trust CoS   |

#### Figure 7-3 Port Trust State window

The fields that can be configured are described below:

| Parameter           | Description                                                                       |
|---------------------|-----------------------------------------------------------------------------------|
| From Port / To Port | Select the appropriate port range used for the configuration here.                |
| Trust State         | Select the port trust state option here. Options to choose from are CoS and DSCP. |

Click the **Apply** button to accept the changes made.

## **DSCP CoS Mapping**

This window is used to view and configure the DSCP CoS mapping settings.

To view the following window, click **QoS > DSCP CoS Mapping**, as shown below:

| DSCP CoS Mapping    |           |  |  |  |
|---------------------|-----------|--|--|--|
| DSCP CoS Mapping    |           |  |  |  |
| CoS DSCP List (0-63 | ) Apply   |  |  |  |
| CoS                 | DSCP List |  |  |  |
| 0                   | 0-7       |  |  |  |
| 1                   | 8-16,18   |  |  |  |
| 2                   | 17,19-23  |  |  |  |
| 3                   | 24-31     |  |  |  |
| 4                   | 32-39     |  |  |  |
| 5                   | 40-47     |  |  |  |
| 6                   | 48-55     |  |  |  |
| 7                   | 56-63     |  |  |  |

Figure 7-4 DSCP CoS Mapping window

The fields that can be configured are described below:

| Parameter | Description                                                                                  |
|-----------|----------------------------------------------------------------------------------------------|
| CoS       | Select the CoS value. Options to choose from are 0 to 7.                                     |
| DSCP List | Enter the DSCP list value to map to the CoS value here. This value must be between 0 and 63. |

# 8. Security

Port Security RADIUS Safeguard Engine Traffic Segmentation Storm Control DoS Attack Prevention Zone Defense SSL Web-based Access Control

# **Port Security**

## **Port Security Global Settings**

This window is used to view and configure the port security global settings. Port Security is a security feature that prevents unauthorized computers (with source MAC addresses) unknown to the Switch prior to locking the port (or ports) from connecting to the Switch's locked ports and gaining access to the network.

To view the following window, click **Security > Port Security > Port Security Global Settings**, as shown below:

| Port Security Global Settings    |                                               |       |  |  |
|----------------------------------|-----------------------------------------------|-------|--|--|
| Port Security Trap Settings      |                                               |       |  |  |
| Trap State                       | <ul> <li>Enabled</li> <li>Disabled</li> </ul> | Apply |  |  |
| Port Security Trap Rate Settings |                                               |       |  |  |
| Trap Rate (0-1000)               | 0                                             | Apply |  |  |

Figure 8-1 Port Security Global Settings window

The fields that can be configured for Port Security Trap Settings are described below:

| Parameter  | Description                                                   |
|------------|---------------------------------------------------------------|
| Trap State | Click to enable or disable port security traps on the Switch. |

| Parameter | Description                                                                                                    |
|-----------|----------------------------------------------------------------------------------------------------|
| Trap Rate | Enter the number of traps per second. The range is from 0 to 1000.<br>The default value 0 indicates an SNMP trap to be generated for<br>every security violation. |

### **Port Security Port Settings**

This window is used to view and configure the port security port settings.

To view the following window, click **Security > Port Security > Port Security Port Settings**, as shown below:

| Port Secu             | irity Port     | Settings             |                  |                      | _                           | _             | _                     |
|-----------------------|----------------|----------------------|------------------|----------------------|-----------------------------|---------------|-----------------------|
| Port Securi           | ty Port Settir | ngs                  |                  |                      |                             |               |                       |
| From Port<br>eth1/0/1 | To Port        | t State<br>0/1 ▼ Dis | e<br>abled ▼     | Maximum (1-64)<br>32 | Violation Action<br>Protect | Aging T       | ime (0-1440)<br>Apply |
| Port                  | Maximum        | Current No.          | Violation Action | Violation Count      | Admin State                 | Current State | Aging Time            |
| eth1/0/1              | 32             | 0                    | Protect          | -                    | Disabled                    | -             | 0                     |
| eth1/0/2              | 32             | 0                    | Protect          | -                    | Disabled                    | -             | 0                     |
| eth1/0/3              | 32             | 0                    | Protect          | -                    | Disabled                    | -             | 0                     |
| eth1/0/4              | 32             | 0                    | Protect          | -                    | Disabled                    | -             | 0                     |
| eth1/0/5              | 32             | 0                    | Protect          | -                    | Disabled                    | -             | 0                     |
| eth1/0/6              | 32             | 0                    | Protect          | -                    | Disabled                    | -             | 0                     |
| eth1/0/7              | 32             | 0                    | Protect          | -                    | Disabled                    | -             | 0                     |
| eth1/0/8              | 32             | 0                    | Protect          | _                    | Disabled                    |               | 0                     |

#### Figure 8-2 Port Security Port Settings window

The fields that can be configured are described below:

| Parameter           | Description                                                                                                    |
|---------------------|----------------------------------------------------------------------------------------------------|
| From Port / To Port | Select the appropriate port range used for the configuration here.                                                                                                    |
| State               | Select to enable or disable the port security feature on the port(s) specified.                                                                                                    |
| Maximum             | Enter the maximum number of secure MAC addresses that will be allowed on the port(s) specified. This value must be between 1 and 64. By default, this value is 32.                                                                                                    |
| Violation Action    | Select the violation action that will be taken here. Options to choose<br>from are <b>Protect</b> , <b>Restrict</b> , and <b>Shutdown</b> . Selecting <b>Protect</b><br>specifies to drop all packets from the insecure hosts at the port-<br>security process level, but does not increment the security-violation<br>count. Selecting <b>Restrict</b> specifies to drop all packets from the<br>insecure hosts at the port-security process level and increments the<br>security-violation count and record the system log. Selecting<br><b>Shutdown</b> specifies to shut down the port if there is a security<br>violation and record the system log. |
| Aging Time          | Enter the aging time value used for auto-learned dynamic secured addresses on the specified port here. This value must be between 0 and 1440 minutes.                                                                                                    |

### **Port Security Address Entries**

This window is used to view, clear and configure the port security address entries.

To view the following window, click **Security > Port Security > Port Security Address Entries**, as shown below:

| ort Security | Address I | Entries           |                   |                            |
|--------------|-----------|-------------------|-------------------|----------------------------|
| Port         | MAC       | Address           |                   |                            |
| eth1/0/1     | ▼ 00-8    | 34-57-00-00-00    |                   |                            |
|              |           |                   |                   | Clear by Port Clear by MAC |
| otal Entries | : 0       |                   |                   | Clear All                  |
| Port         | VID       | MAC Address       | Address Type      | Remaining Time (mins)      |
| eth1/0/1     | 1         | 00-11-22-33-44-55 | Delete-on-Timeout | -                          |

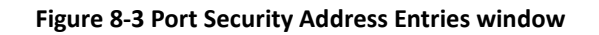

The fields that can be configured are described below:

| Parameter   | Description                                      |
|-------------|--------------------------------------------------|
| Port        | Select the port used for the configuration here. |
| MAC Address | Enter the MAC address here.                      |

Click the **Clear by Port** button to clear the information based on the port selected.

Click the **Clear by MAC** button to clear the information based on the MAC address entered.

Click the **Clear All** button to clear all the information in this table.

# RADIUS

## **RADIUS Global Settings**

This window is used to view and configure the RADIUS global settings.

To view the following window, click **Security > RADIUS > RADIUS Global Settings**, as shown below:

| 0 min | Apply |
|-------|-------|
|       | 0 min |

#### Figure 8-4 RADIUS Global Settings window

he fields that can be configured are described below:

| Parameter | Description                                                                                                    |
|-----------|----------------------------------------------------------------------------------------------------|
| Dead Time | Enter the dead time value here. This value must be between 1 and 1440 minutes. By default, this value is 0 minutes. When this option is 0, the unresponsive server will not be marked as dead. This setting can be used to improve the authentication processing time by setting the dead time to skip the unresponsive server host entries.                                                                        |
|           | When the system performs authentication with the authentication<br>server, it attempts one server at a time. If the attempted server does<br>not respond, the system will attempt the next server. When the<br>system finds a server does not respond, it will mark the server as<br>down, start a dead time timer, and skip them in authentication of the<br>following requests until expiration of the dead time. |

Click the **Apply** button to accept the changes made.

### **RADIUS Server Settings**

This window is used to view and configure the RADIUS server settings.

To view the following window, click **Security > RADIUS > RADIUS Server Settings**, as shown below:

| RADIUS Server Set                 | tings          | _                                                                                                    | _           | _          | _     |        |
|-----------------------------------|----------------|----------------------------------------------------------------------------------------------------|-------------|------------|-------|--------|
| RADIUS Server Settings            |                |                                                                                                    |             |            |       |        |
| IP Address                        |                | O IPv6 A                                                                                                    | ddress      | 2013::1    |       |        |
| Authentication Port (0-<br>65535) | 1812           | Accountin<br>65535)                                                                                                    | ig Port (0- | 1813       |       |        |
| Retransmit (0-20)                 | 3<br>times     | Timeout (                                                                                                    | 1-255)      | 5<br>sec   |       |        |
|                                   |                | Key                                                                                                    | [           | •••••      |       | Apply  |
| Total Entries: 1                  |                |                                                                                                    |             |            |       |        |
| IPv4/IPv6 Address                 | Authentication | Accounting Port                                                                                                    | Timeout     | Retransmit | Kev   |        |
|                                   | Port           | , in the second second s |             |            |       |        |
| 10.10.1.101                       | 1812           | 1813                                                                                                    | 5           | 3          | ***** | Delete |

Figure 8-5 ADIUS Server Settings window

The fields that can be configured are described below:

| Parameter           | Description                                                                                                    |
|---------------------|----------------------------------------------------------------------------------------------------|
| IP Address          | Enter the RADIUS server's IPv4 address here.                                                                                                    |
| IPv6 Address        | Enter the RADIUS server's IPv6 address here.                                                                                                    |
| Authentication Port | Enter the authentication port number used here. This value must be between 0 and 65535. By default, this value is 1812. If no authentication is used, use the value 0. |
| Accounting Port     | Enter the accounting port number used here. This value must be between 0 and 65535. By default, this value is 1813. If no accounting is used, use the value 0.         |
| Retransmit          | Enter the retransmit value used here. This value must be between 0 and 20. By default, this value is 3. To disable this option, enter the value 0.                     |
| Timeout             | Enter the timeout value used here. This value must be between 1 and 255 seconds. By default, this value is 5 seconds.                                                  |
| Кеу                 | Enter the key, used to communicate with the RADIUS server, here.<br>This key can be up to 32 characters long.                                                          |

Click the **Apply** button to accept the changes made.

Click the **Delete** button to remove the specified entry.

### **RADIUS Statistic**

This window is used to view and clear the RADIUS statistics information.

To view the following window, click **Security > RADIUS > RADIUS Statistic Settings**, as shown below:

| RADIUS Statistic                   |                     |                 |                 |
|------------------------------------|---------------------|-----------------|-----------------|
| RADIUS Statistic                   |                     |                 |                 |
| RADIUS Server<br>Statistic         |                     |                 | Clear All       |
| Total Entries: 1                   |                     |                 |                 |
| RADIUS Server Address              | Authentication Port | Accounting Port | State           |
| 10.10.1.101                        | 1812                | 1813            | Up              |
| RADIUS Server Address: 10.10.1.101 |                     |                 | Clear           |
| Parameter                          | Authentication      | Port            | Accounting Port |
| Round Trip Time                    | 0                   |                 | 0               |
| Access Requests                    | 0                   |                 | NA              |
| Access Accepts                     | 0                   |                 | NA              |
| Access Rejects                     | 0                   |                 | NA              |
| Access Challenges                  | 0                   |                 | NA              |
| Acct Request                       | NA                  |                 | 0               |
| Acct Response                      | NA                  |                 | 0               |

Figure 8-6 RADIUS Statistic window

Click the **Clear** button to clear the information based on the selections made. Click the **Clear All** button to clear all the information in this table.

## **Safeguard Engine**

Periodically, malicious hosts on the network will attack the Switch by utilizing packet flooding (ARP Storm) or other methods. These attacks may increase the switch's CPU load beyond its capability. To alleviate this problem, the Safeguard Engine function was added to the Switch's software.

The Safeguard Engine can help the overall operability of the Switch by minimizing the workload of the Switch while the attack is ongoing, thus making it capable to forward essential packets over its network in a limited bandwidth.

## **Safeguard Engine Settings**

This window is used to view and configure the safeguard engine settings.

To view the following window, click **Security > Safeguard Engine Settings**, as shown below:

| Safeguard Engine Settings |          |   |       |
|---------------------------|----------|---|-------|
| Safeguard Engine Settings |          |   |       |
| Safeguard Engine State    | Disabled | • | Apply |
|                           |          |   |       |

Figure 8-7 Safeguard Engine Settings window

The fields that can be configured for Safeguard Engine Settings are described below:

| Parameter              | Description                                                    |
|------------------------|----------------------------------------------------------------|
| Safeguard Engine State | Select to enable or disable the safeguard engine feature here. |

## **Traffic Segmentation Settings**

This window is used to view and configure the traffic segmentation settings. When the traffic segmentation forwarding domain is specified, packets received by the port will be restricted in Layer 2 packet forwarding to interfaces within the domain. When the forwarding domain of a port is empty, Layer 2 forwarding for packets received by the port is not restricted.

The traffic segmentation member list can be comprised of different interface types, for example port and port-channel in the same forwarding domain. If the interfaces specified by the command include a port-channel, all the member ports of this port-channel will be included in the forwarding domain.

If the forwarding domain of an interface is empty, then there is no restriction on Layer 2 forwarding of packets received by the port.

To view the following window, click **Security > Traffic Segmentation Settings**, as shown below:

| Traffic Segmentation Settings                                                                                                    |                                |  |  |
|----------------------------------------------------------------------------------------------------|--------------------------------|--|--|
| Traffic Segmentation Settings                                                                                                    |                                |  |  |
| From Port     To Port     From Forward Port     To Forward Port       eth1/0/1     ▼     eth1/0/1     ▼     eth1/0/1       Note: When the forwarding domain of a port is empty, layer 2 forwarding for packets received by that port is not restricted.     Add     Delete |                                |  |  |
| Port<br>eth1/0/1                                                                                                    | Forwarding Domain<br>eth 1/0/1 |  |  |

Figure 8-8 Traffic Segmentation Settings window

The fields that can be configured are described below:

| Parameter                              | Description                                                      |
|----------------------------------------|------------------------------------------------------------------|
| From Port / To Port                    | Select the receiving port range used for the configuration here. |
| From Forward Port / To<br>Forward Port | Select the forward port range used for the configuration here.   |

Click the Add button to add a new entry based on the information entered.

Click the **Delete** button to remove an entry based on the information entered.

## **Storm Control**

This window is used to view and configure the storm control settings.

To view the following window, click **Security > Storm Control**, as shown below:

| Storm Control Se                              | ettings                        |                                                                            |                                |                               |       |
|-----------------------------------------------|--------------------------------|----------------------------------------------------------------------------|--------------------------------|-------------------------------|-------|
| Storm Control Setting                         | IS                             |                                                                            |                                |                               |       |
| Type                                          | Status                         | PPS Rise (1-1024000, Auto apply                                            | to next bigger valid value)    |                               |       |
| Note: PPS valid value                         | e are - 1, 2, 4, 8, 16, 32, 64 | , 128, 256, 512, 1K, 2K, 4K, 8K, 16K, 32                                   | 2K, 64K, 128K, 256K, 512K or 1 | 1024K.                        | Apply |
| Note: PPS valid value                         | e are - 1, 2, 4, 8, 16, 32, 64 | , 128, 256, 512, 1K, 2K, 4K, 8K, 16K, 32<br>Status                         | 2K, 64K, 128K, 256K, 512K or 1 | 1024K.<br>Threshold           | Apply |
| Note: PPS valid value                         | e are - 1, 2, 4, 8, 16, 32, 64 | , 128, 256, 512, 1K, 2K, 4K, 8K, 16K, 32<br>Status<br>Disabled             | 2K, 64K, 128K, 256K, 512K or 1 | 1024K.<br>Threshold<br>1      | Apply |
| Note: PPS valid value Storm Unicast Multicast | e are - 1, 2, 4, 8, 16, 32, 64 | , 128, 256, 512, 1K, 2K, 4K, 8K, 16K, 32<br>Status<br>Disabled<br>Disabled | 2K, 64K, 128K, 256K, 512K or 1 | 1024K.<br>Threshold<br>1<br>1 | Apply |

Figure 8-9 Storm Control Settings window

The fields that can be configured for **Storm Control Settings** are described below:

| Parameter | Description                                                                                                    |
|-----------|----------------------------------------------------------------------------------------------------|
| Туре      | Select the type of storm attack that will be controlled here. Options to choose from are Broadcast, Multicast, and Unicast. When the action is configured as the shutdown mode, the unicast refers to both known and unknown unicast packets; that is, if the known and unknown unicast packets hit the specified threshold, the port will be shutdown. Otherwise, unicast refers to unknown unicast packets. |
| Status    | Select to enable or disable the storm control feature for selected type.                                                                                                    |
| PPS Rise  | Enter the rise packets per second value here. This option specifies the rise threshold value in packets count per second. This value must be between 1 and 1024000 packets per second.                                                                                                    |

## **DoS Attack Prevention Settings**

This window is used to view and configure the Denial-of-Service (DoS) attack prevention settings. The following well-known DoS types which can be detected by most switches:

- Land Attack: This type of attack involves IP packets where the source and destination address are set to the address of the target device. It may cause the target device to reply to itself continuously.
- **Blat Attack**: This type of attack will send packets with the TCP/UDP source port equal to the destination port of the target device. It may cause the target device to respond to itself.
- **TCP-Null**: This type of attack involves port scanning by using specific packets which contain a sequence number of 0 and no flags.
- **TCP-Xmas**: This type of attack involves port scanning by using specific packets which contain a sequence number of 0 and the Urgent (URG), Push (PSH), and FIN flags.
- **TCP SYN-FIN**: This type of attack involves port scanning by using specific packets which contain SYN and FIN flags.
- **TCP SYN SrcPort Less 1024**: This type of attack involves port scanning by using specific packets which contain source port 0 to 1023 and SYN flag.
- **Ping Death Attack**: A ping of death is a type of attack on a computer that involves sending a malformed or otherwise a malicious ping to a computer. A ping is normally 64 bytes in size (many computers cannot handle a ping larger than the maximum IP packet size) which is 65535 bytes. The sending of a ping of this size can crash the target computer. Traditionally, this bug has been relatively easy to exploit. Generally, sending a 65536 byte ping packet is illegal according to networking protocol, but a packet of such a size can be sent if it is fragmented; when the target computer reassembles the packet, a buffer overflow can occur, which often causes a system crash.
- All Types: All of above types.

To view the following window, click **Security > DoS Attack Prevention Settings**, as shown below:

| DoS Attack Prevention Settings                                                                                       |                                                        |        |
|----------------------------------------------------------------------------------------------------|--------------------------------------------------------|--------|
| DoS Attack Prevention Settings                                                                                       |                                                        |        |
| DoS Type Selection                                                                                                   |                                                        |        |
| <ul> <li>✓Land Attack</li> <li>✓Blat Attack</li> <li>✓TCP SYN-FIN</li> <li>✓TCP SYN S</li> <li>✓All Types</li> </ul> | ✔TCP Null Scan<br>rc Port Less 1024 ✔Ping Death Attack |        |
| DoS Settings                                                                                                    |                                                        |        |
| Disabled T Drop T                                                                                                    |                                                        | Apply  |
| DoS Type                                                                                                    | State                                                  | Action |
| Land Attack                                                                                                    | Disabled                                               | Drop   |
| Blat Attack                                                                                                    | Disabled                                               | Drop   |
| TCP Null Scan                                                                                                    | Disabled                                               | Drop   |
| TCP Xmascan                                                                                                    | Disabled                                               | Drop   |
| TCP SYN-FIN                                                                                                    | Disabled                                               | Drop   |
| TCP SYN Src Port Less 1024                                                                                           | Disabled                                               | Drop   |
| Direc Death Attack                                                                                                   | Disabled                                               | Drop   |

Figure 8-10 DoS Attack Prevention Settings window

The fields that can be configured for **DoS Attack Prevention Settings** are described below:

| Parameter          | Description                                                                                                    |
|--------------------|----------------------------------------------------------------------------------------------------|
| DoS Type Selection | Tick the DoS type option that will be prevented here.                                                               |
| State              | Select to enable or disable the DoS attack prevention feature's global state here.                                  |
| Action             | Select the action that will be taken when the DoS attack was detected here. The only option to select here is Drop. |

Click the **Apply** button to accept the changes made.

## **Zone Defense**

This window is used to view and configure the zone defense settings.

To view the following window, click **Security > Zone Defense Settings**, as shown below:

| Zone Defense Settings |         |          |       |
|-----------------------|---------|----------|-------|
| Zone Defense Settings |         |          |       |
| Zone Defense State    | Enabled | Disabled | Apply |
|                       |         |          |       |

Figure 8-11 Zone Defense Settings window

The fields that can be configured for **Zone Defense Settings** are described below:

| Parameter           | Description                                                                |
|---------------------|----------------------------------------------------------------------------|
| Zone Defense Status | Select to enable or disable the Zone Defense feature's global status here. |

# SSL

Secure Sockets Layer (SSL) is a security feature that will provide a secure communication path between a host and client through the use of authentication, digital signatures and encryption. These security functions are implemented through the use of a cipher suite, which is a security string that determines the exact cryptographic parameters, specific encryption algorithms and key sizes to be used for an authentication session and consists of three levels:

- Key Exchange: The first part of the Cipher suite string specifies the public key algorithm to be used. This switch utilizes the Rivest Shamir Adleman (RSA) public key algorithm and the Digital Signature Algorithm (DSA), specified here as the DHE DSS Diffie-Hellman (DHE) public key algorithm. This is the first authentication process between client and host as they "exchange keys" in looking for a match and therefore authentication to be accepted to negotiate encryptions on the following level.
- **Encryption**: The second part of the cipher suite that includes the encryption used for encrypting the messages sent between client and host. The Switch supports two types of cryptology algorithms:
  - Stream Ciphers There are two types of stream ciphers on the Switch, RC4 with 40- bit keys and RC4 with 128-bit keys. These keys are used to encrypt messages and need to be consistent between client and host for optimal use.
  - CBC Block Ciphers CBC refers to Cipher Block Chaining, which means that a portion of the previously encrypted block of encrypted text is used in the encryption of the current block. The Switch supports the 3DES EDE encryption code defined by the Data Encryption Standard (DES) to create the encrypted text.
- Hash Algorithm: This part of the cipher suite allows the user to choose a message digest function which will determine a Message Authentication Code. This Message Authentication Code will be encrypted with a sent message to provide integrity and prevent against replay attacks. The Switch supports two hash algorithms, MD5 (Message Digest 5) and SHA (Secure Hash Algorithm).

These three parameters are uniquely assembled in four choices on the Switch to create a three- layered encryption code for secure communication between the server and the host. The user may implement any one or combination of the cipher suites available, yet different cipher suites will affect the security level and the performance of the secured connection. The information included in the cipher suites is not included with the Switch and requires downloading from a third source in a file form called a certificate. This function of the Switch cannot be executed without the presence and implementation of the certificate file and can be downloaded to the Switch by utilizing a TFTP server. The Switch supports SSLv3. Other versions of SSL may not be compatible with this Switch and may cause problems upon authentication and transfer of messages from client to host.

When the SSL function has been enabled, the web will become disabled. To manage the Switch through the web based management while utilizing the SSL function, the web browser must support

SSL encryption and the header of the URL must begin with https://. (Ex. https://xx.xx.xx) Any other method will result in an error and no access can be authorized for the web-based management.

Users can download a certificate file for the SSL function on the Switch from a TFTP server. The certificate file is a data record used for authenticating devices on the network. It contains information on the owner, keys for authentication and digital signatures. Both the server and the client must have consistent certificate files for optimal use of the SSL function. Currently, the Switch comes with a certificate pre-loaded though the user may need to download more, depending on user circumstances.

### **SSL Global Settings**

This window is used to view and configure the SSL feature's global settings.

To view the following window, click **Security > SSL > Global Settings**, as shown below:

| SSL Global Settings         |                            | _     |
|-----------------------------|----------------------------|-------|
| SSL Global Settings         |                            |       |
| SSL State                   | Enabled     Isabled        | Apply |
| Upgrade Certificate and key |                            |       |
| Кеу                         | Choose File No file chosen | Apply |
| Certificate                 | Choose File No file chosen | Apply |

#### Figure 8-12 SSL Global Settings window

The fields that can be configured for SSL Global Settings are described below:

| Parameter | Description                                                       |
|-----------|-------------------------------------------------------------------|
| SSL State | Select to enable or disable the SSL feature's global status here. |

Click the **Apply** button to accept the changes made.

The fields that can be configured for Import File are described below:

| Parameter   | Description                                                                                                    |
|-------------|----------------------------------------------------------------------------------------------------|
| Кеу         | Select the <b>Key</b> file that will be upgraded to switch. To browse to the appropriate file, located on the local computer, by pressing the <b>Choose File</b> button.         |
| Certificate | Select the <b>Certificate</b> file that will be upgraded to switch. To browse to the appropriate file, located on the local computer, by pressing the <b>Choose File</b> button. |

## **Web-based Access Control**

Web-based Access Control (WAC) is a feature designed to authenticate a user when the user is trying to access the Internet via the Switch. The authentication process uses the HTTP or HTTPS protocol. The Switch enters the authenticating stage when users attempt to browse Web pages (e.g., http://www.dlink.com) through a Web browser. When the Switch detects HTTP or HTTPS packets and this part is unauthenticated, the Switch will lawsch a per up user page and password window to quory users

port is unauthenticated, the Switch will launch a pop-up user name and password window to query users. Users are not able to access the Internet until the authentication process is passed.

The Switch can be the authentication server itself and be a RADIUS client and perform the authentication process via the RADIUS protocol with a remote RADIUS server. The client user initiates the authentication process of WAC by attempting to gain Web access.

D-L ink's implementation of WAC uses a virtual IP that is exclusively used by the WAC function and is not known by any other modules of the Switch. In fact, to avoid affecting a Switch's other features, WAC will only use a virtual IP address to communicate with hosts. Thus, all authentication requests must be sent to a virtual IP address but not to the IP address of the Switch's physical interface.

Virtual IP works like this, when a host PC communicates with the WAC Switch through a virtual IP, the virtual IP is transformed into the physical IPIF (IP interface) address of the Switch to make the communication possible. The host PC and other servers' IP configurations do not depend on the virtual IP of WAC. The virtual IP does not respond to any ICMP packets or ARP requests, which means it is not allowed to configure a virtual IP on the same subnet as the Switch's IPIF (IP interface) or the same subnet as the host PCs' subnet.

As all packets to a virtual IP from authenticated and authenticating hosts will be trapped to the Switch's CPU, if the virtual IP is the same as other servers or PCs, the hosts on the WAC-enabled ports cannot communicate with the server or PC which really own the IP address. If the hosts need to access the server or PC, the virtual IP cannot be the same as the one of the server or PC. If a host PC uses a proxy to access the Web, to make the authentication work properly the user of the PC should add the virtual IP to the exception of the proxy configuration.

By default, the authentication web page is running on HTTP but not HTTPs protocol. To doing authentication with HTTPs, please change the web server configuration to HTTPs.

#### **Conditions and Limitations**

- Certain functions exist on the Switch that will filter HTTP packets, such as the Access Profile function. The user needs to be very careful when setting filter functions for the target VLAN, so that these HTTP packets are not denied by the Switch.
- If a RADIUS server is to be used for authentication, the user must first establish a RADIUS Server with the appropriate parameters, including the target VLAN, before enabling Web Authentication on the Switch.

### **Web Authentication**

This window is used to view and configure the Web authentication settings.

To view the following window, click **Security > Web-based Access Control > Web Authentication**, as shown below:

| Web Authentication                             |                            |              |         |       |
|------------------------------------------------|----------------------------|--------------|---------|-------|
| Web Authentication                             |                            |              |         |       |
| Web Authebtication State                       | Enabled      Disabled      |              |         | Apply |
| Trap State<br>Virtual IPv4<br>Redirection Path | Enabled Disabled I28 chars | Virtual IPv6 | 2013::1 | Apply |

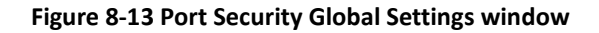

The fields that can be configured are described below:

| Parameter                | Description                                                                                                    |  |  |
|--------------------------|----------------------------------------------------------------------------------------------------|--|--|
| Web Authentication State | Select to enable or disable the Web authentication feature's global state.                                                                                                    |  |  |
| Trap State               | Select to enable or disable the Web authentication feature's trap state.                                                                                                    |  |  |
| Virtual IPv4             | Enter the virtual IPv4 address used here. The virtual IP of Web<br>authentication is just the characterization of the Web authentication<br>function on the Switch. All Web authentication processes<br>communicate with this IP address, however, the virtual IP does not<br>respond to any ICMP packet or ARP request. So it's not allowed to<br>configure virtual IP in the same subnet as the Switch's IP interface<br>or the same subnet as the host PCs' subnet, otherwise the Web<br>authentication cannot operate correctly. If the IPv4 virtual IP is not<br>configured, the IPv4 access cannot start a Web authentication. |  |  |
| Virtual IPv6             | Enter the virtual IPv6 address used here. If the IPv6 virtual IP is not configured, the IPv6 access cannot start a Web authentication.                                                                                                    |  |  |
| Redirection Path         | Enter the redirection path here. This path can be up to 128 characters long.                                                                                                    |  |  |

### **WAC Port Settings**

This window is used to view and configure the WAC port settings.

To view the following window, click **Security > Web-based Access Control > WAC Port Settings**, as shown below:

| WAC Port Settings       |                       |                     |          |
|-------------------------|-----------------------|---------------------|----------|
| WAC Port Settings       |                       |                     |          |
| From Port<br>eth1/0/1 ▼ | To Port<br>eth1/0/1 ▼ | State<br>Disabled ▼ | Apply    |
|                         | Port                  |                     | State    |
|                         | eth1/0/1              |                     | Disabled |
|                         | eth1/0/2              |                     | Disabled |
|                         | eth1/0/3              |                     | Disabled |
|                         | eth1/0/4              |                     | Disabled |
|                         | eth1/0/5              |                     | Disabled |
|                         | eth1/0/6              |                     | Disabled |
|                         | eth1/0/7              |                     | Disabled |
|                         | eth1/0/8              |                     | Disabled |
|                         | eth1/0/9              |                     | Disabled |
|                         | eth1/0/10             |                     | Disabled |
|                         | eth1/0/11             |                     | Disabled |
|                         | eth1/0/12             |                     | Disabled |

#### Figure 8-14 WAC Port Settings window

The fields that can be configured are described below:

| Parameter           | Description                                                           |
|---------------------|-----------------------------------------------------------------------|
| Unit                | Select the switch unit that will be used for this configuration here. |
| From Port / To Port | Select the appropriate port range used for the configuration here.    |
| State               | Select to enable or disable the WAC feature on the port(s) specified. |
### **WAC Customize Page**

This window is used to view and configure the WAC customized login page.

To view the following window, click **Security > Web-based Access Control > WAC Customize Page**, as shown below:

| WAC Customize Page |                        |                |        |                      |  |
|--------------------|------------------------|----------------|--------|----------------------|--|
|                    |                        |                |        |                      |  |
|                    |                        |                |        |                      |  |
|                    |                        |                |        |                      |  |
|                    | Current Status:Ur      | -Authenticated |        |                      |  |
|                    | Authentication Login   |                |        |                      |  |
| L                  | Jser Name              |                |        |                      |  |
| F                  | Password               |                |        |                      |  |
|                    |                        | Enter          | Clear  |                      |  |
|                    |                        |                |        |                      |  |
|                    | ogout From The Network |                |        |                      |  |
|                    |                        |                | Logout |                      |  |
|                    |                        |                |        |                      |  |
| 4                  | Notification           |                |        |                      |  |
| _                  |                        |                |        |                      |  |
| -                  |                        |                |        |                      |  |
| =                  |                        |                |        |                      |  |
| -                  |                        |                |        |                      |  |
|                    |                        |                |        |                      |  |
|                    |                        |                |        | Set to Default Apply |  |

#### Figure 8-15 WAC Customize Page window

The fields that can be configured are described below:

| Parameter           | Description                                                                                                    |
|---------------------|----------------------------------------------------------------------------------------------------|
| Page Title          | Enter a custom page title message here. This message can be up to 128 characters long.                                                                                                    |
| Login window Title  | Enter a custom login window title here. This title can be up to 64 characters long.                                                                                                    |
| User Name Title     | Enter a custom username title here. This title can be up to 32 characters long.                                                                                                    |
| Password Title      | Enter a custom password title here. This title can be up to 32 characters long.                                                                                                    |
| Logout window Title | Enter a custom logout window title here. This title can be up to 64 characters long.                                                                                                    |
| Notification        | Enter additional information to display in the notification area<br>here. This information can be up to 128 characters long for each<br>line. There are 5 lines available for additional information. |

Click the **Set to Default** button to replace the information with the default information. Click the **Apply** button to accept the changes made.

# 9. OAM

Cable Diagnostics

# **Cable Diagnostics**

The cable diagnostics feature is designed primarily for administrators or customer service representatives to verify and test copper cables; it can rapidly determine the quality of the cables and the types of error.

To view the following window, click **OAM > Cable Diagnostics**, as shown below:

| le Diagnostics – |           |             |                  |                  |           |
|------------------|-----------|-------------|------------------|------------------|-----------|
| m Port           | To Port   |             |                  |                  |           |
| h1/0/1           | ▼ eth1/0/ | 1 🔻         |                  |                  | Test      |
|                  |           |             |                  |                  | Clear All |
| Port             | Туре      | Link Status | Test Result      | Cable Length (M) |           |
| eth1/0/1         | 1000BaseT | Link Down   | 10201            | 121              | Clear     |
| eth1/0/2         | 1000BaseT | Link Down   | 123              | 1 <b>-</b> 1     | Clear     |
| eth1/0/3         | 1000BaseT | Link Up     | OK               | <7               | Clear     |
| eth1/0/4         | 1000BaseT | Link Down   | -                | -                | Clear     |
| eth1/0/5         | 1000BaseT | Link Down   | 0 <del>-</del> 2 | 2-2              | Clear     |
| eth1/0/6         | 1000BaseT | Link Down   |                  | 8 <b>0</b> 1     | Clear     |
| eth1/0/7         | 1000BaseT | Link Down   |                  | 553              | Clear     |
| eth1/0/8         | 1000BaseT | Link Down   | 45M              | 858              | Clear     |
| eth1/0/9         | 1000BaseT | Link Down   | 526              | 121              | Clear     |
| eth1/0/10        | 1000BaseT | Link Down   | -                | 120              | Clear     |
| eth1/0/11        | None      | Link Down   | -                | 1.0              | Clear     |

e

#### Figure 9-1 Cable Diagnostics window

fields that can be configured are described below:

| Parameter           | Description                                                        |
|---------------------|--------------------------------------------------------------------|
| From Port / To Port | Select the appropriate port range used for the configuration here. |

Click the **Test** button to test the specific port.

Click the **Clear** button to clear all the information for the specific port.

Click the Clear All button to clear all the information in this table.

## DDM

This folder contains windows that perform Digital Diagnostic Monitoring (DDM) functions on the Switch. There are windows that allow the user to view the digital diagnostic monitoring status of SFP modules inserting to the Switch and to configure alarm settings, warning settings, temperature threshold settings, voltage threshold settings, bias current threshold settings, Tx power threshold settings, and Rx power threshold settings.

## **DDM Settings**

The window is used to configure the action that will occur for specific ports when an exceeding alarm threshold or warning threshold event is encountered.

To view the following window, click **OAM > DDM > DDM Settings**, as show below:

| DDM Settings                                                      |                             |               |  |
|-------------------------------------------------------------------|-----------------------------|---------------|--|
| DDM Global Settings                                               |                             |               |  |
| Transceiver Monitoring Traps Alarm                                | <ul> <li>Enabled</li> </ul> |               |  |
| Transceiver Monitoring Traps Warning   Disabled   Enabled   Apply |                             |               |  |
| DDM Shutdown Settings                                             |                             |               |  |
| From Port To Port                                                 | State                       | Shutdown      |  |
| eth1/0/1 ▼ eth1/0/1                                               | ▼ Disabled ▼                | Alarm   Apply |  |
| Port                                                              | State                       | Shutdown      |  |
| eth1/0/11                                                         | Disabled                    | None          |  |
| eth1/0/12                                                         | Disabled                    | None          |  |

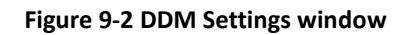

т

he fields that can be configured are described below:

| Parameter                               | Description                                                                                                    |
|-----------------------------------------|----------------------------------------------------------------------------------------------------|
| Transceiver Monitoring Traps<br>Alarm   | Select this option to enable or disable sending alarm level trap.                                                                                                    |
| Transceiver Monitoring Traps<br>Warning | Select this option to enable or disable sending warning level trap.                                                                                                    |
| From Port / To Port                     | Select the appropriate port range used for the configuration here.                                                                                                    |
| State                                   | Use the drop-down menu to enable or disable the DDM state.                                                                                                    |
| Shutdown                                | Specify whether to shut down the port, when the operating parameter exceeds the Alarm or Warning threshold.<br><b>Alarm</b> - Shutdown the port when the configured alarm threshold range is exceeded. |
|                                         | <b>Warning</b> - Shutdown the port when the configured warning threshold range is exceeded.                                                                                                    |
|                                         | <b>None</b> - The port will never shutdown regardless if the threshold ranges are exceeded or not. This is the default.                                                                                |

Click the **Apply** button to accept the changes made for each individual section.

### **DDM Temperature Threshold Settings**

This window is used to configure the DDM Temperature Threshold Settings for specific ports on the Switch. To view the following window, click **OAM > DDM > DDM Temperature Threshold Settings**, as show below:

| DM Temperature Threshold Settings                                                                                                    |                                    |                      |                        |                       |                     |
|----------------------------------------------------------------------------------------------------|------------------------------------|----------------------|------------------------|-----------------------|---------------------|
| DDM Temperature                                                                                                    | DDM Temperature Threshold Settings |                      |                        |                       |                     |
| Port         Action         Type         Value (-128-127.996)           eth1/0/1         T         Add         Low Alarm         Celsius         Apply |                                    |                      |                        |                       |                     |
|                                                                                                    |                                    |                      |                        |                       |                     |
| Port                                                                                                    | Current                            | High Alarm (Celsius) | High Warning (Celsius) | Low Warning (Celsius) | Low Alarm (Celsius) |
| Port<br>eth1/0/11                                                                                                    | Current                            | High Alarm (Celsius) | High Warning (Celsius) | Low Warning (Celsius) | Low Alarm (Celsius) |
| Port<br>eth1/0/11<br>eth1/0/12                                                                                                    | Current                            | High Alarm (Celsius) | High Warning (Celsius) | Low Warning (Celsius) | Low Alarm (Celsius) |

Figure 9-3 DDM Temperature Threshold Settings window

The fields that can be configured are described below:

| Parameter | Description                                                                                                    |
|-----------|----------------------------------------------------------------------------------------------------|
| Port      | Select the port used for the configuration here.                                                                           |
| Action    | Select the action that will be taken here. Options to choose from are Add and Delete.                                      |
| Туре      | Select the type of temperature threshold. Options to choose from are Low Alarm, Low Warning, High Alarm, and High Warning. |
| Value     | Enter the threshold value. This value must be between -128 and 127.996 °C.                                                 |

Click the **Apply** button to accept the changes made.

### **DDM Voltage Threshold Settings**

This window is used to configure the DDM Voltage Threshold Settings for specific ports on the Switch.

To view the following window, click **OAM > DDM > DDM Voltage Threshold Settings**, as show below:

| Port      | Action T  | ype Value      | (0-6.55)         |                 |               |
|-----------|-----------|----------------|------------------|-----------------|---------------|
| eth1/0/1  | ▼ Add ▼ I | Low Alarm      | V                |                 | Apply         |
|           |           |                |                  |                 |               |
| Port      | Current   | High Alarm (V) | High Warning (V) | Low Warning (V) | Low Alarm (V) |
| eth1/0/11 | -         | -              | -                | -               | -             |
| eth1/0/12 | -         | -              | -                | -               | -             |

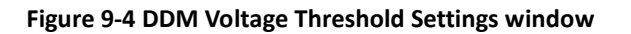

Т

he fields that can be configured are described below:

| Parameter | Description                                                                                                    |
|-----------|----------------------------------------------------------------------------------------------------|
| Port      | Select the port used for the configuration here.                                                                       |
| Action    | Select the action that will be taken here. Options to choose from are Add and Delete.                                  |
| Туре      | Select the type of voltage threshold. Options to choose from are Low Alarm, Low Warning, High Alarm, and High Warning. |
| Value     | Enter the threshold value. This value must be between 0 and 6.55 Volt.                                                 |

Click the Apply button to accept the changes made.

## **DDM Bias Current Threshold Settings**

This window is used to configure the threshold of the bias current for specific ports on the Switch.

To view the following window, click **OAM > DDM > DDM Bias Current Threshold Settings**, as show below:

| ort<br>th1/0/1 | Action Add | Type Value Low Alarm | (0-131)<br>mA     |                  | Apply          |
|----------------|------------|----------------------|-------------------|------------------|----------------|
| Port           | Current    | High Alarm (mA)      | High Warning (mA) | Low Warning (mA) | Low Alarm (mA) |
| eth1/0/11      | -          | -                    | -                 | -                | -              |
| eth1/0/12      | -          |                      | -                 | -                | -              |

#### Figure 9-5 DDM Bias Current Threshold Settings window

The fields that can be configured are described below:

| Parameter | Description                                                                                                    |
|-----------|----------------------------------------------------------------------------------------------------|
| Port      | Select the port used for the configuration here.                                                                            |
| Action    | Select the action that will be taken here. Options to choose from are <b>Add</b> and <b>Delete</b> .                        |
| Туре      | Select the type of bias current threshold. Options to choose from are Low Alarm, Low Warning, High Alarm, and High Warning. |
| Value     | Enter the threshold value. This value must be between 0 and 131 mA.                                                         |

Click the **Apply** button to accept the changes made.

### **DDM TX Power Threshold Settings**

This window is used to configure the threshold of TX power for specific ports on the Switch.

To view the following window, click **OAM > DDM > DDM TX Power Threshold Settings**, as show below:

| DM TX Power Th   | reshold Settings |                                       |                        |                  |                |
|------------------|------------------|---------------------------------------|------------------------|------------------|----------------|
| Port<br>eth1/0/1 | Action<br>Add    | Type     Power       Low Alarm     mW | · Unit Value (0-6<br>▼ | .5535) mW        | Apply          |
| Port             | Current          | High Alarm (mW)                       | High Warning (mW)      | Low Warning (mW) | Low Alarm (mW) |
|                  |                  | _                                     | -                      | -                |                |
| eth1/0/11        | -                |                                       |                        |                  |                |

Figure 9-6 DDM TX Power Threshold Settings window

The fields that can be configured are described below:

| Parameter  | Description                                                                                                    |
|------------|----------------------------------------------------------------------------------------------------|
| Port       | Select the port used for the configuration here.                                                                                                    |
| Action     | Select the action that will be taken here. Options to choose from are Add and Delete.                                                                                                    |
| Туре       | Select the type of TX power threshold. Options to choose from are Low Alarm, Low Warning, High Alarm, and High Warning.                                                                                                 |
| Power Unit | Select the power unit here. Options to choose from are mW and dBm.                                                                                                    |
| Value      | Enter the threshold value. When selecting mW in the Power Unit drop-down list, this value must be between 0 and 6.5535. When selecting dBm in the Power Unit drop-down list, this value must be between -40 and 8.1647. |

Click the **Apply** button to accept the changes made.

### **DDM RX Power Threshold Settings**

This window is used to configure the threshold of RX power for specific ports on the Switch.

To view the following window, click **OAM > DDM > DDM RX Power Threshold Settings**, as show below:

| DDM RX Power Threshold Settings       Port     Action       Type     Power Unit       Value (0-6.5535)                                                                  |         |                 |                   |                  |                |
|----------------------------------------------------------------------------------------------------|---------|-----------------|-------------------|------------------|----------------|
| eth1/0/1                                                                                                    | ▼ Add ▼ | Low Alarm T mW  | ▼                 | mW               | Apply          |
| Port                                                                                                    | Current | High Alarm (mW) | High Warning (mW) | Low Warning (mW) | Low Alarm (mW) |
| eth1/0/11                                                                                                    | -       | -               | -                 | -                | -              |
|                                                                                                    |         |                 |                   |                  |                |
| eth1/0/12     -     -     -       Note: ++ : high alarm, + : high warning, - : low warning, : low alarm<br>A: The threshold is administratively configured.     -     - |         |                 |                   |                  |                |

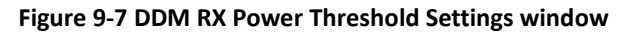

The fields that can be configured are described below:

| Parameter  | Description                                                                                                    |
|------------|----------------------------------------------------------------------------------------------------|
| Port       | Select the port used for the configuration here.                                                                                                    |
| Action     | Select the action that will be taken here. Options to choose from are <b>Add</b> and <b>Delete</b> .                                                                                                    |
| Туре       | Select the type of TX power threshold. Options to choose from are Low Alarm, Low Warning, High Alarm, and High Warning.                                                                                                    |
| Power Unit | Select the power unit here. Options to choose from are mW and dBm.                                                                                                    |
| Value      | Enter the threshold value. When selecting <b>mW</b> in the <b>Power Unit</b> drop-down list, this value must be between 0 and 6.5535. When selecting <b>dBm</b> in the <b>Power Unit</b> drop-down list, this value must be between -40 and 8.1647. |

Click the **Apply** button to accept the changes made.

### **DDM Status Table**

This window is used to display the current operating digital diagnostic monitoring parameters and their values on the SFP module for specified ports.

To view the following window, click **OAM > DDM > DDM Status Table**, as show below:

| vi Status Table |                       |             |                   |               |               |
|-----------------|-----------------------|-------------|-------------------|---------------|---------------|
| otal Entries: 2 |                       |             |                   |               |               |
| Port            | Temperature (Celsius) | Voltage (V) | Bias Current (mA) | TX Power (mW) | RX Power (mW) |
| eth1/0/11       |                       | (H)         |                   |               |               |
| eth1/0/12       | -                     | 1.50        | -                 | -             | 1. T. C.      |

Figure 9-8 DDM Status Table window

# 10. Monitoring

Statistics Mirror Settings

# **Statistics**

## **Port Counters**

This window is used to display port counter statistics.

To view the following window, click **Monitoring > Statistics > Port Counters**, as show below:

| Port Counters         From Port         eth1/0/1         To Port         eth1/0/1         Find         Clear           Port         TxOK         TxErr         RxOK         RkErr           eth1/0/1         0         0         0         0           eth1/0/1         0         0         0         0           eth1/0/1         0         0         0         0           eth1/0/1         0         0         0         0           eth1/0/1         0         0         0         0           eth1/0/2         66441         0         0         0         0           eth1/0/3         0         0         0         0         0           eth1/0/4         0         0         0         0         0           eth1/0/6         0         0         0         0         0           eth1/0/6         0         0         0         0         0           eth1/0/7         0         0         0         0         0           eth1/0/9         0         0         0         0         0                                                                                                    |                      |
|----------------------------------------------------------------------------------------------------|----------------------|
| From Port         eth1/0/1         To Port         eth1/0/1         Find         End         Clear           Port         TxOK         TxErr         RxOK         RxErr         Clear         Clear           eth1/0/1         0         0         0         0         O         O         Clear         Clear <td< th=""><th></th></td<> |                      |
| Port         TxOK         TxErr         RxOK         RxErr           eth1/0/1         0         0         0         0         0           eth1/0/2         66441         0         515608         468789           eth1/0/3         0         0         0         0         0           eth1/0/4         0         0         0         0         0         0           eth1/0/5         509744         0         70652         1187         1187           eth1/0/6         0         0         0         0         0         0           eth1/0/7         0         0         0         0         0         0         0           eth1/0/8         150701         0         0         0         0         0         0                                                                                                    | Refresh<br>Clear All |
| eth1/0/1         0         0         0         0           eth1/0/2         66441         0         515608         468789           eth1/0/3         0         0         0         0           eth1/0/4         0         0         0         0           eth1/0/5         509744         0         70852         1187           eth1/0/6         0         0         0         0           eth1/0/7         0         0         0         0           eth1/0/9         0.0         0         0         0                                                                                                    |                      |
| eth1/02         66441         0         515608         468789           eth1/03         0         0         0         0         0           eth1/04         0         0         0         0         0         0           eth1/05         509744         0         70852         1187           eth1/06         0         0         0         0         0           eth1/07         0         0         0         0         0         0           eth1/08         150701         0         0         0         0         0         0         0         0         0         0         0         0         0         0         0         0         0         0         0         0         0         0         0         0         0         0         0         0         0         0         0         0         0         0         0         0         0         0         0         0         0         0         0         0         0         0         0         0         0         0         0         0         0         0         0         0         0         0         0                                                                                                    |                      |
| eth1/03         0         0         0           eth1/04         0         0         0         0           eth1/05         509744         0         70652         1187           eth1/06         0         0         0         0           eth1/07         0         0         0         0           eth1/08         150701         0         0         0           eth1/09         0         0         0         0                                                                                                    |                      |
| eth10/4         0         0         0           eth10/5         509744         0         70852         1187           eth10/6         0         0         0         0           eth10/7         0         0         0         0           eth10/8         150701         0         0         0           eth10/9         0         0         0         0                                                                                                    |                      |
| eth1/0/5         509744         0         70652         1187           eth1/0/6         0         0         0         0         0         0         0         0         0         0         0         0         0         0         0         0         0         0         0         0         0         0         0         0         0         0         0         0         0         0         0         0         0         0         0         0         0         0         0         0         0         0         0         0         0         0         0         0         0         0         0         0         0         0         0         0         0         0         0         0         0         0         0         0         0         0         0         0         0         0         0         0         0         0         0         0         0         0         0         0         0         0         0         0         0         0                                                                                                    |                      |
| eth1/06         0         0         0           eth1/07         0         0         0         0           eth1/08         150701         0         524278         0           eth1/09         0         0         0         0                                                                                                    |                      |
| eth1/0/7         0         0         0         0           eth1/0/8         150701         0         524278         0           eth1/0/9         0         0         0         0                                                                                                    |                      |
| eth1/0/8         150701         0         524278         0           eth1/0/9         0         0         0         0         0                                                                                                    |                      |
| eth1/0/9 0 0 0 0                                                                                                    |                      |
|                                                                                                    |                      |
| eth10/10 0 0 0 0                                                                                                    |                      |
| eth1/0/11 50296 0 24 0                                                                                                    |                      |
| eth1/0/12 3 0 50118 1114                                                                                                    |                      |

Figure 10-1 Port Counters window

The fields that can be configured are described below:

| Parameter           | Description                                                        |
|---------------------|--------------------------------------------------------------------|
| From Port / To Port | Select the appropriate port range used for the configuration here. |

Click the Find button to locate a specific entry based on the information entered.

Click the **Refresh** button to refresh the display table.

Click the Clear button to clear all error counters of the specific port.

Click the **Clear All** button to clear all error counters of all ports.

## **Mirror Settings**

This window is used to view and configure the mirror feature's settings. The Switch allows users to copy frames transmitted and received on a port and redirect the copies to another port. Attach a monitoring device to the mirroring port, such as a sniffer or an RMON probe, to view details about the packets passing through the first port. This is useful for network monitoring and troubleshooting purposes.

Mirror Settings Mirror Settings Port Destination eth1/0/1 ۲ From Port To Port Frame Type • Source eth1/0/1 eth1/0/1 • RX v Apply Delete Mirror Session Table Source Ports тх Both RX eth1/0/11 eth1/0/1

To view the following window, click **Monitoring > Mirror Settings**, as shown below:

Figure 10-2 Mirror Settings window

The fields that can be configured for **Mirror Settings** are described below:

| Parameter   | Description                                                                 |
|-------------|-----------------------------------------------------------------------------|
| Destination | Select the destination switch's port number.                                |
| Source      | From the From Port drop-down menu, select the starting port                 |
|             | number and from the To Port drop-down menu, select the ending               |
|             | port number. Lastly select the Frame Type option from the third             |
|             | drop-down menu. Options to choose from as the Frame Type are                |
|             | Both, RX, and TX. When selecting Both, traffic in both the incoming         |
|             | and outgoing directions will be mirrored. When selecting RX, traffic        |
|             | in only the incoming direction will be mirrored. When selecting <b>TX</b> , |
|             | traffic in only the outgoing direction will be mirrored.                    |

Click the **Apply** button to add the newly configured mirror entry based on the information entered.

Click the **Delete** button to delete an existing mirror entry based on the information entered.

# 11. Green

Power Saving EEE

## **Power Saving**

This window is used to configure the power saving settings of the Switch.

To view the following window, click **Green > Power Saving**, as shown below:

| Power Saving Global Settings Power Savi | ng Shutdown Settings                          |              |
|-----------------------------------------|-----------------------------------------------|--------------|
| nction Version                          | 3.0                                           |              |
| k Detection Power Saving                | Enabled     Isabled                           |              |
| heduled Port-shutdown Power Saving      | <ul> <li>Enabled</li> <li>Disabled</li> </ul> |              |
| heduled Hibernation Power Saving        | Enabled     Isabled                           |              |
| heduled Dim-LED Power Saving            | <ul> <li>Enabled</li> <li>Disabled</li> </ul> | Apply        |
| Iministrative Dim-LED                   | ◯ Enabled ● Disabled                          | Apply        |
| ne Profile Settings                     |                                               |              |
| pe Dim-LED                              | ▼ Time Profile None ▼                         | Apply Delete |
| ne Profile                              |                                               |              |
|                                         |                                               |              |
|                                         |                                               |              |
|                                         |                                               |              |
|                                         |                                               |              |
|                                         |                                               |              |
|                                         |                                               |              |
|                                         |                                               |              |
|                                         |                                               |              |
|                                         |                                               |              |
|                                         |                                               |              |

Figure 11-1 Power Saving window

The fields that can be configured are described below:

| Parameter                               | Description                                                                                                    |
|-----------------------------------------|----------------------------------------------------------------------------------------------------|
| Link Detection Power Saving             | Select this option to enable or disable the link detection state. When<br>enabled, a port which has a link down status will be turned off to<br>save power to the Switch. This will not affect the port's capabilities<br>when the port status is link up. |
| Scheduled Port-shutdown<br>Power Saving | Select this option to enable or disable applying the power saving by scheduled port shutdown.                                                                                                    |
| Scheduled Hibernation Power Saving      | Select this option to enable or disable applying the power saving by scheduled hibernation.                                                                                                    |
| Scheduled Dim-LED Power<br>Saving       | Select this option to enable or disable applying the power saving by scheduled dimming LEDs.                                                                                                    |
| Administrative Dim-LED                  | Select this option to enable or disable the port LED function.                                                                                                    |
| Туре                                    | Select the type of power saving. Options to choose from are Dim-<br>LED and Hibernation.                                                                                                    |
| Time Range                              | Select a time range profile.                                                                                                    |

Click the **Apply** button to accept the changes made for each individual section.

Click the **Delete** button to remove the specified entry.

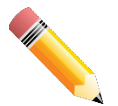

**NOTE**: The hibernation feature can only be configured when physical stacking is disabled on this switch.

After clicking the **Power Saving Shutdown Settings** tab, the following page will appear.

| Power Saving Global Settin | gs Power Saving Shutdown Settings |                   |        |
|----------------------------|-----------------------------------|-------------------|--------|
| rom Port                   | To Port                           | Time Profile None | Apply  |
|                            |                                   |                   |        |
| tal Entries: 12            |                                   |                   |        |
| Port                       |                                   | Time Profile      |        |
| eth1/0/                    | 1                                 |                   | Delete |
| eth1/0/                    | 2                                 |                   | Delete |
| eth1/0/                    | 3                                 |                   | Delete |
| eth1/0/                    | 4                                 |                   | Delete |
| eth1/0/                    | 5                                 |                   | Delete |
| eth1/0/                    | 6                                 |                   | Delete |
| eth1/0/                    | 7                                 |                   | Delete |
| eth1/0/                    | 8                                 |                   | Delete |
| eth1/0/                    | 9                                 |                   | Delete |
| eth1/0/1                   | 10                                |                   | Delete |
| eth1/0/1                   | 11                                |                   | Delete |
| eth1/0/1                   | 12                                |                   | Delete |

#### Figure 11-2 Power Saving Shutdown Settings window

The fields that can be configured are described below:

| Parameter           | Description                                                        |
|---------------------|--------------------------------------------------------------------|
| From Port / To Port | Select the appropriate port range used for the configuration here. |
| Time Range          | Enter the name of the time range to associated with the ports.     |

Click the **Apply** button to accept the changes made.

Click the **Delete** button to remove the specified entry.

# EEE

Energy Efficient Ethernet (EEE) is defined in IEEE 802.3az. It is designed to reduce the energy consumption of a link when no packets are being sent.

To view the following window, click **Green > EEE**, as shown below:

| rom Port<br>eth1/0/1 | To Port<br>eth1/0/1 | State  Disabled | Apply    |
|----------------------|---------------------|-----------------|----------|
|                      | Port                |                 | State    |
|                      | eth1/0/1            |                 | Disabled |
|                      | eth1/0/2            |                 | Disabled |
|                      | eth1/0/3            |                 | Disabled |
|                      | eth1/0/4            |                 | Disabled |
|                      | eth1/0/5            |                 | Disabled |
|                      | eth1/0/6            |                 | Disabled |
|                      | eth1/0/7            |                 | Disabled |
|                      | eth1/0/8            |                 | Disabled |
|                      | eth1/0/9            |                 | Disabled |
|                      | eth1/0/10           |                 | Disabled |
|                      | eth1/0/11           |                 | Disabled |
|                      | eth1/0/12           |                 | Disabled |

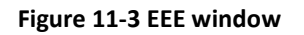

The fields that can be configured are described below:

| Parameter           | Description                                                             |
|---------------------|-------------------------------------------------------------------------|
| From Port / To Port | Select the appropriate port range used for the configuration here.      |
| State               | Select this option to enable or disable the state of this feature here. |

Click the **Apply** button to accept the changes made.

# **12. Surveillance Mode**

Surveillance Overview Port Information IP-Camera Information NVR Information PoE Information PoE Scheduling Management Time Surveillance Settings Surveillance Log Health Diagnostic Toolbar

# **Surveillance Overview**

In this window, the **Surveillance Topology** and **Device Information** are displayed. It appears automatically when you access the Surveillance Mode in the Web UI of the Switch.

## **Surveillance Topology**

This window provides more information about what is connected to each port. Hover with the mouse pointer over each device icon to get more information about the recognized device (such as the number of devices, device type, IP address, power consumption, link speed, and errors). Click on the '**more**' link to get more information about the devices connected to the port.

To return to the Surveillance Overview window after viewing other windows, click the **DIS-200G-12PS/12PSW** link.

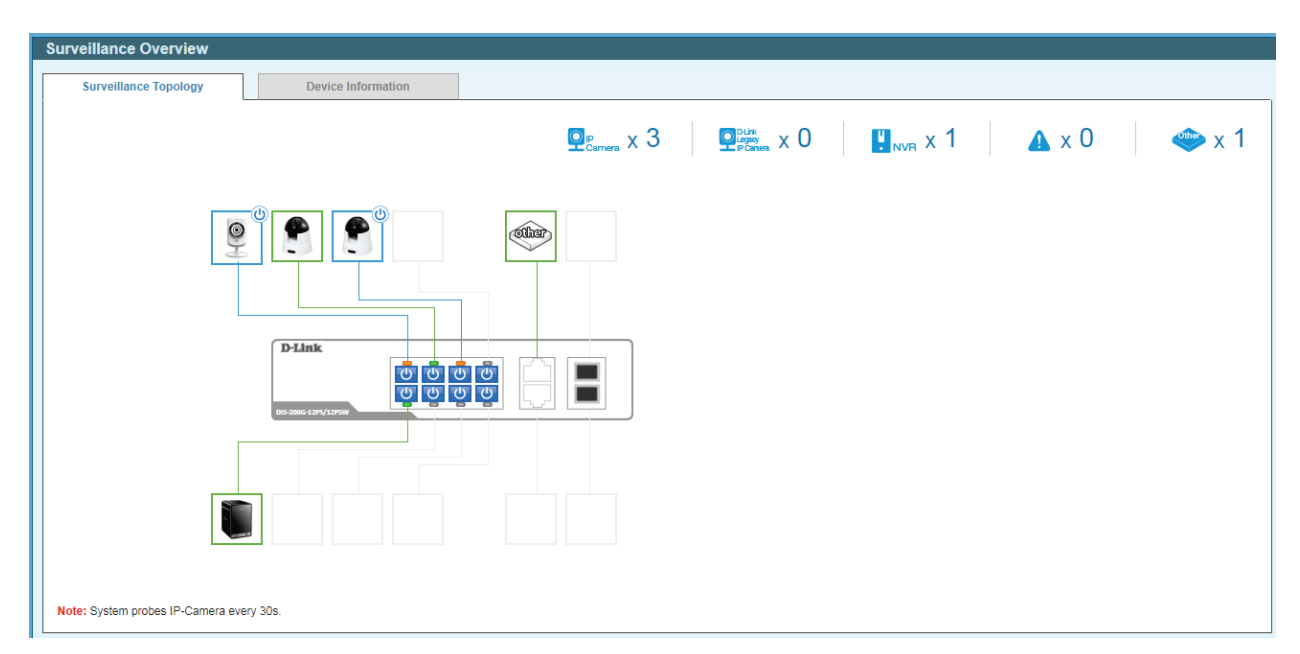

Figure 12-1 Surveillance Overview window

| Parameter          | Description                                                                                                    |
|--------------------|----------------------------------------------------------------------------------------------------|
| Qip<br>Carmera X 3 | This displays the total amount of ONVIF IP cameras connected to the Ethernet ports on the Switch.                                                                                                    |
| Pomera X 0         | This displays the total amount of D-Link legacy IP cameras (detected by ASV 1.0) connected to the Ethernet ports on the Switch.                                                                                                    |
|                    | This displays the total amount of Network Video Recorders (NVRs) connected to the Ethernet ports on the Switch                                                                                                    |
| ▲ x 0              | This displays the amount of surveillance warnings generated on the Switch.                                                                                                    |
| 👐 x 1              | This displays the amount of other devices connected to the Ethernet ports on the Switch.                                                                                                    |
| <b>£</b>           | This displays the device connected to the Ethernet port on the<br>Switch. The green border around the image indicates that the device<br>is a non-PoE device. The PD Alive function cannot be used on this<br>device.                                 |
|                    | This displays the device connected to the Ethernet port on the Switch. The blue border around the image indicates that the device is a PoE device and is receiving power from the Switch using PoE. The PD Alive function can be used on this device. |
| С                  | Click this icon to disable PoE on the port.                                                                                                    |
| 0                  | Click this icon to enable PoE on the port.                                                                                                    |

The following icons are available in this window and are described below:

After clicking the **W** icon, the following window will appear:

| PoE Configuration                               |  |  |
|-------------------------------------------------|--|--|
| Are you sure you want to disable PoE on port 3? |  |  |
|                                                 |  |  |
| Apply Cancel                                    |  |  |
|                                                 |  |  |

Figure 12-2 PoE Configuration window

Click the **Apply** button to accept the changes made.

Click the **Cancel** button to discard the changes made.

After hovering (with the mouse pointer) over the **network device** icon, the following additional information will be displayed:

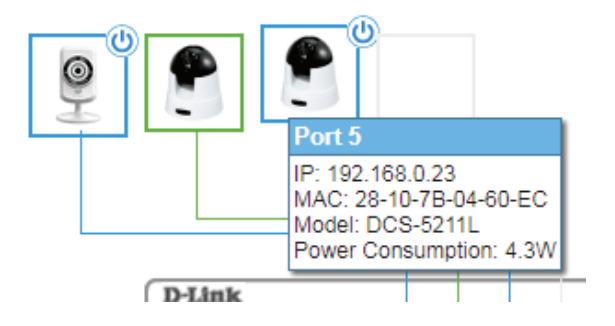

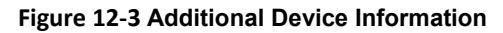

After clicking (left-click) the **network device** icon, the following window will appear.

| D Mile Oldic  | Disabled                            |
|---------------|-------------------------------------|
| PD IP Address | 192 - 168 - 0 - 23                  |
| Action        | Both                                |
| F             | Ping Test Apply Set to Default Canc |
| ng Decult     |                                     |
| ng Kesun      |                                     |
|               |                                     |
|               |                                     |

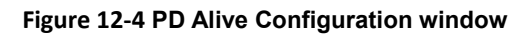

The fields that can be configured are described below:

| Parameter      | Description                                                                                                    |
|----------------|----------------------------------------------------------------------------------------------------|
| PD Alive State | Select to enable or disable the PD Alive function here.                                                                           |
| PD IP Address  | Enter the IP address of the PD here.                                                                                              |
| Action         | Select the action that will be taken here. Options to choose from are <b>Reset</b> , <b>Notify</b> , and <b>Both</b> .            |
|                | <b>Reset</b> - Specifies to reset the PoE port state (turn PoE off and on).                                                       |
|                | <b>Notify</b> - Specifies to send logs and traps to notify the administrator.                                                     |
|                | <b>Both</b> - Specifies to send logs and traps to notify the administrator and to reset the PoE port state (turn PoE off and on). |

Click the **Ping Test** button to initiate the ping test to check if the PD is active or not.

Click the **Apply** button to accept the changes made.

Click the **Set to Default** button to return the settings to the default settings for this PD.

Click the **Cancel** button to discard the changes made.

After clicking Ping Test button, the following window will appear.

|                                                                                                    |           | Disabled      | ~      |           |        |
|----------------------------------------------------------------------------------------------------|-----------|---------------|--------|-----------|--------|
| PD IP Address                                                                                      |           | 192 · 168 · 0 | - 23   |           |        |
| Action                                                                                             |           | Both          | ~      |           |        |
|                                                                                                    | Ping Test | Apply         | Set t  | o Default | Cancel |
| Ping Result                                                                                        |           |               | 00. DV | 275 - 513 |        |
|                                                                                                    |           |               |        |           |        |
| [1] Request timed out                                                                              | -         |               |        |           |        |
| [1] Request timed out<br>[2] Request timed out<br>[3] Request timed out<br>Bing Statistics for 102 |           |               |        |           |        |

Figure 12-5 PD Alive Configuration window (Ping Result)

The **Ping Result** will be displayed.

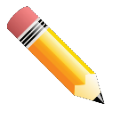

**NOTE**: A breakdown of the device icons can be found by clicking the **Help** menu in the toolbar.

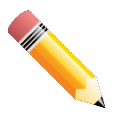

**NOTE**: The Switch uses ONVIF traffic to monitor the status of the surveillance device, but some third party devices do not fully comply with the ONVIF standard. If you are having problems with surveillance devices not being detected, please check ONVIF compatibility with the manufacturer of the original surveillance device.

### **Device Information**

After clicking the **Device Information** tab, the following window will appear.

| Surveillance Overview Surveillance Topology | Device Information                                                       |             |                   |                   |                      |
|---------------------------------------------|--------------------------------------------------------------------------|-------------|-------------------|-------------------|----------------------|
| SWITCH                                      |                                                                          | C WEB       |                   |                   |                      |
| Device Type                                 | DIS-200G-12PS/12PSW Gigabit Ethe                                         | IP Address  | 192.168.1.154     | Boot PROM Version | Ver 1.00.001         |
| System Name                                 | Switch                                                                   | Mask        | 255.255.255.0     | Firmware Version  | Ver 1.01.020         |
| Hardware Version                            | A1                                                                       | Gateway     | 0.0.0.0           | System Time       | 06:48:03, 2015-09-13 |
| Serial Number                               | HW=A1                                                                    | MAC Address | 00-01-c1-13-14-10 | Using Time        | 207 Days 01:28:08    |
| PoE Utilization<br>MAX<br>240W              | 27% <sup>100</sup><br>80<br>≥ <sup>60</sup><br>40                        |             |                   |                   |                      |
| Note: System probes IP-Camera               | 240W 277%<br>1 2 3 4 5 6 7 8<br>Dite: System probes IP-Camera every 30s. |             |                   |                   |                      |

Figure 12-6 Device Information window

# **Port Information**

This window is used to display port information like distance of the network cable, PoE provisioning status, power consumption, Loopback Detection status, group, and how many IP cameras, NVRs, and other devices are connected to the ports.

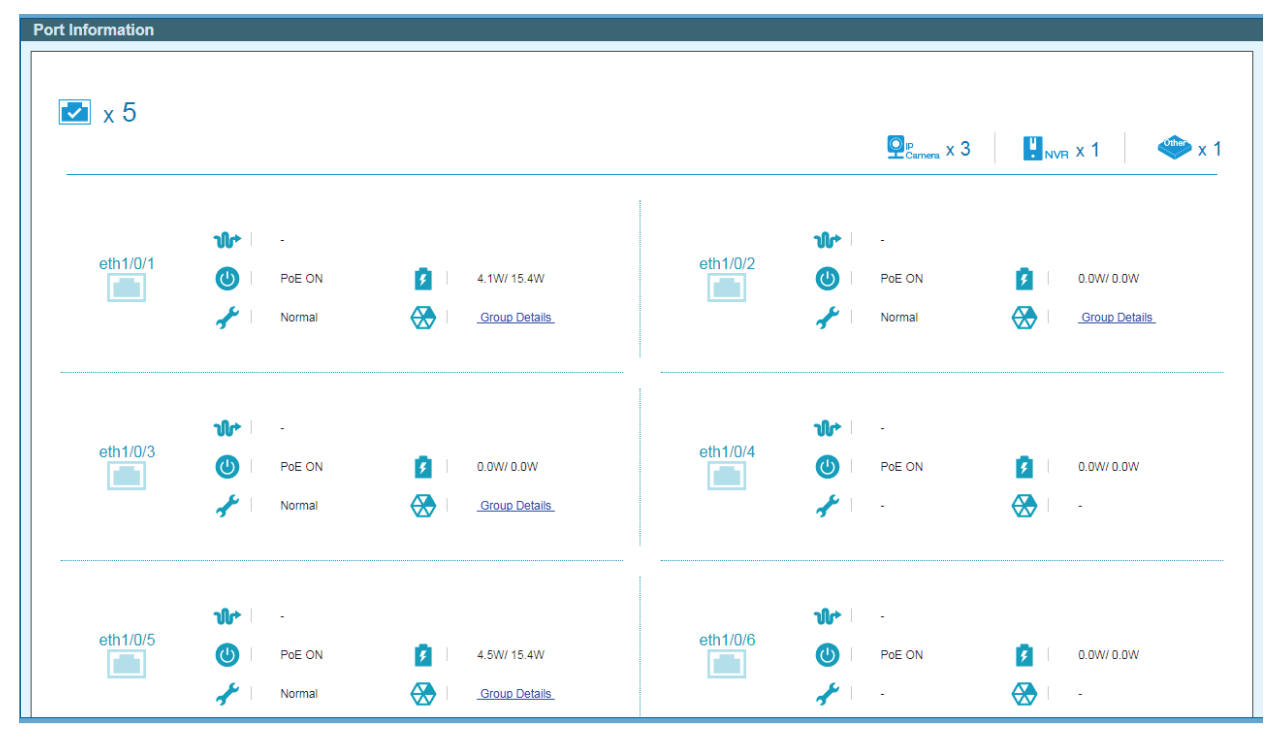

#### Figure 12-7 Port Information window

The following icons are available in this window and are described below:

| Parameter    | Description                                                                                             |
|--------------|----------------------------------------------------------------------------------------------------|
| 🔽 x 5        | This displays the total amount of Ethernet devices connected to the Ethernet ports on the Switch.       |
| P Camera X 3 | This displays the total amount of ONVIF IP cameras connected to the Ethernet ports on the Switch.       |
| NVR X 1      | This displays the total amount of NVRs connected to the Ethernet ports on the Switch.                   |
| 🧼 x 1        | This displays the total amount of other Ethernet devices connected to the Ethernet ports on the Switch. |
| eth1/0/1     | This displays the Ethernet port number on the Switch.                                                   |
| <b>- 10</b>  | This displays the Ethernet cable length between the device and the Ethernet port on the Switch.         |
| Poe ON       | This displays the PoE status on the port.                                                               |
| 3.9W/15.4W   | This displays the power consumption and power class of the PD connected to the Ethernet port.           |

| Normal                    | This displays the Loopback Detection status on the Ethernet port.<br><b>Normal</b> - Specifies that there are no loops in the network.                                                                                                    |
|---------------------------|----------------------------------------------------------------------------------------------------|
|                           | <b>Loop</b> - Specifies that there is a loop in the network. Click the <b>Loop</b> link to navigate to the <b>Health Diagnostic</b> window.                                                                                                    |
| Group Details             | If an ONVIF IP camera or NVR is connected to the port, the <b>Group Details</b> link will be available. Select the <b>Group Details</b> link to access the Group Details window.                                                                                                    |
| Video Management Server 💌 | If a network device is connected to the port that is neither an<br>ONVIF IP camera nor NVR, the device type can be selected.<br>Options to choose from are Video Management Server, VMS<br>Client/Remote Viewer, Video Encoder, Network Storage, and<br>Other IP Surveillance Device. |

### **Group Details**

After clicking Group Details link, the following window will appear.

| Port Information / Group Details                                              |               |
|-------------------------------------------------------------------------------|---------------|
| / Group Details                                                               | <b>O</b> Back |
| Port eth1/0/1                                                                 |               |
| 🐼 0 💑 IP-Camera 🤤 DCS-942LB1 / DCS-942LB1 🄞 192.168.0.21(B0-C5-54-26-B7-A3) 💬 | 5             |

Figure 12-8 Port Information / Group Details window

The following icons are available in this window and are described below:

| Parameter                          | Description                                                                                                |
|------------------------------------|----------------------------------------------------------------------------------------------------|
| Port eth1/0/5                      | This displays the Ethernet port number on the Switch.                                                      |
| 0                                  | This displays the group ID of the IP camera or NVR on the port.                                            |
| IP-Camera                          | This displays the type of device connected to the port. The can be either <b>IP-Camera</b> or <b>NVR</b> . |
| DCS-5211L / DCS-5211L              | This displays the model name of the IP camera.                                                             |
| (0 192.168.0.23(28-10-7B-04-60-EC) | This displays the IP Address and MAC Address of the IP camera or NVR.                                      |
| CCS-942LB1                         | This displays the description of the device connected to the port.                                         |

*Guide* Click the **< Back** option to return to the previous window.

## **IP-Camera Information**

This window is used to display IP camera information.

To view the following window, click **IP-Camera Information**, as shown below:

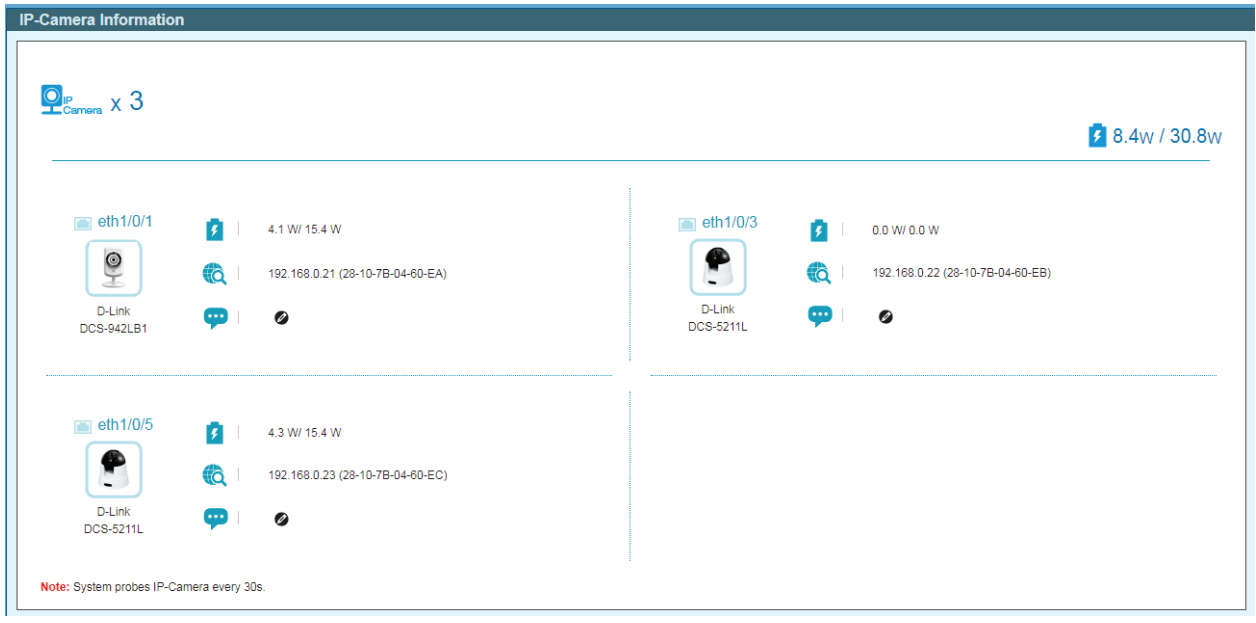

Figure 12-9 IP-Camera Information window

| Parameter                             | Description                                                                                                    |
|---------------------------------------|----------------------------------------------------------------------------------------------------|
| Camera X 3                            | This displays the total amount of ONVIF IP cameras connected to the Ethernet ports on the Switch.                                                                                                    |
| ✓ 8.5w / 30.8w                        | The displays the total power consumption<br>and power class (of PDs) used by the<br>ONVIF IP cameras connected to the<br>Ethernet ports on the Switch.                                                                                                    |
| eth1/0/1                              | This displays the Ethernet port number on the Switch.                                                                                                    |
| D-Link<br>DCS-942LB1                  | This displays a photo, the manufacturer and<br>model name of the IP camera connected to<br>the port. D-Link IP cameras will display the<br>photo of the specific model connected to the<br>port. Non-D-Link camera will display a<br>generic IP camera photo. |
| 💈 🕴 4.1 W/ 15.4 W                     | This displays the power consumption and power class of the IP camera.                                                                                                    |
| (0   192.168.0.21 (28-10-7B-04-60-EA) | This displays the IP address and MAC address of the IP camera.                                                                                                    |

The following icons are available in this window and are described below:

| 😶   DCS-942LB1 🖉 | This displays the description for the IP          |
|------------------|---------------------------------------------------|
|                  | camera. Click the 🧖 icon to modify the            |
|                  | description                                       |
|                  | Enter the description for the IP camera here.     |
|                  | Click the <sup>Ø</sup> icon to apply the modified |
|                  | description.                                      |

# **NVR Information**

This window is used to display NVR information.

To view the following window, click **NVR Information**, as shown below:

| nformation<br><sub>NVR</sub> x 1 |            |                                                |   |                                                |  |  |  |
|----------------------------------|------------|------------------------------------------------|---|------------------------------------------------|--|--|--|
| eth1/0/2                         | <b>(</b> ) | 192.168.0.202<br>(B8-70-F4-B0-42-A1)<br>NVR Ø  |   |                                                |  |  |  |
| NVR                              |            | Group 1                                        | Q | x 3                                            |  |  |  |
|                                  | <b>P</b> 1 | Port 1 (192.168.0.21)<br>((28-10-7B-04-60-EA)) | 2 | Port 3 (192.168.0.22)<br>((28-10-7B-04-60-EB)) |  |  |  |
|                                  | <b>2</b> 3 | Port 5 (192.168.0.23)<br>((28-10-7B-04-60-EC)) |   |                                                |  |  |  |

Figure 12-10 NVR Information window

Guide The following icons are available in this window and are described below:

| Parameter           | Description                                                                             |
|---------------------|-----------------------------------------------------------------------------------------|
| NVR X 1             | This displays the total amount of NVRs connected to the Ethernet ports on the Switch.   |
| eth1/0/2            | This displays the Ethernet port number on the Switch.                                   |
| NVR                 | This displays a generic photo of the NVR connected to the port.                         |
| (B8-70-F4-B0-42-A1) | This displays the IP address and MAC address of the NVR.                                |
|                     | This displays the description for the NVR. Click the fraction to modify the description |

| ₿ |                                                | Enter the description for the NVR here. Click the<br>Sicon to apply the modified description. |
|---|------------------------------------------------|-----------------------------------------------------------------------------------------------|
|   | Group 1                                        | This displays the group ID of the NVR.                                                        |
| O | x 3                                            | This displays the number of ONVIF IP cameras managed by this NVR.                             |
|   | Port 1 (192.168.0.21)<br>((28-10-7B-04-60-EA)) | This displays information about the ONVIF IP camera that is managed by this NVR.              |

# **PoE Information**

This window is used to display Power-over-Ethernet (PoE) information.

*Guide* To view the following window, click **PoE Information**, as shown below:

| PoE Information |                                      |                               |           |                                                            |                             |
|-----------------|--------------------------------------|-------------------------------|-----------|------------------------------------------------------------|-----------------------------|
| 240w            | 8.7 <sub>w</sub> / 30.8 <sub>w</sub> | <b>2</b> 8 %                  |           | <u>РоЕ</u><br>15W х 2                                      | PoE+<br>sow × 0             |
| eth1/0/1        | PoE ON     PoE Ivering               | POE   15.4<br>3   4.2W/ 15.4W | eth1/0/2  | PoE ON                 Algorithm                 Searching | POE   0.0<br>3   0.0W/ 0.0W |
| eth1/0/3        | 🕑   PoE ON 🛃                         | 0.0<br>300 0.0000             | eth 1/0/4 | 신 PoE ON<br>산 Searching                                    | POE   0.0<br>0.0W/ 0.0W     |
| eth1/0/5        | PoE ON                               | POE   15.4<br>3   4.5W/ 15.4W | eth1/0/6  | PoE ON                                                     | POD 0.0<br>3 0.0W/ 0.0W     |

Figure 12-11 PoE Information window

The following icons are available in this window and are described below:

| Parameter                              | Description                                                                                                    |
|----------------------------------------|----------------------------------------------------------------------------------------------------|
| 240w                                   | This displays the maximum PoE budget that can be provided by the Switch.                                        |
| 🗲 8.7 <sub>W</sub> / 30.8 <sub>W</sub> | This displays the total PoE consumption and power class of PDs connected to the Switch.                         |
| 28 %                                   | This displays the current PoE utilization (in percentage).                                                      |
| PoE x 2                                | This displays the number of PoE devices<br>connected to the Switch that is using 15 Watts of<br>power per port. |

| PoE+<br>30W × 0                                        | This displays the number of PoE devices connected to the Switch that is using 30 Watts of power per port.                                                                                                    |
|--------------------------------------------------------|----------------------------------------------------------------------------------------------------|
| eth1/0/5                                               | This displays the Ethernet port number on the Switch.                                                                                                    |
| PoE ON                                                 | This displays the PoE state on the port. This can be either <b>PoE ON</b> or <b>PoE OFF</b> .                                                                                                    |
| POE   15.4                                             | This displays the maximum PoE budget available on this port.                                                                                                    |
| Delivering           Delivering           Power Denied | This displays the current PoE status on the port.<br>This status can be one of the following: -,<br><b>Searching</b> , <b>Delivering</b> , or <b>Power Denied</b> . When<br>the <b>Power Denied</b> message is displayed, click<br>on the link to redirect the <b>Health Diagnostic</b><br>window for more information. |
| 4.5W/ 15.4W                                            | This displays the PoE consumption and power class of the PD connected to the port.                                                                                                    |

# **PoE Scheduling**

This window is used to display and configure the PoE scheduling settings.

To view the following window, click **PoE Scheduling**, as shown below:

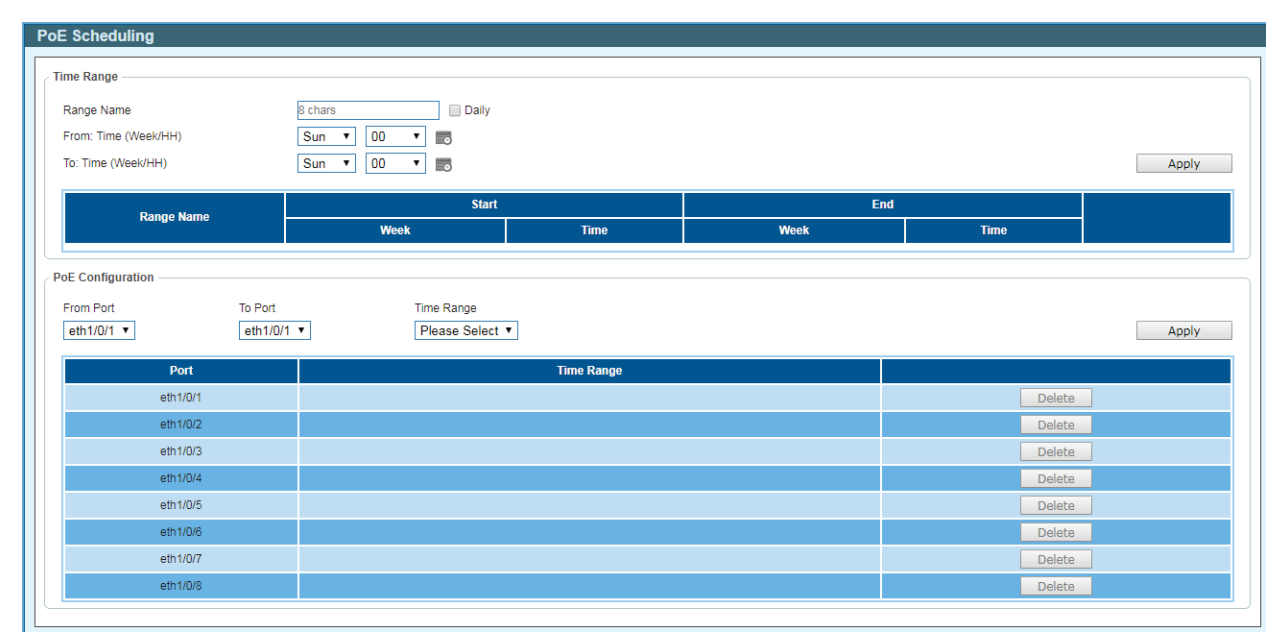

Figure 12-12 PoE Scheduling window

The fields that can be configured in the **Time Range** section are described below:

| Parameter | Description |
|-----------|-------------|
|           |             |

| Range Name           | Enter the name of the time range schedule here.                                                  |
|----------------------|--------------------------------------------------------------------------------------------------|
| From: Time (Week/HH) | Select the starting day and hour in the time range                                               |
|                      | schedule here. Alternatively, click the 🚾 icon to                                                |
|                      | open a calendar for easy day and hour selection.                                                 |
| To: Time (Week/HH)   | Select the ending day and hour in the time range schedule here. The schedule will end at the end |
|                      | of the selected hour. Alternatively, click the 📖                                                 |
|                      | icon to open a calendar for easy day and hour selection.                                         |

Click the **Apply** button to accept the changes made.

Click the **Delete** button to remove the specified entry.

Enter a page number and click the **Go** button to navigate to a specific page when multiple pages exist.

The fields that can be configured in the **PoE Configuration** section are described below:

| Parameter           | Description                                                                       |
|---------------------|-----------------------------------------------------------------------------------|
| From Port / To Port | Select the port range that will be used here.                                     |
| Time Range          | Select the time range schedule that will be applied to the selected port(s) here. |

Click the **Apply** button to accept the changes made.

Click the **Delete** button to remove the time range schedule from the specified port.

After clicking the icon, the following window will appear:

| 5 | Sun | Mon | Tue | Wed | Thu | Fri | Sat |
|---|-----|-----|-----|-----|-----|-----|-----|
| a | 00  | 01  | 02  | 03  | 04  | 05  | 06  |
|   | 07  | 08  | 09  | 10  | 11  | 12  | 13  |
|   | 14  | 15  | 16  | 17  | 18  | 19  | 20  |
|   | 21  | 22  | 23  |     |     |     |     |

Figure 12-13 Day and Hour window

Click the **OK** button to use the Day and Hour selected.

# Time

## **Clock Settings**

This window is used to display and configure the time settings on the Switch.

To view the following window, click **Time > Clock Settings**, as shown below:

| Clock Setting     |      |           |  |
|-------------------|------|-----------|--|
| Clock Settings    |      |           |  |
| Clock Schiligs    |      |           |  |
| Time (HH:MM:SS)   |      | 08:18:23  |  |
| Date (DD / MM / Y | (YY) | 13/9/2015 |  |
|                   |      | Apply     |  |
|                   |      |           |  |

Figure 12-14 Clock Settings window

The fields that can be configured are described below:

| Parameter         | Description                                                        |  |
|-------------------|--------------------------------------------------------------------|--|
| Time (HH:MM:SS)   | Enter the current time in hours, minutes, and seconds.             |  |
| Date (DD/MM/YYYY) | Enter the current day, month, and year to update the system clock. |  |

Click the **Apply** button to accept the changes made.

## **SNTP Settings**

This window is used to display and configure the Simple Network Time Protocol (SNTP) settings.

To view the following window, click **Time > SNTP Settings**, as shown below:

| NTD Clobal Soffings      |              |                                                                                                    |                |        |
|--------------------------|--------------|----------------------------------------------------------------------------------------------------|----------------|--------|
| NTP Global settings      |              |                                                                                                    |                |        |
| Current Time Source      | System Clock |                                                                                                    |                |        |
| SNTP State               | Disabled 🗸   | •                                                                                                    |                |        |
| Poll Interval (30-99999) | 720          | sec                                                                                                    |                | Apply  |
| IPv4 Address             | (4 5 F       |                                                                                                    |                | Add    |
| CNTD server              | Classic      | Manian                                                                                                    | Last Dessition |        |
| SNTP server              | Stratum      | version                                                                                                    | Last Receive   |        |
| 10 90 90 123             | 2)<br>(1)    | 10 No. 10 No. 10 No. 10 No. 10 No. 10 No. 10 No. 10 No. 10 No. 10 No. 10 No. 10 No. 10 No. 10 No. 10 No. 10 No. | 125            | Delete |

Figure 12-15 SNTP Settings window

The fields that can be configured in the SNTP Global Settings section are described below:

| Parameter     | Description                                                                                                    |  |
|---------------|----------------------------------------------------------------------------------------------------|--|
| SNTP State    | Select to enable or disable the SNTP feature here.                                                                |  |
| Poll Interval | Enter the poll interval value here. The range is from 30 to 99999 seconds. By default, this value is 720 seconds. |  |

Click the **Apply** button to accept the changes made.

The fields that can be configured in the SNTP Server Setting section are described below:

| Parameter    | Description                                     |
|--------------|-------------------------------------------------|
| IPv4 Address | Enter the IPv4 address of the SNTP server here. |

Click the Add button to add the SNTP server to the configuration.

Click the **Delete** button to remove the SNTP server from the configuration.

## **Surveillance Settings**

This window is used to display and configure the surveillance settings. The Switch has only one Surveillance VLAN. This surveillance VLAN also supports to recognize the surveillance devices, like IP Cameras (IPC) and Network Video Recorders (NVR), using the ONVIF protocol.

To view the following window, click **Surveillance Settings**, as shown below:

| urveillance VLAN Settings                                              |                       |          |                                     |           |     |
|------------------------------------------------------------------------|-----------------------|----------|-------------------------------------|-----------|-----|
| VLAN ID (2-4094)                                                       | 4094                  | ]        |                                     | Арр       | y   |
| P Settings                                                             |                       |          |                                     |           |     |
| Get IP From                                                            | Static                |          |                                     |           |     |
| IP Address                                                             | 172 · 18 · 65 · 210   |          |                                     |           |     |
| Mask                                                                   | 255 · 255 · 248 · 0   |          |                                     |           |     |
| Gateway                                                                | 172 · 18 · 71 · 254   |          |                                     | Арр       | y . |
| SNMP Host Settings                                                     |                       |          |                                     |           |     |
| Host IPv4 Address                                                      |                       |          |                                     | App       | y   |
| Total Entries: 1                                                       |                       |          |                                     |           |     |
| Host IP Address                                                        | SNMP Version          | UDP Port | Community String / SNMPv3 User Name |           |     |
| 172.18.65.10                                                           | V2c                   | 162      | public                              | Delete    |     |
| .og Server                                                             |                       |          |                                     |           |     |
| Host IPv4 Address                                                      | 5 5 5                 |          |                                     | Арр       | y   |
| Total Entries: 1                                                       |                       |          |                                     |           |     |
| Server IP                                                              | Severity              | Facility | Discriminator Name                  | UDP Port  |     |
| 172.18.65.11                                                           | Emergencies           | 0        |                                     | 514 Delet | •   |
|                                                                        |                       |          |                                     |           |     |
| Jplink Port Settings                                                   |                       |          |                                     |           |     |
| Jplink Port Settings                                                   | To Port               |          |                                     |           |     |
| Jplink Port Settings<br>Unit From Port<br>1 V eth1/0/1                 | To Port               |          |                                     | Add       | 1   |
| Unit From Port<br>1 Vit Erom Port<br>1 Vit eth1/0/1<br>Unit 1 Settings | To Port<br>eth1/0/1 v |          |                                     | Ado       |     |
| Unit From Port<br>1 I Heth 1/0/1<br>Unit 1 Settings                    | To Port               | Port     |                                     | Ada       | 8   |

Figure 12-16 Surveillance Settings window

The fields that can be configured in the Surveillance VLAN Settings section are described below:

| Parameter | Description                                                              |
|-----------|--------------------------------------------------------------------------|
| VLAN ID   | Enter the ID of the surveillance VLAN here. The range is from 2 to 4094. |

Click the **Apply** button to accept the changes made.

The fields that can be configured in the IP Settings section are described below:

| Parameter   | Description                                                                                                    |
|-------------|----------------------------------------------------------------------------------------------------|
| Get IP From | Select the method used to configure the IP<br>address settings on the Switch here. Options to<br>choose from are:     |
|             | be manually configured.                                                                                               |
|             | DHCP - Specifies that the IP address settings will<br>be automatically obtained from a DHCP server<br>on the network. |
| IP Address  | Enter the IPv4 address of the Switch here.                                                                            |
| Mask        | Enter the IPv4 subnet mask of the Switch here.                                                                        |
| Gateway     | Enter the IPv4 address of the default gateway here.                                                                   |

Click the **Apply** button to accept the changes made.

The fields that can be configured in the **SNMP Host Settings** section are described below:

| Parameter         | Description                                   |
|-------------------|-----------------------------------------------|
| Host IPv4 Address | Enter the IPv4 address of the SNMP host here. |

Click the **Apply** button to accept the changes made.

Click the **Delete** button to remove the specified entry.

The fields that can be configured in the **Log Server** section are described below:

| Parameter | Description                                    |
|-----------|------------------------------------------------|
| Server IP | Enter the IPv4 address of the log server here. |

Click the **Apply** button to accept the changes made.

Click the **Delete** button to remove the specified entry.

The uplink ports join all surveillance VLANs since they forward surveillance traffic to other switches. It is recommended to connect uplink ports to the other switches because the discovery process is disabled on these ports.

The fields that can be configured in the **Uplink Port Settings** section are described below:

| Parameter           | Description                                          |
|---------------------|------------------------------------------------------|
| From Port / To Port | Select the uplink port range that will be used here. |

Click the **Apply** button to accept the changes made.

Click the **Delete** button to remove the specified entry.

## **Surveillance Log**

This window is used to display the surveillance log.

To view the following window, click Surveillance Log, as shown below:

|       |                     |         | Refresh Backu                                      |
|-------|---------------------|---------|----------------------------------------------------|
| Index | Time                | Level   | Log Description                                    |
| 1     | 2000-01-01 00:25:32 | INFO(6) | ASV: Remove IPC(192.168.0.20, MAC:B0-C5-54-26-B7-8 |
| 2     | 2000-01-01 00:13:01 | INFO(6) | ASV: Remove IPC(192.168.0.30, MAC:28-10-7B-26-A7-E |
| 3     | 2000-01-01 00:08:12 | INFO(6) | ASV: Add NVR(192.168.0.205, MAC:1C-BD-B9-E3-CE-25) |
| 4     | 2000-01-01 00:07:48 | INFO(6) | ASV: Add IPC(192.168.0.20, MAC:B0-C5-54-26-B7-86)  |
| 5     | 2000-01-01 00:07:13 | INFO(6) | ASV: Remove IPC(192.168.0.20, MAC:B0-C5-54-26-B7-8 |
| 6     | 2000-01-01 00:06:41 | INFO(6) | ASV: Mode change from (Standard Mode) to (Surveill |
| 7     | 2000-01-01 00:06:00 | INFO(6) | ASV: Add IPC(192.168.0.20, MAC:B0-C5-54-26-B7-86)  |
| 8     | 2000-01-01 00:05:54 | INFO(6) | ASV: Add NVR(192.168.0.202, MAC:00-DE-C6-C1-F6-02) |
| 9     | 2000-01-01 00:05:51 | INFO(6) | ASV: Add IPC(192.168.0.30, MAC:28-10-7B-26-A7-EF)  |

Figure 12-17 Surveillance Log window

Click the **Refresh** button to refresh the information displayed in the table.

Click the **Backup** button to upload the surveillance log to the PC using HTTP.

Enter a page number and click the Go button to navigate to a specific page when multiple pages exist.

## **Health Diagnostic**

This window is used to display Health Diagnostics information, Discovered Surveillance Devices information, and initiate a cable distance test on all or selected ports on the Switch. For each link-up port, the system will check the link status, PoE status and error counters periodically. This page will refresh every 30s.

To view the following window, click Health Diagnostic, as shown below:

| alth Diagnostic — |                           |            |            |                   |                                    |                 |
|-------------------|---------------------------|------------|------------|-------------------|------------------------------------|-----------------|
|                   |                           |            |            |                   |                                    | Detect          |
| Port              | Loopback Detection Status | Cable Link | PoE Status | Tx/Rx CRC Counter | Discovered Surveillance<br>Devices | Detect Distance |
| eth1/0/1          | Normal                    | Pass       | Pass       | 0/0               | <u>1</u>                           | Detect          |
| eth1/0/2          | Normal                    | Pass       | -          | 0/2               | <u>1</u>                           | Detect          |
| eth1/0/3          | Normal                    | Pass       | -          | 0/0               | <u>1</u>                           | Detect          |
| eth1/0/4          | Normal                    | •          | -          | 0/0               | -                                  | Detect          |
| eth1/0/5          | Normal                    | Pass       | Pass       | 0/0               | <u>1</u>                           | Detect          |
| eth1/0/6          | Normal                    |            | -          | 0/0               | •                                  | Detect          |
| eth1/0/7          | Normal                    |            | -          | 0/0               | •                                  | Detect          |
| eth1/0/8          | Normal                    |            | -          | 0/0               | -                                  | Detect          |
| eth1/0/9          | Normal                    | Pass       | -          | 0/0               | -                                  | Detect          |
| eth1/0/10         | Normal                    |            | -          | 0/0               | -                                  | Detect          |
| eth1/0/11         | Normal                    |            | -          | 0/0               | -                                  | -               |
| eth1/0/12         | Normal                    | -          | -          | 0/0               |                                    | -               |

Figure 12-18 Health Diagnostic window

Guide The fields that are displayed in the table are described below:

| Parameter                       | Description                                                                                                    |
|---------------------------------|----------------------------------------------------------------------------------------------------|
| Port                            | This field displays the Ethernet port number.                                                                                                    |
| Loopback Detection Status       | This field displays the Loopback Detection status<br>on the Ethernet port. It can be one of the<br>following:                                                                                                    |
|                                 | Normal - No loop is detected on the port.                                                                                                    |
|                                 | Loop - A loop is detected on the port.                                                                                                    |
| Cable Link                      | This field displays the cable link status. It can be one of the following:                                                                                                    |
|                                 | <b>PASS</b> - The port link is up and operating in the full-duplex mode.                                                                                                    |
|                                 | <b>10M Half</b> - The port link is up and operating at 10 Mbps speed and in the half-duplex mode.                                                                                                    |
|                                 | <b>100M Half</b> - The port link is up and operating at 100 Mbps speed and in the half-duplex mode.                                                                                                    |
| PoE Status                      | This field displays the PoE status. It can be one<br>of the following: PASS, PD Short, Overload,<br>Power Denied, Thermal Shutdown, or<br>Classification Failure.                                                                                             |
| Tx/Rx CRC Counter               | This field displays the TX/RX CRC counter.                                                                                                    |
| Discovered Surveillance Devices | This field displays the number of ONVIF IP cameras and NVRs discovered on the port. Click the hyperlink (1) to view the group details associated with IP camera or NVR connected to the port. For more information, refer to <b>Group Details</b> on page 360 |

| Detect Distance | Click the <b>Detect</b> button to initiate a cable distance |
|-----------------|-------------------------------------------------------------|
|                 | test on the specified port.                                 |

Click the **Detect All** button to initiate a cable distance test on all the ports of the Switch.

## Toolbar

### Wizard

Click this option to start the Smart Wizard. For more information about the Smart Wizard, refer to **Smart Wizard** on page 4.

### Tools

### **Firmware Information**

This window is used to configure the firmware image boot up.

To view the following window, click Tools > Firmware Information, as shown below:

| Firr                        | Firmware Information |           |          |                      |         |
|-----------------------------|----------------------|-----------|----------|----------------------|---------|
| F                           | Firmware Information |           |          |                      |         |
|                             | Image ID             | Version   | Size (B) | Update Time          |         |
|                             | 1                    | 1.01.B016 | 5238720  | Aug 09 2015 05:43:16 | Boot UP |
|                             | *2¢                  | 1.01.020  | 5333466  | Sep 11 2015 05:05:40 | Boot UP |
| c: Current boot up firmware |                      |           |          |                      |         |
| *: Boot up firmware         |                      |           |          |                      |         |
|                             |                      |           |          |                      |         |

Figure 12-19 Firmware Information window

Click the Boot UP button of image 1 or image 2 for boot up

### Firmware Upgrade & Backup

### Firmware Upgrade from HTTP

This window is used to initiate a firmware upgrade from a local PC using HTTP.

To view the following window, click **Tools > Firmware Upgrade & Backup > Firmware Upgrade from HTTP**, as shown below:

| Firmware Upgrade from HTTP      |  |  |
|---------------------------------|--|--|
| 選擇備案 未選擇任何備案<br>Image 1 Upgrade |  |  |
|                                 |  |  |

Figure 12-20 Firmware Upgrade from HTTP window

The fields that can be configured are described below:

| Parameter   | Description                               |
|-------------|-------------------------------------------|
| Source File | Enter the source filename and path of the |

| firmware file located on the local PC. This field   |
|-----------------------------------------------------|
| can be up to 64 characters long. Alternatively      |
| click the Browse button to navigate to the location |
| of the firmware file located on the local PC.       |

Click the **Upgrade** button to initiate the firmware upgrade.

#### Firmware Backup to HTTP

This window is used to initiate a firmware backup to a local PC using HTTP.

To view the following window, click Tools > Firmware Upgrade & Backup > Firmware Backup to

HTTP, as shown below:

| Firmware Backup to HTTP |        |        |  |
|-------------------------|--------|--------|--|
| Source                  | Image1 | Backup |  |

Figure 12-21 Firmware Backup to HTTP window

The fields that can be configured are described below:

| Parameter   | Description                                                                                                    |
|-------------|----------------------------------------------------------------------------------------------------|
| Source File | Enter the source filename and path of the firmware file located on the Switch here. This field can be up to 64 characters long. |

Click the **Backup** button to initiate the firmware backup. Wait for the Web browser to prompt where to save the file on the local PC.

### **Configuration Restore & Backup**

#### **Configuration Restore from HTTP**

This window is used to initiate a configuration restore from a local PC using HTTP.

To view the following window, click **Tools > Configuration Restore & Backup > Configuration Restore from HTTP**, as shown below:

| Configuration Restore from HTTP                                                             |  |  |
|---------------------------------------------------------------------------------------------|--|--|
|                                                                                             |  |  |
| Source File 道理檔案 未道理任何檔案                                                                    |  |  |
| Effective immediately (running-config)     Take effect after the next boot (startup-config) |  |  |
| Restore                                                                                     |  |  |
|                                                                                             |  |  |

Figure 12-22 Configuration Restore from HTTP window

The fields that can be configured are described below:

| Parameter | Description |  |
|-----------|-------------|--|
|-----------|-------------|--|

| Source File                                      | Click the <b>Browse</b> button to navigate to the location of the configuration file located on the local PC. |
|--------------------------------------------------|----------------------------------------------------------------------------------------------------|
| Effective immediately (running-config)           | <b>Specify</b> this radio button to restore and overwrite the running configuration file on the Switch.       |
| Take effect after the next boot (startup-config) | <b>Specify</b> this radio button to restore and overwrite the start-up configuration file on the Switch.      |

Click the **Restore** button to initiate the configuration restore.

#### **Configuration Restore from HTTP**

This window is used to initiate a configuration file backup to a local PC using HTTP.

To view the following window, click **Tools > Configuration Restore & Backup > Configuration Backup to HTTP**, as shown below:

| Configuration Backup to HTTP |                                  |  |  |
|------------------------------|----------------------------------|--|--|
| Include Username Password    | Exclude Username Password Backup |  |  |

Figure 12-23 Configuration Backup to HTTP window

The fields that can be configured are described below:

| Parameter                 | Description                                                                                                    |
|---------------------------|----------------------------------------------------------------------------------------------------|
| Include Username Password | Specify this radio button to back up the running configuration file include username password from the Switch. |
| Exclude Username Password | Specify this radio button to back up the running configuration file exclude username password from the Switch. |

Click the **Backup** button to initiate the configuration file backup.

### Reset

This window is used to reset the Switch's configuration to the factory default settings.

To view the following window, click **Tools > Reset**, as shown below:

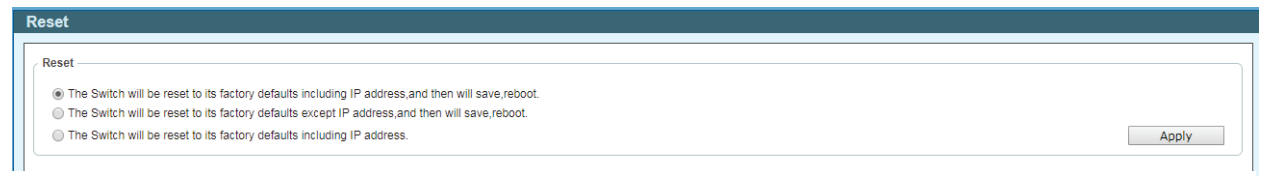

Figure 12-24 Reset window

Select the **The Switch will be reset to its factory defaults including IP address, and then will save, reboot** option to reset the Switch's configuration to its factory default settings.

Select the **The Switch will be reset to its factory default except IP address, and then will save, reboot** option to reset the Switch's configuration to its factory default settings. This option will exclude the IP address from being changed.

Select the **The Switch will be reset to its factory defaults including IP address** option to reset the Switch's configuration to its factory default settings.

Click the **Apply** button to initiate the factory default reset and reboot the Switch.
## **Reboot System**

This window is used to reboot the Switch and alternatively save the configuration before doing so.

To view the following window, click **Tools > Reboot System**, as shown below:

| Reboot System                                                                                                    |        |
|----------------------------------------------------------------------------------------------------|--------|
| Reboot System   Do you want to save the settings ?    If you do not save the settings, all changes made in this session will be lost. | Reboot |

Figure 12-25 Reboot System window

When rebooting the Switch, any configuration changes that was made during this session, will be lost unless the **Yes** option is selected when asked to save the settings.

# Save

## **Save Configuration**

This window is used to save the running configuration to the start-up configuration or the file system of the Switch. This is to prevent the loss of configuration in the event of a power failure.

To view the following window, click **Save > Save Configuration**, as shown below:

|   | Save Configuration                                                      |  |  |
|---|-------------------------------------------------------------------------|--|--|
| ſ | Save Configuration                                                      |  |  |
|   | Please press the "Apply" button to save system settings to flash. Apply |  |  |
|   |                                                                         |  |  |

Figure 12-26 Save Configuration window

Click the **Apply** button to save the configuration.

# Help

Click this option to access the built-in Surveillance Help window.

Guide After clicking the Help option, the following window will appear.

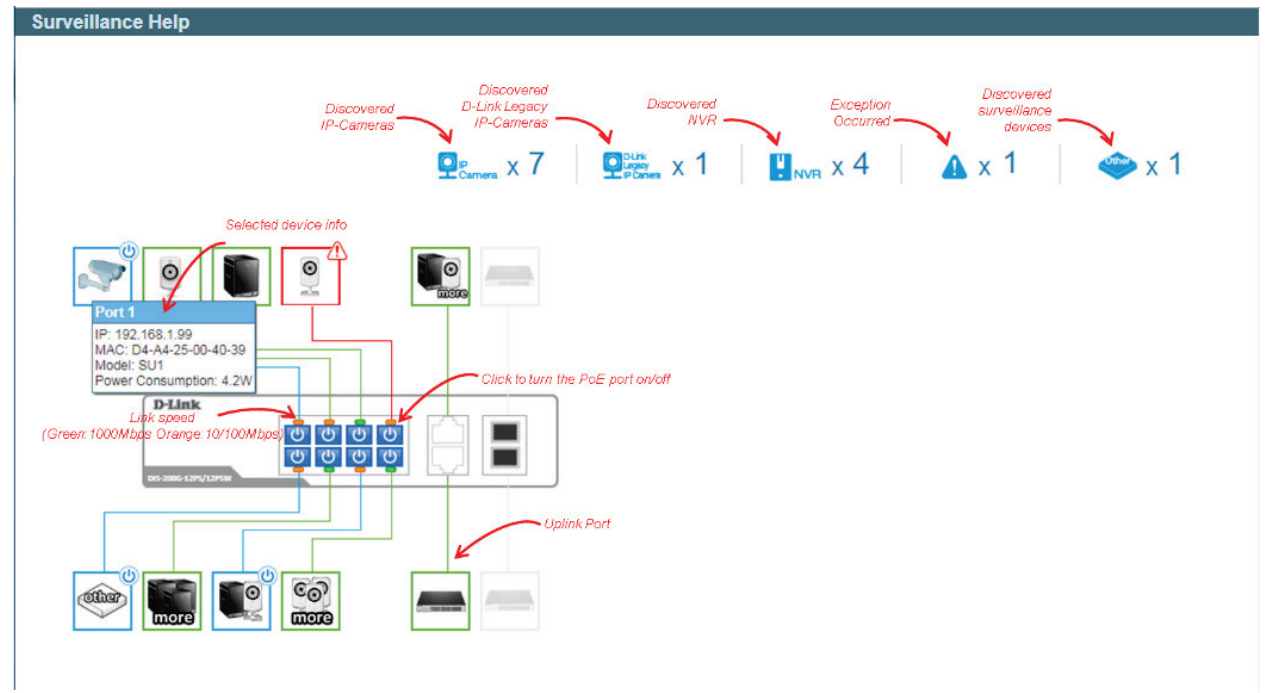

Figure 12-27 Help (Diagram) window

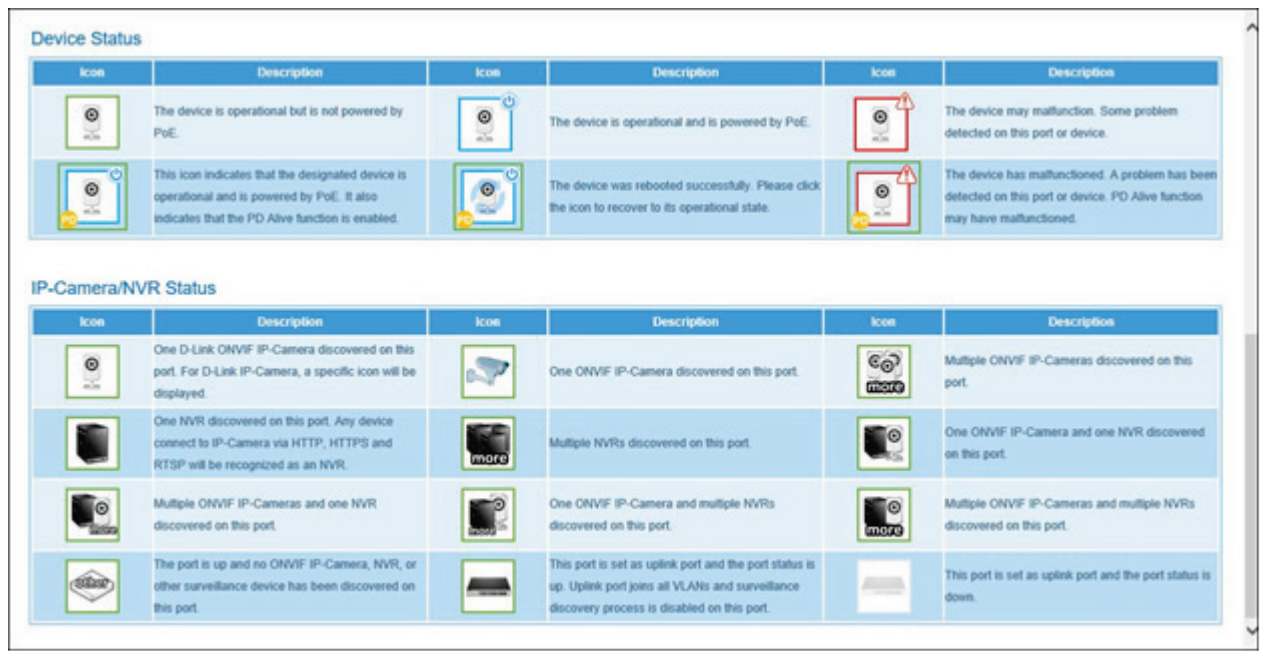

Figure 12-28 Help (Table) window

# **Online Help**

## **D-Link Support Site**

Click this option to connect to the D-Link support website. An Internet connection is required.

## **User Guide**

Click this option to connect to the online user guide for the Switch. An Internet connection is required.

# **Standard Mode**

Click the **Standard Mode** button in the toolbar to change the Web UI mode and style from Surveillance Mode to Standard Mode.

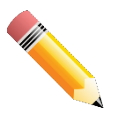

**NOTE**: All active Web UI user sessions can only access the same Web UI mode at the same time. time. The mode can only be changed when one user session is active. The mode cannot be changed when another user session is connected to the Web UI.

# Logout

Click this option to log out of the Web UI of the Switch.

# **Appendix A - System Log Entries**

The following table lists all possible entries and their corresponding meanings that will appear in the System Log of this switch.

#### Auto Surveillance VLAN

| Log Description                                                                                                    | Severity      |
|----------------------------------------------------------------------------------------------------|---------------|
| Event description: When a new surveillance device is detected on an interface.<br>Log Message: New surveillance device detected ( <interface-id>, MAC: <mac-<br>address&gt;)</mac-<br></interface-id> | Informational |
| Parameters description:                                                                                                    |               |
| interface-id: Interface name.                                                                                                    |               |
| mac-address: Surveillance device MAC address.                                                                                                    |               |
| Event description: When an interface which is enabled surveillance VLAN joins the surveillance VLAN automatically.                                                                                    | Informational |
| Log Message: <interface-id> add into surveillance VLAN <vid></vid></interface-id>                                                                                                    |               |
| Parameters description:                                                                                                    |               |
| interface-id: Interface name.                                                                                                    |               |
| vid:VLAN ID.                                                                                                    |               |
| Event description: When an interface leaves the surveillance VLAN and at the same time, no surveillance device is detected in the aging interval for that interface, the log message will be sent.    | Informational |
| Log Message: <interface-id> remove from surveillance VLAN <vid></vid></interface-id>                                                                                                    |               |
| Parameters description:                                                                                                    |               |
| interface-id: Interface name.                                                                                                    |               |
| vid:VLAN ID.                                                                                                    |               |
| Event description: When an IPC is added in the surveillance VLAN, the log message will be sent.                                                                                                    | Informational |
| Log Message: ASV: Add IPC (IP: <ipaddr> MAC:&lt; mac-address &gt;)</ipaddr>                                                                                                    |               |
| Parameters description:                                                                                                    |               |
| ipaddr: Represent the IP address of the IPC                                                                                                    |               |
| mac-address: Represent the MAC address of the IPC                                                                                                    |               |
| Event description: When an IPC is removed from the surveillance VLAN, the log message will be sent.                                                                                                   | Informational |
| Log Message: ASV: Remove IPC (IP: <ipaddr> MAC:&lt; mac-address &gt;)</ipaddr>                                                                                                    |               |
| Parameters description:                                                                                                    |               |
| ipaddr: Represent the IP address of the IPC                                                                                                    |               |
| mac-address: Represent the MAC address of the IPC                                                                                                    |               |

Event description: When an NVR is added in the surveillance VLAN, the log message Informational will be sent.

Log Message: ASV: Add NVR (IP:<ipaddr> MAC:< mac-address >)

Parameters description:

ipaddr: Represent the IP address of the NVR

mac-address: Represent the MAC address of the NVR

Event description: When an NVR is removed from the surveillance VLAN, the log Informational message will be sent.

Log Message: ASV: Remove NVR (IP:<ipaddr> MAC:< mac-address >)

Parameters description:

ipaddr: Represent the IP address of the NVR

mac-address: Represent the MAC address of the NVR

| Event description: When the mode of ASV 2.0 is changed by Web GUI, the log | Informational |
|----------------------------------------------------------------------------|---------------|
| message will be sent.                                                      |               |
| Log Message: ASV: Mode change from <mode> to <mode></mode></mode>          |               |
| Parameters description:                                                    |               |
| mode: Represent the mode of ASV 2.0. And the mode can be standard or       |               |
| surveillance.                                                              |               |

#### DDM

| Log Description                                                                       | Severity |
|---------------------------------------------------------------------------------------|----------|
| Event description: when the any of SFP parameters exceeds from the warning threshold. | Warning  |
| threshold exceeded                                                                    |          |
| Parameters description:                                                               |          |
| interface-id: port interface ID.                                                      |          |
| component: DDM threshold type. It can be one of the following types:                  |          |
| temperature                                                                           |          |
| supply voltage                                                                        |          |
| bias current                                                                          |          |
| TX power                                                                              |          |
| RX power                                                                              |          |
| high-low: High or low threshold.                                                      |          |

Event description: when the any of SFP parameters exceeds from the alarm Warning

#### threshold.

Log Message: Optical transceiver <interface-id> <component> <high-low> alarm threshold exceeded Parameters description: interface-id: port interface ID. component: DDM threshold type. It can be one of the following types: temperature supply voltage bias current TX power RX power high-low: High or low threshold.

Event description: when the any of SFP parameters recovers from the warning Warning threshold.

Log Message: Optical transceiver <interface-id> <component> back to normal

Parameters description:

interface-id: port interface ID.

component: DDM threshold type. It can be one of the following types:

temperature

supply voltage

bias current

TX power

RX power

#### Interface

| Log Description                                                      | Severity      |
|----------------------------------------------------------------------|---------------|
| Event description: When port is down                                 | Informational |
| Log Message: Port < interface-id> link down                          |               |
| Parameters description:                                              |               |
| interface-id: Interface name                                         |               |
| Event description: When port is up                                   | Informational |
| Log Message: Port < interface-id> link up, <link-speed></link-speed> |               |
| Parameters description:                                              |               |
| interface-id: Interface name                                         |               |
| link-speed: port link speed.                                         |               |

| Log Description                                                      | Severity |
|----------------------------------------------------------------------|----------|
| Event description: Record the event when an interface detect loop.   | Critical |
| Log Message: <interface-id> LBD loop occurred.</interface-id>        |          |
| Parameters description:                                              |          |
| interface-id: Interface on which loop is detected.                   |          |
| Event description: Record the event when an interface loop recovered | Critical |
| Log Message: <interface-id> LBD loop recovered.</interface-id>       |          |
| Parameters description:                                              |          |
| interface-id: Interface on which loop is detected.                   |          |

## Login/Logout CLI

| Log Description                                                                    | Severity      |
|------------------------------------------------------------------------------------|---------------|
| Event description: Login through console successfully.                             | Informational |
| Log Message: Successful login through Console (Username: <username>)</username>    |               |
| Parameters description:                                                            |               |
| username: Represent current login user.                                            |               |
| vent description: Login through console unsuccessfully.                            | Warning       |
| Log Message: Login failed through Console (Username: <username>)</username>        |               |
| Parameters description:                                                            |               |
| username: Represent current login user.                                            |               |
| Event description: Console session timed out.                                      | Informational |
| Log Message: Console session timed out (Username: <username>)</username>           |               |
| Parameters description:                                                            |               |
| username: Represent current login user.                                            |               |
| Event description: Logout through console.                                         | Informational |
| Log Message: Logout through Console (Username: <username>)</username>              |               |
| Parameters description:                                                            |               |
| username: Represent current login user.                                            |               |
| Event description: Login through telnet successfully.                              | Informational |
| Log Message: Successful login through Telnet (Username: <username>, IP:</username> |               |
| <ipaddr>)</ipaddr>                                                                 |               |
| Parameters description:                                                            |               |
| username: Represent current login user.                                            |               |

| ipaddr: Represent client IP address.                                                                                                    |               |
|----------------------------------------------------------------------------------------------------|---------------|
| Event description: Login through telnet unsuccessfully.                                                                                                    | Warning       |
| Log Message: Login Talled through Teinet (Osername: <username>, IP: <ipaddi>)</ipaddi></username>                                                                                                    |               |
|                                                                                                    |               |
| username: Represent current login user.                                                                                                    |               |
| ipaddr: Represent client IP address.                                                                                                    |               |
|                                                                                                    |               |
| Event description: Telnet session timed out.                                                                                                    | Informational |
| Log Message: Telnet session timed out (Username: <username>, IP: <ipaddr>)</ipaddr></username>                                                                                                    |               |
| Parameters description:                                                                                                    |               |
|                                                                                                    |               |
| username: Represent current login user.                                                                                                    |               |
| username: Represent current login user.<br>ipaddr: Represent client IP address.                                                                                                    |               |
| username: Represent current login user.<br>ipaddr: Represent client IP address.<br>Event description: Logout through telnet.                                                                                                    | Informational |
| username: Represent current login user.<br>ipaddr: Represent client IP address.<br>Event description: Logout through telnet.<br>Log Message: Logout through Telnet (Username: <username>, IP: <ipaddr>)</ipaddr></username>                                                                         | Informational |
| username: Represent current login user.<br>ipaddr: Represent client IP address.<br>Event description: Logout through telnet.<br>Log Message: Logout through Telnet (Username: <username>, IP: <ipaddr>)<br/>Parameters description:</ipaddr></username>                                             | Informational |
| username: Represent current login user.<br>ipaddr: Represent client IP address.<br>Event description: Logout through telnet.<br>Log Message: Logout through Telnet (Username: <username>, IP: <ipaddr>)<br/>Parameters description:<br/>username: Represent current login user.</ipaddr></username> | Informational |

## ΡοΕ

| Log Description                                                                                       | Severity |
|----------------------------------------------------------------------------------------------------|----------|
| Event description: Total power usage threshold is exceeded                                            | Warning  |
| Log Message: Unit <unit-id> usage threshold <percentage> is exceeded</percentage></unit-id>           |          |
| Parameters description:                                                                               |          |
| unit-id : box id                                                                                      |          |
| percentage : usage threshold                                                                          |          |
| Event description: Total power usage threshold is recovered.                                          | Warning  |
| Log Message: Unit <unit-id> usage threshold <percentage> is recovered</percentage></unit-id>          |          |
| Parameters description:                                                                               |          |
| unit-id : box id                                                                                      |          |
| percentage : usage threshold                                                                          |          |
| Event description: PD alive check fail.                                                               | Warning  |
| Log Message: ASV: PD alive check failed. (Port: <interface-id>, PD: <ipaddr>)</ipaddr></interface-id> |          |
| Parameters description:                                                                               |          |
|                                                                                                    |          |

interface-id : Interface name ipaddr: Represent PD IP address

#### **Port Security**

| Log Description                                                                                                    | Severity |
|----------------------------------------------------------------------------------------------------|----------|
| Event description: Address full on a port.<br>Log Message: MAC address <macaddr> causes port security violation on<br/><interface-id></interface-id></macaddr> | Warning  |
| Parameters description:<br>macaddr: The violation MAC address.<br>interface-id: The interface name.                                                            |          |
| Event description: Address full on system.<br>Log Message: Limit on system entry number has been exceeded                                                      | Warning  |

## Safeguard

|      | Log Description                                                                          | Severity      |
|------|------------------------------------------------------------------------------------------|---------------|
|      | Event description: the host enters the mode of exhausted.                                | Warning       |
|      | Log Message: Unit <unit-id>, Safeguard Engine enters EXHAUSTED mode.</unit-id>           |               |
|      | Parameters description:                                                                  |               |
|      | unit-id: The Unit ID                                                                     |               |
|      | Event description: the host enters the mode of normal.                                   | Informational |
|      | Log Message: Unit <unit-id>, Safeguard Engine enters NORMAL mode.</unit-id>              |               |
|      | Parameters description:                                                                  |               |
|      | unit-id: The Unit ID                                                                     |               |
| SNMP |                                                                                          |               |
|      | Log Description                                                                          | Severity      |
|      | Event Description: SNMP request received with invalid community string                   | Informational |
|      | Log Message: SNMP request received from <ipaddr> with invalid community string.</ipaddr> |               |
|      | Parameters Description:                                                                  |               |

ipaddr: The IP address.

#### DIS-200G Series Industrial Gigabit Ethernet Smart Managed Switch

#### Telnet

| Log Description                                                                                           | Severity      |
|----------------------------------------------------------------------------------------------------|---------------|
| Event description: Successful login through Telnet.                                                       | Informational |
| Log Message: Successful login through Telnet (Username: <username>, IP:<br/><ipaddr>)</ipaddr></username> |               |
| Parameters description:                                                                                   |               |
| ipaddr: The IP address of telnet client.                                                                  |               |
| username: the user name that used to login telnet server.                                                 |               |
| Event description: Login failed through Telnet.                                                           | Warning       |
| Log Message: Login failed through Telnet (Username: <username>, IP: <ipaddr>)</ipaddr></username>         |               |
| Parameters description:                                                                                   |               |
| ipaddr: The IP address of telnet client.                                                                  |               |
| username: the user name that used to login telnet server.                                                 |               |
| Event description: Logout through Telnet.                                                                 | Informational |
| Log Message: Logout through Telnet (Username: <username>, IP: <ipaddr>)</ipaddr></username>               |               |
| Parameters description:                                                                                   |               |
| ipaddr: The IP address of telnet client.                                                                  |               |
| username: the user name that used to login telnet server.                                                 |               |
| Event description: Telnet session timed out.                                                              | Informational |
| Log Message: Telnet session timed out (Username: <username>, IP: <ipaddr>).</ipaddr></username>           |               |
| Parameters description:                                                                                   |               |
| ipaddr: The IP address of telnet client.                                                                  |               |
| username: the user name that used to login telnet server.                                                 |               |
|                                                                                                    |               |

#### Voice-VLAN

| Log Description                                                                                     | Severity      |
|----------------------------------------------------------------------------------------------------|---------------|
| Event description: When a new voice device is detected on an interface.                             | Informational |
| Log Message: New voice device detected ( <interface-id>, MAC: &lt; mac-address &gt;)</interface-id> |               |
| Parameters description:                                                                             |               |
| interface-id: Interface name.                                                                       |               |
| mac-address: Voice device MAC address                                                               |               |
| Event description: When an interface which is in auto voice VLAN mode joins the voice VLAN          | Informational |

Log Message: < interface-id > add into voice VLAN <vid > Parameters description: interface-id: Interface name.

vid:VLAN ID

Event description: When an interface leaves the voice VLAN and at the same time, no Informational voice device is detected in the aging interval for that interface, the log message will be sent.

Log Message: < interface-id > remove from voice VLAN <vid >

Parameters description:

interface-id: Interface name.

vid:VLAN ID

#### DIS-200G Series Industrial Gigabit Ethernet Smart Managed Switch

| Log Description                                                                                     | Severity      |
|----------------------------------------------------------------------------------------------------|---------------|
| Event description: Successful login through Web.                                                    | Informational |
| Log Message: Successful login through Web (Username: <username>, IP: <ipaddr>).</ipaddr></username> |               |
| Parameters description:                                                                             |               |
| username: The use name that used to login HTTP server.                                              |               |
| ipaddr: The IP address of HTTP client.                                                              |               |
| Event description: Login failed through Web.                                                        | Warning       |
| Log Message: Login failed through Web (Username: <username>, IP: <ipaddr>).</ipaddr></username>     |               |
| Parameters description:                                                                             |               |
| username: The use name that used to login HTTP server.                                              |               |
| ipaddr: The IP address of HTTP client.                                                              |               |
| Event description: Web session timed out.                                                           | Informational |
| Log Message: Web session timed out (Username: <usrname>, IP: <ipaddr>).</ipaddr></usrname>          |               |
| Parameters description:                                                                             |               |
| username: The use name that used to login HTTP server.                                              |               |
| ipaddr: The IP address of HTTP client.                                                              |               |
| Event description: Logout through Web.                                                              | Informational |
| Log Message: Logout through Web (Username: %S, IP: %S).                                             |               |
| Parameters description:                                                                             |               |
| username: The use name that used to login HTTP server.                                              |               |
| ipaddr: The IP address of HTTP client.                                                              |               |

### Web-Authentication

Web

| Log Description                                                                                                    | Severity      |
|----------------------------------------------------------------------------------------------------|---------------|
| Event description: When a host has passed the authentication.<br>Log Message: Web-Authentication host login success (Username: <string>, IP:<br/><ipaddr ipv6address=""  ="">, MAC: <mac-address>, <interface-id>, VID: <vlan-id>)<br/>Parameters description:</vlan-id></interface-id></mac-address></ipaddr></string> | Informational |
| Username: The host username.                                                                                                    |               |
| IP: The host IP address                                                                                                    |               |
| mac-address: The host MAC addresses.                                                                                                    |               |
| interface-id: The interface on which the host is authenticated.                                                                                                    |               |
| vlan-id: The VLAN ID on which the host exists.                                                                                                    |               |

Event description: When a host fail to pass the authentication. Error Message: Web-Authentication host login fail (Username: <string>, IP: <ipaddr | ipv6address>, MAC: <mac-address>, <interface-id>, VID: <vlan-id>) Parameters description: Username: The host username. IP: The host IP address mac-address: The host MAC addresses. interface-id: The interface on which the host is authenticated.

vlan-id: The VLAN ID on which the host exists.

# **Appendix B - Trap Entries**

The following table lists all possible trap log entries and their corresponding meanings that will appear in the switch.

#### Authentication Fail

| Trap Name             | Description                                                                                                    | OID                     |
|-----------------------|----------------------------------------------------------------------------------------------------|-------------------------|
| authenticationFailure | An authenticationFailure trap signifies that the SNMPv2<br>entity, acting in an agent role, has received a protocol<br>message that is not properly authenticated. While all<br>implementations of the SNMPv2 must be capable of<br>generating this trap, the snmpEnableAuthenTraps<br>object indicates whether this trap will be generated. | 1.3.6.1.6.3.1.1.5<br>.5 |

#### DDM

| Trap Name       | Description                                                                                                    | OID                                        |
|-----------------|----------------------------------------------------------------------------------------------------|--------------------------------------------|
| dDdmAlarmTrap   | A notification is generated when an abnormal alarm<br>situation occurs or recovers from an abnormal alarm<br>situation to normal status. Only when the current<br>value> low warning or current value <high warning="" will<br="">send recover trap.</high> | 1.3.6.1.4.1.171.<br>11.155.1000.72.<br>0.1 |
|                 | Binding objects:                                                                                                    |                                            |
|                 | (1) dDdmNotifyInfolfIndex                                                                                                    |                                            |
|                 | (2) dDdmNotifyInfoComponent                                                                                                    |                                            |
|                 | (3) dDdmNotifyInfoAbnormalLevel                                                                                                    |                                            |
|                 | (4) dDdmNotifyInfoThresholdExceedOrRecover                                                                                                    |                                            |
| dDdmWarningTrap | A notification is generated when an abnormal warning situation occurs, or recovers from an abnormal warning situation to normal status.                                                                                                    | 1.3.6.1.4.1.171.<br>11.155.1000.72.<br>0.2 |
|                 | Binding objects:                                                                                                    |                                            |
|                 | (1) dDdmNotifyInfolfIndex                                                                                                    |                                            |
|                 | (2) dDdmNotifyInfoComponent                                                                                                    |                                            |
|                 | (3) dDdmNotifyInfoAbnormalLevel                                                                                                    |                                            |
|                 | (4) dDdmNotifyInfoThresholdExceedOrRecover                                                                                                    |                                            |
|                 | ·                                                                                                    |                                            |

| Trap Name         | Description                                                                                                    | OID                                        |
|-------------------|----------------------------------------------------------------------------------------------------|--------------------------------------------|
| isLbdLoopOccurred | his trap is sent when an interface loop occurs.<br>Binding objects:<br>(1) isLbdNotifyInfolfIndex                               | 1.3.6.1.4.1.171.<br>11.155.1000.46.<br>0.1 |
| isLbdLoopRestart  | This trap is sent when an interface loop restarts after<br>the interval time.<br>Binding objects:<br>(1) isLbdNotifyInfolfIndex | 1.3.6.1.4.1.171.<br>11.155.1000.46.<br>0.2 |

## LLDP

| Trap Name           | Description                                                                                                    | OID                      |
|---------------------|----------------------------------------------------------------------------------------------------|--------------------------|
| lldpRemTablesChange | A IldpRemTablesChange notification is sent when the<br>value of IldpStatsRemTableLastChangeTime changes. It<br>can be utilized by an NMS to trigger LLDP remote<br>systems table maintenance polls.<br>Binding objects:<br>(1) IldpStatsRemTablesInserts<br>(2) IldpStatsRemTablesDeletes<br>(3) IldpStatsRemTablesDrops<br>(4) IldpStatsRemTablesAgeouts | 1.0.8802.1.1.2.<br>0.0.1 |

### STP

| Trap Name      | Description                                                                                                    | OID                    |
|----------------|----------------------------------------------------------------------------------------------------|------------------------|
| newRoot        | The newRoot trap indicates that the sending agent has<br>become the new root of the Spanning Tree; the trap is<br>sent by a bridge soon after its election as the new root,<br>e.g., upon expiration of the Topology Change Timer,<br>immediately subsequent to its election. Implementation<br>of this trap is optional. | 1.3.6.1.2.1.17.0.<br>1 |
| topologyChange | A topologyChange trap is sent by a bridge when any of<br>its configured ports transitions from the Learning state<br>to the Forwarding state, or from the Forwarding state to<br>the Blocking state. The trap is not sent if a newRoot                                                                                    | 1.3.6.1.2.1.17.0.<br>2 |

trap is sent for the same transition. Implementation of this trap is optional

## ΡοΕ

| Trap Name                               | Description                                                                                                    | OID                                        |
|-----------------------------------------|----------------------------------------------------------------------------------------------------|--------------------------------------------|
| pethMainPowerUsageOn<br>Notification    | This trap indicates PSE Threshold usage indication is<br>on, the usage power is above the threshold. At least<br>500 msec must elapse between notifications being<br>emitted by the same object instance.<br>Binding objects:<br>(1) pethMainPseConsumptionPower  | 1.3.6.1.2.1.105.<br>0.2                    |
| pethMainPowerUsageOff<br>Notification   | This trap indicates PSE Threshold usage indication is<br>off, the usage power is below the threshold. At least<br>500 msec must elapse between notifications being<br>emitted by the same object instance.<br>Binding objects:<br>(1) pethMainPseConsumptionPower | 1.3.6.1.2.1.105.<br>0.3                    |
| isPoeIfPdAliveFailOccurN<br>otification | This Notification indicates if the PD device has the stop working or no response problem.                                                                                                    | 1.3.6.1.4.1.171.<br>11.155.1000.24.<br>0.4 |

## Port

| Trap Name | Description                                                                                                    | OID                     |
|-----------|----------------------------------------------------------------------------------------------------|-------------------------|
| linkUp    | A notification is generated when port linkup.<br>Binding objects:<br>(1) ifIndex<br>(2) ifAdminStatus<br>(3) ifOperStatu   | 1.3.6.1.6.3.1.1.5<br>.4 |
| linkDown  | A notification is generated when port linkdown.<br>Binding objects:<br>(1) ifIndex<br>(2) ifAdminStatus<br>(3) ifOperStatu | 1.3.6.1.6.3.1.1.5<br>.3 |

## Port Security

| Trap Name                    | Description                                                                                                    | OID                                       |
|------------------------------|----------------------------------------------------------------------------------------------------|-------------------------------------------|
| dPortSecMacAddrViolatio<br>n | When the port security trap is enabled, new MAC<br>addresses that violate the pre-defined port security<br>1.14.8.0.1 configuration will trigger trap messages to be<br>sent out.<br>Binding objects:<br>(1) ifIndex<br>(2) dPortSecIfCurrentStatus<br>(3) dPortSecIfViolationMacAddress | 1.3.6.1.4.1.171.<br>11.155.1000.8.0<br>.1 |

### Start

| Trap Name | Description                                                                                                    | OID                     |
|-----------|----------------------------------------------------------------------------------------------------|-------------------------|
| coldStart | A coldStart trap signifies that the SNMPv2 entity, acting<br>in an agent role, is reinitializing itself and that its<br>configuration may have been altered. | 1.3.6.1.6.3.1.1.5<br>.1 |
| warmStart | A warmStart trap signifies that the SNMPv2 entity,<br>acting in an agent role, is reinitializing itself such that its<br>configuration is unaltered.         | 1.3.6.1.6.3.1.1.5<br>.2 |

#### Web-Authentication

| Trap Name                  | Description                                                                                                    | OID                                        |
|----------------------------|----------------------------------------------------------------------------------------------------|--------------------------------------------|
| isWebAuthLoggedSucces<br>s | The trap is sent when a host has successfully logged in<br>(passed Web-Authentication).<br>Binding objects:<br>(1) ifIndex<br>(2) isSessionAuthVlan<br>(3) isnaSessionClientMacAddress<br>(4) isnaSessionClientAddrType<br>(5) isnaSessionClientAddress | 1.3.6.1.4.1.17.1<br>1.155.1000.154.<br>0.1 |
|                            | (0) ISHASESSIONAUNOSEINAINE                                                                                                    |                                            |

| isWebAuthLoggedFail | The trap is sent when a host has failed to pass Web-<br>Authentication (login failed). | 1.3.6.1.4.1.17.1<br>1.155.1000.154. |
|---------------------|----------------------------------------------------------------------------------------|-------------------------------------|
|                     | Binding objects:                                                                       | 0.2                                 |
|                     | (1) ifIndex                                                                            |                                     |
|                     | (2) isnaSessionAuthVlan                                                                |                                     |
|                     | (3) isnaSessionClientMacAddress                                                        |                                     |
|                     | (4) isnaSessionClientAddrType                                                          |                                     |
|                     | (5) isnaSessionClientAddress                                                           |                                     |
|                     | (6) isnaSessionAuthUserName                                                            |                                     |

# **Appendix C - IETF RADIUS Attributes Support**

Remote Authentication Dial-In User Service (RADIUS) attributes carry specific authentication, authorization, information and configuration details for the request and reply. This appendix lists the RADIUS attributes currently supported by the switch.

RADIUS attributes are supported by the IETF standard and Vendor-Specific Attribute (VSA). VSA allows the vendor to create an additionally owned RADIUS attribute.

IETF standard RADIUS attributes are defined in the RFC 2865 Remote Authentication Dial-In User Service (RADIUS), RFC 2866 RADIUS Accounting, RFC 2868 RADIUS Attributes for Tunnel Protocol Support, and RFC 2869 RADIUS Extensions.

The following table lists the IETF RADIUS attributes supported by the D-Link switch.

#### **RADIUS Authentication Attributes:**

| Trap Name | Description   |
|-----------|---------------|
| 1         | User-Name     |
| 2         | User-Password |